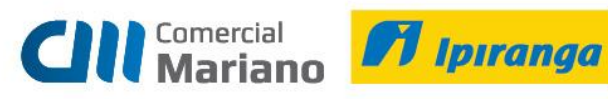

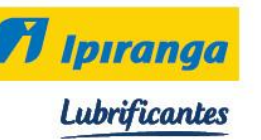

Manual Devolução

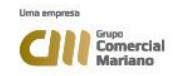

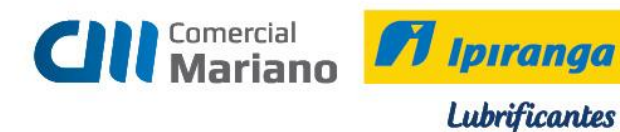

# DEVOLUÇÃO NF DE SAÍDA

Suprimentos / Gestão de Recebimento / Notas Fiscais Entrada / Agrupada

Devolução NF Saída (empresa emite Nota Fiscal para o cliente)

Tipo: 3 Cnpj / Cpf ou Código do Cliente: Nota Fiscal: não informar número Série: NE Valor: valor devolvido Série / Subsérie Legal: 1 Entrada: data que estiver gerando a devolução Emissão: data que estiver gerando a devolução Trans. Prod: 1202 Devolução Venda Merc Adq / Receb. de Terc.

| a r440GNE - Recedimento - Nota Fiscal de Entrada Agrupada                                                                      |                                     |
|----------------------------------------------------------------------------------------------------|-------------------------------------|
| Tipu. 3  Devolução (NF de Saída) Opcões                                                                                        | 🥵 Processar 🗸 Aprovar (7)           |
| CNRI/CPF-00.348.003/0018-69                                                                                                    | Nota (W)  Eechar Desapr. (8)        |
| Clionto: 22.294 - CMDDAPA                                                                                                    | The Excluir El Aprov. (3)           |
| Fornecedor: 22.294 - BMBRAPA                                                                                                   | 🗶 <u>C</u> ancelar 🛛 🔣 <u>S</u> air |
| Nota Fiscal: 46.219                                                                                                    | 7 Ajuda                             |
| Série: NE NE                                                                                                    |                                     |
| Personalizar (4) Valores Lájculos Urd Lompra (5) Nota Saida (1) NF Ungern (5) Alt Hatero (12/1) Recalcular(16) Apr.Multigrivel |                                     |
| Anexos Gera NFS (0) Emitir NFS (2)                                                                                             |                                     |
| Dados Gerais   Produtos   Serviços   Parcelas   Hateios   Ubservações                                                          |                                     |
| Situação: 1 🔄 Digitada                                                                                                    | <b>_</b>                            |
| Valor Líquido Informado: 173,15                                                                                                |                                     |
| Série/Gubsérie Legal: 1                                                                                                    |                                     |
| Entrada: 05/08/2011 🎬                                                                                                    |                                     |
| Emmssão: 05/08/2011 🏢                                                                                                    |                                     |
| Trans. Prod.: 1202 Nat.Dper.: 1202 Devolução Venda Merc.Adq/Tieceb.de Terc.                                                    |                                     |
| Trans. Serv.: NatUper.:                                                                                                    |                                     |
| C. Pagto.: AV A Visto                                                                                                    |                                     |
| Espécie Documento: S5 NE                                                                                                    |                                     |
| Cód. Tribut. DARF.                                                                                                    |                                     |
| Estado L'álculo ILMS: 🖽 🔤 Mato Grosso                                                                                          |                                     |
| Fornecedor ISS: 0 m                                                                                                    |                                     |
| I ransportadora: 0 ····                                                                                                    |                                     |
| Nedespacho: 0                                                                                                    |                                     |
| Via Transp 👘 🚥                                                                                                    |                                     |
| Placa/Estadu Veículu. ···                                                                                                    |                                     |
| Qtde Embalagem: 0                                                                                                    |                                     |
| Embalagem: 0                                                                                                    |                                     |
| Numeração Embaladem:                                                                                                    | <b>_</b>                            |
| Produtos: Qtdo.: Valor: Scrviços: Qtdo.: Valor:<br>0 0,00000 0,000 0 0,00 0 0,00 0,00                                          | Total:<br>0,00                      |
|                                                                                                    | PT   ≝ <b>★</b> ]                   |

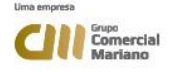

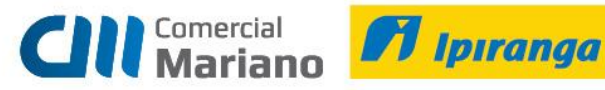

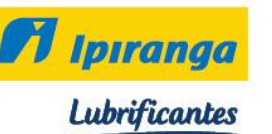

# Abrir a aba Nota Saída 1

| Tipu, 3 🔹 Devolução (NF de Saída)                                                                                                   | s<br>abilitar Nicta (w/) | 🛿 🖗 <u>P</u> rocessar                                                                                                    | 🖌 Aprovar ( <u>7</u> ) |
|----------------------------------------------------------------------------------------------------|--------------------------|----------------------------------------------------------------------------------------------------|------------------------|
| C Las                                                                                                    | celar Nota (MI           | Eechar     Eechar      Eechar     Eechar     Ee | 🖉 Desapr. ( <u>8)</u>  |
| Cliente: 22.294 EMDRAPA                                                                                                    |                          | - Excluir                                                                                                    | E Aprov.(3)            |
| Fornecedor: ZZ-ZY4 ···· EMBRAPA                                                                                                    |                          | 💢 <u>D</u> ancelar                                                                                                    | 🔀 <u>S</u> air         |
| Nota Fiscal 46-219                                                                                                    |                          | 📪 Ajuda                                                                                                    |                        |
| Série: ME NE                                                                                                    |                          |                                                                                                    |                        |
| Personalizar (4) 🛛 🔽 🕹 🖓 🕹 🖉 🕹 🖓 🕹 🕹 🖓 🕹 🕹 🕹 🕹 🖓 🕹 🕹 🕹 🕹 🕹 🕹 🕹 🕹 🕹 🕹 🕹 🕹 🕹                                                          |                          |                                                                                                    |                        |
| Ancxoe Gcro NFS (2) Emitir NFS (Z)                                                                                                  |                          |                                                                                                    |                        |
| Dados Gerais   Produtos   Serviços   Parcelas   Hateios   Ubservações                                                               |                          |                                                                                                    |                        |
| Situação: 1 🗾 Digitada                                                                                                    |                          |                                                                                                    | <b>–</b>               |
| Valor Líquido Informador 173,15                                                                                                    |                          |                                                                                                    |                        |
| Série/Gubsérie Legal: 1                                                                                                    |                          |                                                                                                    |                        |
| Entrada: 05/08/2011 III                                                                                                    |                          |                                                                                                    |                        |
| Emissão 05/08/2011 🏢                                                                                                    |                          |                                                                                                    |                        |
| Trano, Prod.: 1202 Nat. Diper.: 1202 — Devolução Vende Merc. Adq/Tieceb, de Terc.                                                   |                          |                                                                                                    |                        |
| Trans. Serv.: NatUper.:                                                                                                    |                          |                                                                                                    |                        |
| C. Pagto.: AV ista                                                                                                    |                          |                                                                                                    |                        |
| Espécie Documento: 55 - NL                                                                                                    |                          |                                                                                                    |                        |
| Cód, Tribut, DARF,                                                                                                    |                          |                                                                                                    |                        |
| Estado Cálculo IUMS: 🛤 🚥 🔤 Mato Grosso                                                                                              |                          |                                                                                                    |                        |
| Fornecodor ISS: 0 ···                                                                                                    |                          |                                                                                                    |                        |
| I ransportadora: •••                                                                                                    |                          |                                                                                                    |                        |
| Nedespacho: •••                                                                                                    |                          |                                                                                                    |                        |
| Via Transp ·                                                                                                    |                          |                                                                                                    |                        |
| Placa/Estadu Veículu.                                                                                                    |                          |                                                                                                    |                        |
| Qtde Embalagem: 0                                                                                                    |                          |                                                                                                    |                        |
| Embalagem: • ···                                                                                                    |                          |                                                                                                    |                        |
| Numeração Embalagem:                                                                                                    |                          |                                                                                                    | <b>_</b>               |
| Produtos:         Qtdo.:         Valor:         Valor:           0         0,00000         0,00         0         0,00         0,00 |                          | Total:                                                                                                    | 0,00                   |
| 🎦 Tnictar 🛛 🧸 😰 🚝 🦀                                                                                                    | די   🕳                   | * 🖻 🖽 🌼                                                                                                    | 15:24<br>05/08/2011 📟  |

#### Na tela da Nota Saída 1, informar: *Série NF Saída:* NE

# Nota Fiscal Saída: número da nota fiscal que será feita a devolução

| Mosi             | trar        |                       |               |                |       |                  |                    |               |         |               |           |               |                |                      |
|------------------|-------------|-----------------------|---------------|----------------|-------|------------------|--------------------|---------------|---------|---------------|-----------|---------------|----------------|----------------------|
| <sub></sub> F440 | NFV - No    | ota Fiscal de Entr    | ada - Notas   | ; Fiscais de S | iaída |                  |                    |               |         |               |           |               |                | _ 8 ×                |
|                  | Emp         | oresa: 2 X            | VIDAL & MA    | RCHIORETTO     | LDep  | pósito para entr | ada:               |               |         |               |           |               | ro≁≣ S⊧        | elecão 🛛 🛠 Processar |
|                  |             | Filial 202            | VIDAL & MA    | ΠΟΙΙΙΟΠΕΤΤΟ    | υn    | Exibir sequênci  | ia do item na qi   | rade          |         |               |           |               | M              | ostrar X Cancelar    |
| s                | érie NF S   | aída. NE              |               |                |       | Permitir notas c | le outros cliente  | es (J)        |         |               |           |               |                | lesses 7 Ainde       |
| Nota Fi          | iscal Saío  | da (+): 46114         |               |                |       | EXIDII NEV e se  | sus itens desina   | aicados (T)   |         |               |           |               |                |                      |
|                  |             |                       |               |                |       |                  |                    |               |         |               |           |               |                | anarcar 🔣 San        |
|                  |             |                       |               |                |       |                  | Notas              | Fiscais de S  | iaída   |               |           |               |                |                      |
| Sol.             | Sório       | Nota Fiscal           | Cliente       |                | Tipo  | Esp. Doc. T      | rans. Prod.        | Nat. Opc. Pro | id. Tr  | rans. Sorv. 🕴 | lat. Opc. | Serv. Emissão | Scq. End. E    | nt. Soq. End. Cob.   |
|                  | NE          | 46.1                  | 4             | 22.294         | 01    | 55 5             | 102                | 5102          |         |               |           | 04/08/201     | 1              |                      |
|                  |             |                       |               |                |       |                  |                    |               |         |               |           |               |                |                      |
|                  |             |                       |               |                |       |                  |                    |               |         |               |           |               |                |                      |
|                  |             |                       |               |                |       |                  |                    |               |         |               |           |               |                |                      |
|                  |             |                       |               |                |       |                  |                    |               |         |               |           |               |                |                      |
|                  |             |                       |               |                |       |                  |                    |               |         |               |           |               |                |                      |
|                  |             |                       |               |                |       |                  |                    |               |         |               |           |               |                |                      |
|                  |             |                       |               |                |       |                  |                    |               |         |               |           |               |                |                      |
| :<br>Observ      | acão na l   | Nota Eiscal de Saíd   | •             |                |       |                  |                    |               |         |               |           |               |                | Ľ                    |
| RRT              |             |                       | -             |                |       |                  |                    |               |         |               |           |               |                |                      |
|                  |             |                       |               |                |       |                  |                    |               |         |               |           |               |                |                      |
| NF S             | Saída       | Consignado            |               |                |       |                  |                    |               |         |               |           |               |                |                      |
|                  |             |                       |               |                |       |                  | <u>I</u> tens da N | lota Fiscal d | le Saíd | •             |           |               |                |                      |
| Produte          | os Servi    | iços                  |               |                |       |                  |                    |               |         |               |           |               |                |                      |
| C Sel.           | Seq. Ite    | em Trans. Prod.       | Nat. Ope.     | Produto        |       | Derivação        | UM Estoque         | Uni. Med. V   | Família | Qtde Nota E   | ntrada    | Qtde Faturada | Preço Unitário | Qtde Devolvida 🛛 🔺   |
| ▶ 🔽              |             | 1 5405                | 5405          | 02844          |       | 1UN              | UN                 | UN            | 0010    |               | 2,00000   | 2,00000       | 5,80000        | 0,00000              |
|                  |             | 2 5405                | 5405          | 01720          |       | IUN              | UN                 | UN            | 0010    | _             | 1.00000   | 1.00000       | 12.00000       | 0.00000              |
|                  |             | 3 5405                | 5405          | 02610          |       | 1UN              | UN                 | UN            | 0010    |               | 3,00000   | 3,00000       | 28,95000       | 0,00000              |
| . Iv             |             | 4 5405                | 5405          | 02774          |       | TON              |                    |               | 10010   |               | 3,00000   | 3,00000       | 21,00000       | 0,00000              |
|                  |             |                       |               |                |       |                  |                    |               |         |               |           |               |                |                      |
|                  |             |                       |               |                |       |                  |                    |               |         |               |           |               |                |                      |
|                  |             |                       |               |                |       |                  |                    |               |         |               |           |               |                | -                    |
| ┛┚               |             |                       |               |                |       |                  |                    |               |         |               |           |               |                | F                    |
| - C <u>o</u> mp  | lemento d   | do Item de l'roduto r | ia Nota Lisca | al de Saida —  |       |                  |                    |               |         |               |           |               |                |                      |
| TRCAT            | LL PC27     | 155 - ION             |               |                |       |                  |                    |               |         |               |           |               |                |                      |
| Produ            | ato (ED - 1 | Estoque               | tes, Consia   | 1              |       |                  |                    |               |         |               |           |               |                |                      |
|                  |             |                       |               |                |       |                  |                    |               |         |               |           |               |                |                      |
| 🛛 Inici          | ar          |                       |               |                |       |                  |                    |               |         |               |           | ы             | 🛎 客 🏱 🖫        | 15:28                |

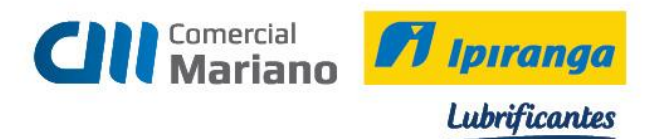

Selecionar na grid superior a nota fiscal de saída, na inferior marcar os itens que serão devolvidos. Devolução total marcar todos os itens, se for parcial marcar somente os itens devolvidos. Devolução parcial informar a quantidade devolvida no campo Qtde Nota Entrada.

#### Processar

Confirme a mensagem escolhendo a opção Sim.

# Clique no botão Sair

| 🧿 F 1 1 U                             | INFY - Not                                 | a Fiscal de Entr                                                         | ada - Notas                                   | Fiscais de S   | aida                          |                  |                    |                    |                               |                    |                                  | _ 8 ×                       |
|---------------------------------------|--------------------------------------------|--------------------------------------------------------------------------|-----------------------------------------------|----------------|-------------------------------|------------------|--------------------|--------------------|-------------------------------|--------------------|----------------------------------|-----------------------------|
|                                       | Empre                                      | esa: 2 V                                                                 | WIDAL & MAR                                   | CHIURETTU      | L Depósito para <u>e</u> ntra | ada:             |                    |                    |                               |                    | 🔊 Sele                           | São 🔗 Brocessar             |
|                                       | F                                          | ilial: 202                                                               | WIDAL & MAI                                   | ncilionetto    | ) L) 🗖 Exihir sequènci        | la do lrem na g  | jrade              |                    |                               |                    | Mos                              | rar 🛛 🗶 Cancelar            |
| s                                     | érie NF Sal                                | (da: Nв                                                                  |                                               |                | Permitir notas d              | le outros elient | tes (J)            |                    |                               |                    |                                  | Aiuda                       |
| Nota Fi                               | isual Slaída                               | (+). 45114                                                               |                                               |                |                               |                  | arcados ( ) (      |                    |                               |                    |                                  |                             |
|                                       |                                            |                                                                          |                                               |                |                               |                  |                    |                    |                               |                    |                                  | roor 🚾 Sor                  |
|                                       |                                            |                                                                          |                                               |                |                               | Nulas            | Fiscais de Saíd    | a                  |                               |                    |                                  |                             |
| Scl.                                  | Série                                      | Nota Fiscal                                                              | Cliente                                       | 00.004         | Tipo Esp. Doc. Ti             | rans. Prod.      | Nat. Opc. Prod.    | Trans, Serv.       | Nat. Opc. Serv.               | Emissão            | Scq. End. Ent.                   | Scq. End. Cob.              |
|                                       | NL                                         | 40.1                                                                     | 14                                            | 22.234         | 01 55 5                       | 102              | 5102               |                    |                               | 0470072011         |                                  | U U                         |
|                                       |                                            |                                                                          |                                               |                |                               |                  |                    |                    |                               |                    |                                  |                             |
|                                       |                                            |                                                                          |                                               |                |                               |                  |                    |                    |                               |                    |                                  |                             |
|                                       |                                            |                                                                          |                                               |                |                               |                  |                    |                    |                               |                    |                                  |                             |
|                                       |                                            |                                                                          |                                               |                |                               |                  |                    |                    |                               |                    |                                  |                             |
|                                       |                                            |                                                                          |                                               |                |                               |                  |                    |                    |                               |                    |                                  |                             |
|                                       |                                            |                                                                          |                                               |                |                               |                  |                    |                    |                               |                    |                                  |                             |
| 1                                     |                                            |                                                                          |                                               |                |                               |                  |                    |                    |                               |                    |                                  |                             |
|                                       |                                            |                                                                          |                                               |                | Confirmação                   |                  |                    |                    |                               |                    |                                  |                             |
| Observ                                | acão na Ni                                 | uta Fiscal de Saíd                                                       | la                                            |                |                               |                  |                    |                    |                               |                    |                                  |                             |
| RET                                   | •                                          |                                                                          |                                               |                | 🗕 🥢 Dasaja e                  | substituir a mai | nsagom 1 da transo | ção da nota do     |                               |                    |                                  |                             |
| <u> </u>                              |                                            |                                                                          |                                               |                | entrada                       | pela mensage     | m 1 da transação d | a nota de saída?   |                               |                    |                                  |                             |
| NE S                                  | 5arda                                      | Consignado                                                               |                                               |                |                               | Sim              | Não                |                    |                               |                    |                                  |                             |
|                                       |                                            |                                                                          |                                               |                |                               |                  |                    |                    |                               |                    |                                  |                             |
| Produte                               | o≉   Gerviça                               | 55                                                                       |                                               |                |                               |                  |                    |                    |                               |                    |                                  |                             |
| C Set                                 | Seq lieu                                   | Trans Poul                                                               | Nat Ope                                       | Produto        | Derivação                     | LIM Estuqu       | e Uni Med Vi Far   | ulia – Qide Nota P | Fotrada – Qude                | Faturada   F       | Preça El Initário 👘 🛛 🛛          | nde Devolvida 🛛 🔳           |
|                                       |                                            | 1 5405                                                                   | 5405                                          | 02044          | 1UN                           | UN               | UN 001             | 0                  | 2,00000                       | 2,00000            | 5,00000                          | 0,00000                     |
|                                       |                                            | 2 5405                                                                   | 5405                                          | 01720          | TEIN                          | LINE             | LINI 00/           | 0                  | 1.00000                       | 1.00000            | 12,00000                         | 0.00000                     |
|                                       |                                            | 2 0100                                                                   | 3103                                          |                | 1014                          | UN               | 001                | 0                  | 1,00000                       | 1,00000            | 12,00000                         | 0,00000                     |
|                                       |                                            | 3 5405                                                                   | 5405                                          | 02610          | ILIN                          | LIN              |                    | n                  | 3,00000                       | 3,00000            | 28,85000                         | 0,00000                     |
| <u> </u>                              |                                            | 3 5405<br>4 5405                                                         | 5405<br>5405                                  | 02610          | 10N<br>11IN<br>1UN            |                  |                    | 0                  | 3,00000                       | 3,00000            | 28,85000                         | 0,00000                     |
| - V<br>V                              |                                            | 3 5405<br>4 5405                                                         | 5405<br>5405                                  | 02610          | IIIN<br>1UN                   |                  | UN 001             | 0<br>0             | 3,00000                       | 3,00000            | 28,85000                         | 0,00000                     |
| N 1                                   |                                            | 3 5405<br>4 5405                                                         | 5405<br>5405                                  | 02610          | 101N<br>111N<br>1UN           |                  | UN 001             | 0<br>0             | 3,00000                       | 3,00000            | 28,85000                         | 0,00000<br>0,00000          |
| N N N N N N N N N N N N N N N N N N N |                                            | 3 5405<br>4 5405                                                         | 5405<br>5405                                  | 02610          | 101N<br>101N<br>101N          |                  |                    | 0<br>0             | 3,00000                       | 3,00000            | 28,85000                         | 0,00000<br>0,00000          |
|                                       |                                            | 3 5405<br>4 5405                                                         | 5405<br>5405                                  | 02610          | 101N<br>101N                  |                  |                    | 0                  | 3,00000                       | 3,00000            | 28,85000                         | 0,0000<br>n,nnnn<br>0,00000 |
|                                       |                                            | 3 5405<br>4 5405                                                         | 5405<br>5405                                  | 02610<br>02774 | 100N                          |                  |                    | 0                  | 3,00000<br>3,00000<br>3,00000 | 3,00000            | 28,85000<br>21,00000             | 0,0000<br>0,00000<br>       |
| ↓<br>Comp                             | lemento do                                 | 1 5405<br>4 5405                                                         | 5405<br>5405<br>na Nota Fisca                 | 02610<br>02774 | 10N                           |                  |                    | 0                  | 3,00000                       | 3,00000            | 28,85000<br>21,00000             | 0,00000<br>0,00000          |
|                                       | lemento do                                 | 3 5405<br>4 5405<br>Item de Produito r<br>55 - 1007                      | 5405<br>5405                                  | 02774<br>02774 | 10N<br>10N                    |                  |                    | 0                  | 3,00000                       | 3,00000            | 28,85000<br>28,00000<br>21,00000 | 0,00000<br>0,00000          |
|                                       | lemento do<br>EL PGZ/1                     | 2 5405<br>3 5405<br>4 5405<br>Item de Produto r<br>55 - 1007             | 5405<br>5405<br>na Nota Fisca                 | 02610<br>02774 | 101N<br>10N                   |                  |                    |                    | 3,00000                       | 3,00000            | 28,85000<br>21,00000             | 0,00000<br>0,00000          |
|                                       | elemento do<br>LL PCZ/1                    | 1 5405<br>1 5405<br>1 5405<br>1 tem de Produto r<br>55 - 1007<br>Estogue | 5405<br>5405<br>ha Nota Fisca<br>Bes. Consig. | 02610<br>02774 | 101N<br>111N                  |                  |                    |                    | 3,0000                        | 3,00000            | 28,85000                         | 0,00000<br>0,00000          |
|                                       | lemento do<br>LL PCZ/1<br>ato ( <u>H</u> ) | 2 5105<br>3 5405<br>Item de Produto r<br>55 - 1007<br>Estogue            | na Nota Fisca                                 | 02610<br>02774 |                               |                  |                    |                    | 3,00000                       | 3,00000<br>3,00000 | 28,85000<br>21,00000             | 0,0000<br>0,00000<br>       |

#### Para conferir os produtos que foram devolvidos clique na aba Produtos

| 🧊 F440GNE - Re     | cebimento - N   | ota Fiscal de  | e Entrada Agrupa    | ada                   | _              |             |                 |                         |         |               |               | _ 4                 | P ×          |
|--------------------|-----------------|----------------|---------------------|-----------------------|----------------|-------------|-----------------|-------------------------|---------|---------------|---------------|---------------------|--------------|
|                    | Tipo: 3         | - Devoluç      | ção (NF de Saída)   |                       |                |             |                 | [ C                     | )pções  | Star Mata 0.0 |               | essar 🗹 Aprov       | ar (Z)       |
| c                  | CNPJ/CPF: 00.3  | 348.003/00     | 18-69               |                       |                |             |                 |                         | ) Ranci | slar Nota (M) | 🛛 🔂 Eeo       | shar 🖉 Desap        | n. (8)       |
|                    | Cliente:        | 22.294         | EMBRAPA             |                       |                |             |                 |                         |         |               |               | sluir : 🖂 Apro      | v.(9)        |
| F                  | ornecedor:      | 22.294         | EMBRAPA             |                       |                |             |                 |                         |         |               | 🗙 <u>C</u> an | celar 🛛 🔣 Sa        | air          |
| N                  | lota Fiscal:    | 46.219         |                     |                       |                |             |                 |                         |         |               | 📝 Aj          | Jda 🛛               |              |
|                    | Série: NE       | ··· NE         |                     |                       |                |             |                 |                         |         |               |               |                     |              |
| Personalizar (4)   | ⊻alores         | Cálculos       | Ord.Compra (B)      | Nota Saída (1) NF C   | Irigem (6) Alt | .Rateio (W) | Recalcular(M) A | or. Multi <u>n</u> í ve | el 🛛    |               |               |                     |              |
| Anexos             | Gera NFS (0)    | Emitir NFS (Z) | I                   |                       |                |             |                 |                         |         |               |               |                     |              |
| Dados Gerais Pr    | rodutos Serviço | os Parcelas    | Rateios Observa     | ações                 |                |             |                 |                         |         |               |               |                     |              |
| C Item Transaçã    | ão Nat.Oper.    | Contrato S     | eq. Evento Contrati | o Produto no Forneced | or Produto     | Derivação   | Código do Bem   | Depós.                  | Lote    | Validade      | Fabricante    | Cód.Prod.Fab.       |              |
| ▶ 1 1411<br>0 1411 | 1411            | 0              | (                   |                       | 02844          | 1UN         |                 | 1                       |         | 00/00/0000    |               |                     | - 11         |
| 3 1411             | 1411            | 0              |                     | 2                     | 02610          | 111N        |                 | 1                       | -       | 00/00/0000    |               |                     | - 11         |
| 4 1411             | 1411            | 0              |                     | 5                     | 02774          | 101         |                 | 1                       |         | 00/00/0000    | -             |                     |              |
|                    |                 |                |                     |                       |                |             |                 |                         |         |               |               |                     |              |
|                    |                 |                |                     |                       |                |             |                 |                         |         |               |               |                     |              |
|                    |                 |                |                     |                       |                |             |                 |                         |         |               |               |                     |              |
|                    |                 |                |                     |                       |                |             |                 |                         |         |               |               |                     |              |
|                    |                 |                |                     |                       |                |             |                 |                         |         |               |               |                     |              |
|                    |                 |                |                     |                       |                |             |                 |                         |         |               |               |                     |              |
|                    |                 |                |                     |                       |                |             |                 |                         |         |               |               |                     |              |
|                    |                 |                |                     |                       |                |             |                 |                         |         |               |               |                     |              |
|                    |                 |                |                     |                       |                |             |                 |                         |         |               |               |                     |              |
|                    |                 |                |                     |                       |                |             |                 |                         |         |               |               |                     |              |
|                    |                 |                |                     |                       |                |             |                 |                         |         |               |               |                     |              |
|                    |                 |                |                     |                       |                |             |                 |                         |         |               |               |                     |              |
|                    |                 |                |                     |                       |                |             |                 |                         |         |               |               |                     | _ <b>_</b> _ |
| Personalizar (E)   | Cálaulas (V)    | Lauda (M)      | Selecte (7)         | Bredute (K)           | atamua 🗍       | Lote (G)    | Diat Schie (ht) |                         |         |               |               |                     | -            |
| Piet Lata (D       |                 |                |                     | E                     | stogue         | Luce (14)   | - watarene (m)  |                         |         |               |               |                     |              |
|                    | FOL X PIO. [2]  | Melen          | 2)   Froced.meserv. | Semiere Oble :        | ) ( - l - v    |             |                 |                         |         |               | Tabab         |                     |              |
| 4                  | 9,00000         | v alor:        | 173,15              | 0,0                   | 0 Valor:       | 0.00        | )               |                         |         |               | i otal:       | 173,15              |              |
| <b>2</b> Iniciar   | 2               |                |                     |                       |                |             |                 |                         |         | PT   6        | * 🖻 🛍         | 15:41<br>05/08/201: |              |

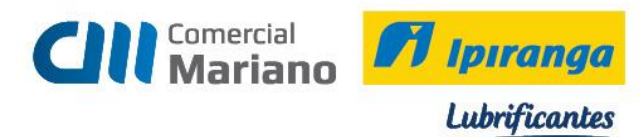

# Processar a Nota fiscal

| 🥭 F44NGNE - F    | Receliimento    | i - Nul a Fisi al di | e Futrada Ayrupa    | ula                     |                   |                       |                |                       |        |                |                | _ <u>-</u> ×         |
|------------------|-----------------|----------------------|---------------------|-------------------------|-------------------|-----------------------|----------------|-----------------------|--------|----------------|----------------|----------------------|
|                  | Tipur           | 3 👻 Devoluț          | ;ão (NE de Saúda)   |                         |                   |                       |                | L D                   | pções  |                | 🐓 <u>P</u> roc | essar 🗸 Aprovar (7)  |
|                  |                 | 0.040.000/00         | 10 69               |                         |                   |                       |                |                       | ) Beau | inar Nicha (W) | 🔐 Fei          | than 🖉 Desapir. (8)  |
|                  | Cliente:        | 22.294               |                     |                         |                   |                       |                | <u> </u>              | Juanci | aar Nota (M)   | <u></u>        | oluir ISA Aprov. (9) |
|                  | Euroecedor      | 22.294               |                     |                         |                   |                       |                |                       |        |                | ¥ Can          | celar 🌃 Sair         |
|                  | Nota Excal      | 46.219               |                     |                         |                   |                       |                |                       |        |                | 2 Ai           | uda                  |
|                  | Suite T         | IR III NE            |                     |                         |                   |                       |                |                       |        |                |                | 300                  |
|                  | . inside ja     |                      |                     |                         |                   |                       |                |                       | -      |                |                |                      |
| Personalizar (4) | <u>V</u> alores | Cájeulos             | Ord.Compra (B)      | Nota Saída (1) NF Orig  | em ( <u>6)</u> Al | t.Rateio ( <u>W</u> ) | Recalcular(M)  | or.Multi <u>n</u> fve | đ      |                |                |                      |
| Anexos           | Gera NFS (0     | ) Emitir NFS (Z      | J                   |                         |                   |                       |                |                       |        |                |                |                      |
| Dados Gerais     | Produtos Sci    | rviços   Parcelas    | Hatelos   Ubserva   | ações                   |                   |                       |                |                       |        |                |                |                      |
| C Item Transa    | ação Nat.Ope    | r. Contrato 9        | Seq. Evento Contrat | o Produto no Fornecedor | Produto           | Derivação             | Código do Bem  | Depós.                | Lote   | Validade       | Fabricante     | Cód.Prod.Fab.        |
| 1 1411           | 1411            | 0                    | I                   | 0                       | 02044             | 1UN                   |                | 1                     |        | 00/00/0000     |                |                      |
| 2 1411           | 1411            | U                    |                     | 0                       | 01720             | 1UN                   |                | 1                     |        | 00/00/0000     |                |                      |
| 4 1411           | 1411            | 0                    |                     | 0                       | 02610             | 1010                  |                | 1                     |        | 00/00/0000     |                |                      |
|                  |                 |                      |                     | •                       | oen n             |                       |                |                       |        | 0010010000     |                |                      |
|                  |                 |                      |                     | Advertencia             |                   |                       |                |                       |        |                |                |                      |
|                  |                 |                      |                     | 🔒 Nota Fise             | al de Entra       | da processada         | com vacessol   |                       |        |                |                |                      |
|                  |                 |                      |                     | <u> </u>                |                   | ·                     |                |                       |        |                |                |                      |
|                  |                 |                      |                     |                         |                   | 11k                   |                |                       |        |                |                |                      |
|                  |                 |                      |                     |                         |                   |                       |                |                       |        |                |                |                      |
|                  |                 |                      |                     |                         |                   |                       |                |                       |        |                |                |                      |
|                  |                 |                      |                     |                         |                   |                       |                |                       |        |                |                |                      |
|                  |                 |                      |                     |                         |                   |                       |                |                       |        |                |                |                      |
|                  |                 |                      |                     |                         |                   |                       |                |                       |        |                |                |                      |
|                  |                 |                      |                     |                         |                   |                       |                |                       |        |                |                |                      |
|                  |                 |                      |                     |                         |                   |                       |                |                       |        |                |                |                      |
|                  |                 |                      |                     |                         |                   |                       |                |                       |        |                |                |                      |
|                  |                 |                      |                     |                         |                   |                       |                |                       |        |                |                |                      |
|                  |                 |                      |                     |                         |                   |                       |                |                       |        |                |                | <u> </u>             |
| Fersonalizar (b  | [ Uálculos [X   | Laudo [Y]            | Seleção (Z)         | Produto (K) Esto        | quc               | Lote [Li]             | Dist.Série [H] |                       |        |                |                |                      |
| Dist.Lote (J)    | For. X Pro. (   | 2) Requisição (      | Proced.Reserv.      |                         |                   |                       |                |                       |        |                |                |                      |
| Produtos: Otde   | <b>5</b> .:     | Valor:               |                     | Serviços: Otde.:        | Valor:            |                       |                |                       |        |                | Total:         |                      |
| 1                | 9,00000         |                      | 173,15              | 0 0,00                  |                   | 0,00                  |                |                       |        |                |                | 173,15               |
| CTuis int        | J. (            |                      | 1                   |                         |                   |                       |                |                       |        | н 🥌            |                | 15:42                |
|                  |                 |                      |                     |                         |                   |                       |                |                       |        |                |                | 05/08/2011 🔤         |

# Fechar a nota fiscal

| 🧿 F440GNF - R       | erebimento - N     | tula Fiscal d | le Futrada Ayrupa        | ula                   |                  |                                 |                           |                       |            | _ @ ×                 |
|---------------------|--------------------|---------------|--------------------------|-----------------------|------------------|---------------------------------|---------------------------|-----------------------|------------|-----------------------|
|                     | Tipo: 0            | • Devolu      | ição (NF de Saída)       |                       |                  |                                 |                           | Opções                | 😔 Bouessa  | 🖌 🖌 Aprovar (7)       |
|                     | CNPJ/CPF: UU.      | 348.00370     | 018-68                   |                       |                  |                                 |                           | C Reabilitar Nota (W) | 음 Fochar   | Ø Desapr. [8]         |
|                     | Ulionto:           | 22.294        |                          |                       |                  |                                 |                           | C Cancelar Nota (M)   | mil Exclui | (B) young (S)         |
|                     | Fornecedor:        | 77 794        | EMBRAPA                  |                       |                  |                                 |                           |                       | 🔟 🔟 🔟      | 🗱 Sor                 |
|                     | Note Fiscel        | 46.219        | 긑                        |                       |                  |                                 |                           |                       | 2 Ainda    |                       |
|                     | Série: NB          | ··· NF        |                          |                       |                  |                                 |                           |                       |            | -                     |
|                     |                    |               |                          | <u></u>               |                  | vers and end                    |                           |                       |            |                       |
| Personalizar (4)    | Values             | Traji pulnis  | Uni Linnina ( <u>B</u> ) | Nota Santa (L)   1    | NF Lungerr (b) A | Il Baleio ( <u>W</u> )   Becalo | adar <u>(M)</u> Aprillion | mixel.                |            |                       |
|                     |                    | Emittr NFS [/ |                          | - 1                   |                  |                                 |                           |                       |            |                       |
| Dados Gerais        | r rodutos   Serviç | os   Parcelas | Rateios   Ubserv         | ações                 |                  |                                 |                           | -                     | -          |                       |
| C Itom I ransa      | ção Nat.Uper.      | Contrato      | Soq. Evento Contrat      | o Produto no Forno    | ocodor           | Produto                         | Dorivação                 | Código do Bom         | Dopós.     | Loto A                |
| 2 1411              | 1411               | 0             |                          |                       |                  | 02844                           | 100                       |                       | 1          |                       |
| 3 1411              | 1411               | 0             |                          | 0                     |                  | 02610                           | 101                       |                       | 1          |                       |
| 4 1411              | 1411               | 0             |                          | D                     |                  | 02774                           | 1UN                       |                       | 1          |                       |
|                     |                    |               |                          |                       | Sim              | Não                             |                           |                       |            | _                     |
| Personalizar (5)    | Cálculos (X)       | Laudo (Y)     | Seleção (Z)              | Produto (K)           | Estoque          | Lote (G) Dist S                 | érie (H)                  |                       |            |                       |
| Dist.Lote (J)       | For. X Pro. (2)    | Requisição    | Proced.Reserv.           |                       |                  |                                 |                           |                       |            |                       |
| Produtos: Qtde<br>4 | .:<br>0.00000.C    | Valor:        | 173.15                   | Serviços: Qtde.:<br>0 | Valo             | 0.00                            |                           |                       | Total:     | 173.15                |
| <b>C</b> Tniciar    | 3. 2               |               | 3                        |                       |                  |                                 |                           | PT   @                | í 🖈 🏳 는 🎲  | 15:13<br>05/08/2011 🛤 |

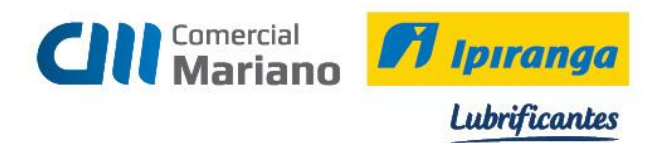

### Transmitir e Imprimir Nota Fiscal de Devolução

#### Mercado / Gestão de Faturamento e Outras Saídas / Notas Fiscais Saída / Emissão Cancelamento Notas Fiscais: Número da Nota Fiscal

### Marcar a opção *Emitir Notas*

#### Mostrar

| Selectonal a nota e processar |
|-------------------------------|
|-------------------------------|

| 🐲 F140CAN - Faturamento - Emissão ou Cancela | amento de Notas Fiscais de Saída             | i i i i i i i i i i i i i i i i i i i |                               |                                  |
|----------------------------------------------|----------------------------------------------|---------------------------------------|-------------------------------|----------------------------------|
| Série: NE NE                                 | Emissão: 00/00/0000 🏢 .                      | a 00/00/0000 🎹                        |                               | 🔊 Seleção                        |
| Notas Fiscais: 46.219 a 46                   | .219 Código Rota("+"):                       |                                       |                               | Mostrar                          |
| Cliente(+):                                  | ··· Pedido(+):                               |                                       |                               | & Processar                      |
| Contrato Pedido(+):                          |                                              |                                       |                               | X Marcar                         |
| Não mostrar NFs já emitidas                  | Sugerir Portadores                           | na Emissão de Bloquetos               |                               |                                  |
| Opções:                                      |                                              |                                       |                               | × Cancelar                       |
| Emitir Notas (Últimas: 0 a 0 )               | Fechamento                                   | C Autorizar NF-e                      |                               | 2 Aiuda                          |
| C Emitir Duplicatas                          | C Reabilitar Notas                           |                                       |                               |                                  |
| C Emitir Bloquetos Portador:                 | Cancelar Notas                               |                                       |                               |                                  |
|                                              | No <u>t</u> as Fis                           | scais                                 |                               |                                  |
| C Série Nota Fiscal Filial Sel. Data Emissão | Valor Líquido Código Cliente Apelido Cliente | Situação NºEmiss                      | sões Qtde Prod. Qtde Serv. Ro | ata Repres. Situação NF-e Núm. I |
| ▶ NE 46.219 202 🔽 05/08/2011                 | 173,15 22.294 EMBRAPA                        | Fechada                               | 0 4 0                         | 14 1                             |
|                                              |                                              |                                       |                               |                                  |
|                                              | -                                            |                                       |                               |                                  |
| 🌌 Iniciar 🛛 🐫 💋 🚞 🥔                          |                                              |                                       | PT   📻   🕿                    | P 🔁 🍫 15:51 💻                    |

# Confirmar a geração do arquivo de Nota Eletrônica

| 潘 F140CAN - Faturamento - Emissão ou Cancela | amento de Notas Fiscais de Saída              |                           |                          |                        | _ 8 ×               |
|----------------------------------------------|-----------------------------------------------|---------------------------|--------------------------|------------------------|---------------------|
| Série: NE NE                                 | Emissão: 00/00/0000 🏢 a                       | 00/00/0000 🏢              |                          |                        | Seleção             |
| Notas Fiscais: 46.219 a 46                   | 5.219 Código Rota("+"):                       |                           |                          |                        | Mostrar             |
| Cliente(+):                                  | Pedido(+):                                    |                           |                          |                        |                     |
| Contrato Pedido(+):                          | ··· Seq.Vefculo(+):                           |                           |                          |                        | 🗙 Ma <u>r</u> car   |
| Não mostrar NFs já emitidas                  | Sugerir Portadores                            | na Emissão de Bloquetos   |                          |                        |                     |
| Opções:                                      |                                               |                           |                          |                        | X Cancelar          |
| Emitir Notas (Últimas: 0 a 0 )               | C Fechamento                                  | C Autorizar NF-e          |                          |                        | 7 Aiuda             |
| C Emitir Duplicatas                          | C Reabilitar Notas                            |                           |                          |                        | Sair                |
| C Emitir Bloquetos Portador:                 | C Cancelar Notas                              |                           |                          |                        |                     |
| ·                                            | No <u>t</u> as Fis                            | cais                      |                          |                        |                     |
| C Série Nota Fiscal Filial Sel. Data Emissão | Valor Líquido Código Cliente Apelido Cliente  | Situação N <sup>s</sup>   | Emissões Qtde Prod. Qtde | Serv. Rota Repres. Sit | tuação NF-e Núm. I  |
| ▶ NE 46.219 202 🔽 05/08/2011                 | 173,15 22.294 EMBRAPA                         | Fechada                   | 0 4                      | 0 14                   | 1                   |
|                                              | Prosseguir com a geração do(s)<br>Eletrônica? | arquivo(s) de Nota Fiscal |                          |                        |                     |
| 🎢 Iniciar 🛛 遇 🔝 🚞                            |                                               |                           | PT                       | * 🖻 🛍 🏎                | 15:57<br>05/08/2011 |
|                                              |                                               |                           |                          |                        |                     |

Prosseguir com a geração do arquivo de Nota Fiscal Fechar o espelho da nota.

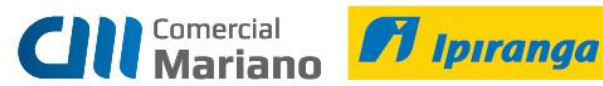

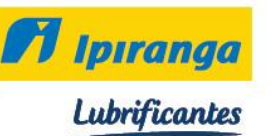

# Clique em sair

| 🐲 Visualização do Relatório                       |            |                |                      |               |            |        |                        |             |             |                   |          |           | _ 6       | 7 ×      |
|---------------------------------------------------|------------|----------------|----------------------|---------------|------------|--------|------------------------|-------------|-------------|-------------------|----------|-----------|-----------|----------|
| 1 Pág: 1 K K Visualizar                           |            | l 🖬 🛩          | <b>a</b> =           |               | <b>R</b> . |        |                        |             |             |                   |          |           |           |          |
|                                                   | WIE        | DAL & MAR      | RCHIOF               | RETTO         | 5          | Α.     |                        |             |             |                   |          | NO        | TA EL     | sr 📤     |
| CD Comercial /                                    | 1          | RUA JOÃO P     | EDRO M.              | CARV          | ALHO       |        |                        |             |             |                   |          |           | Nº Nº     | 3        |
| JI Mariana Interne                                | DISTRITO   | INDUSTRI       | AL -785              | 57-52         | 7          |        |                        |             |             |                   |          |           |           |          |
| III Mariano Ipiranga                              |            | SINC           | DP - MT              |               |            |        |                        |             |             |                   |          |           | Safda 🗆   | ~        |
| NATUREZA DA OPERAÇÃO                              |            | Fone: 66       | -3511-6              | 400           |            |        |                        |             |             |                   |          |           | Salua     | <u> </u> |
| Devolução Venda Merc.Adq/Receb.de Terc.           | LINECE CO. |                | PPT TOP              | 174.840       |            |        |                        |             | (C) (D)     |                   |          |           |           | _        |
| 13360561-2                                        | IN BOR NAC | SESTADOAL DO S |                      |               |            |        |                        |             | 10.26       | 59.578/0          | 003-63   |           |           | _        |
| DESTINATÁRIO/REMETENTE                            |            |                |                      |               |            |        |                        |             | ICNR//C     | DE                |          |           |           | -        |
| EMPRESA BRASILEIRA DE PESQUISA AGROPECUAR         | IA         |                | 1 0400               |               | -          |        |                        |             | 00.34       | 8.003/0           | 018-69   |           |           | - 11     |
| AVENIDA DOS JACARANDAS                            |            |                | CEN                  | TRO           | 10         |        |                        |             | 7           | 8550-00           | 0        |           |           |          |
| SINOP                                             |            |                | (66)3                | FAX<br>3531-9 | 488        |        | U N                    | r<br>fr     | 133741      | ção estadi<br>605 | JAL      |           |           |          |
| CALCULO DOS IMPOSTOS                              |            |                |                      |               |            |        |                        |             | · .         |                   |          |           |           |          |
| EASE DE CALCULO DE ICMS 0,00 VALOR DO ICMS        |            | 0,00 BAS       | EDECALCU             |               | ST         |        | 0,00                   |             | UBSTITUÇA   | 0                 | 0,00     | VALOR TO  | TAL DOS P | PRC      |
| VALOR DO FRETE<br>0.00 VALOR DO SEGURO            | 0.00 DESC  | ONTO           |                      | 0.00          | OUTR.      | AS DES | PESAS ACESSORIA        | .s<br>0.00  | VALOR DO IF | 기                 | 0.00     | . V4      | LOR TOT   | AL       |
| TRANSPORTADOR/VOLUMES TRANSPORTADOS               |            |                |                      |               |            |        |                        |             |             |                   |          |           |           | _        |
| NOME/RAZÃO SOCIAL<br>CLIENTE BETIBA               |            |                |                      |               |            | SBM    | E POR CONTA<br>4 FRETE | CODIGO AT   | IT PL       | ACA VEICUI        | .0 UF    | CNPJ/CPF  | 000/00    | 101      |
| ENDEREÇO                                          |            |                |                      |               | MUNIC      | IPIO   |                        | -           |             |                   | UF       | INSCRIÇÃO | DESTADU   | AL       |
| QUANTIDADE ESPECIE                                | IARCA      |                |                      |               | NUMER      | O AÇAS | )                      | 1           | PESO BRUTO  | 0                 | 1 1911   | PE        | SOLIQUE   | 0        |
| U VAUes Emb                                       |            |                |                      |               |            |        |                        |             |             |                   | 4,77     |           |           | -        |
| SEQ TPT TITULO VENCTO                             | VALOR SE   | SQ TPT         | тпос                 | 0             | VEN        | сто    |                        | VALOR       | S EQ        | TPT               | τπυιο    |           | VENCTO    | _        |
|                                                   |            |                |                      |               |            |        |                        |             |             |                   |          |           |           |          |
| CÓDIGO PRODUTO DESCRIÇÃO P                        | RODUTO     |                | NCM                  | CST           | CFOP U     | NID    | QUANTIDADE             | VALOR UNIT. | VALOR T     | DTAL B            | ASE ICMS | VALOR I   | CMS       | v,       |
| D172D MANN P945X - 1UN                            |            |                | 84219999             | D6D           | 1411       | Í      | 1,DDDDD                | 12,DDDDD    |             | 12,00             | D, DD    |           | D, DD     | _        |
| D261D TECFIL AP7108 - 1UN                         |            |                | 84219999<br>84219999 | D6D           | 1411       |        | 3,00000                | 28,85DDD    |             | 86,55             | D, DD    |           | D, DD     |          |
| D2844 TECFIL PC2/1SS - 1UN                        |            |                | 8421299D             | 060           | 1411       |        | 2,00000                | 5,80000     |             | 11,60             | D, DD    |           | D, DD     |          |
| INFORMAÇÕES COMPLEMENTARES                        |            | I              |                      |               |            |        |                        |             | RESE        | RVADO A           | O FISCO  |           |           | _        |
| FAVOR CONFERIR A MERCADORIA NO RECEBIMENTO.       |            |                |                      |               |            |        |                        |             |             |                   |          |           |           |          |
| NAO ACEITAREMOS RECLAMACOES POSTERIORES.          |            |                |                      |               |            |        |                        |             |             |                   |          |           |           |          |
| Devoluçad Total da Nota Pacal : 46114 de 05/08/11 |            |                |                      |               |            |        |                        |             |             |                   |          |           |           |          |
|                                                   |            |                |                      |               |            |        |                        |             |             |                   |          |           |           |          |
|                                                   |            |                |                      |               |            |        |                        |             |             |                   |          |           |           |          |
|                                                   |            |                |                      |               |            |        |                        |             |             |                   |          |           |           |          |
|                                                   |            |                |                      |               |            |        |                        |             |             |                   |          |           |           |          |
|                                                   |            |                |                      |               |            |        |                        |             |             |                   |          |           |           |          |
|                                                   |            |                |                      |               |            |        |                        |             |             |                   |          |           | -         | -        |
|                                                   |            |                |                      |               |            | _      |                        |             |             |                   |          |           |           |          |
| 🎦 Iniciar 🛛 🔍 🔊 🚞 🕋                               |            |                |                      |               |            |        |                        |             | PT          | *                 | Ph       |           | 15:55     |          |

Após a nota ser autorizada, copiar o número da chave no Sapiens Monitor.

|                                                            | Senior                 | Tipo NF-e<br>Entrada         |                            |             |                    |                         |                           | 32066                | <b>`</b> |           |                    |                          | Série<br>1                 |                            |                          |           |
|------------------------------------------------------------|------------------------|------------------------------|----------------------------|-------------|--------------------|-------------------------|---------------------------|----------------------|----------|-----------|--------------------|--------------------------|----------------------------|----------------------------|--------------------------|-----------|
|                                                            | SCHIO                  | Chave de ace<br>111208051122 | so da NF-e<br>000022455001 | 00003208610 | 00000              |                         |                           |                      |          | _         |                    |                          |                            |                            |                          |           |
| Emitente                                                   |                        |                              |                            |             |                    | R                       | ecortar                   |                      |          |           |                    |                          |                            |                            |                          |           |
| Nome/Razão social<br>MARIANO DISTRIBU                      | IDORA DE LUBRIFICANTES | LTDA.                        |                            |             |                    | 0                       | opiar<br>olar             |                      |          |           |                    | Município<br>PORTO VELHO |                            |                            | UF<br>RO                 |           |
| Endereço<br>RUA DA BEIRA, 742                              | 0                      |                              |                            |             |                    | Se                      | elecionar t               | udo                  |          | o<br>RADO |                    |                          | CEP<br>76811-738           |                            | Fone<br>693533900        | 0         |
| Inscrição estadual<br>00000002301385                       |                        |                              | Insc. est. do              | subst.      |                    | In<br>Vi                | nprimir<br>isualizar In   | npressão.            |          |           |                    |                          | Natureza de<br>Devolucao V | e op.<br>/enda Merc.Adq/Re | oeb.de Terc.             |           |
| Destinatário/Remo<br>Nome/Razão Social<br>GICERO DIVINO SC | ARES DOS SANTOS        |                              |                            |             | -                  | 🧿 Er                    | mail com o                | o Windov             | vs Live  |           |                    |                          | CNPJ/CPF<br>515.048.471    | -72                        | Data da en<br>11/08/2012 | nissão    |
| Endereço<br>RUA IVAN MARROC                                | OS, 4574               |                              |                            |             | -                  | <mark>о</mark> Рі<br>Ті | esquisar co<br>odos os Ao | om Bing<br>celerador | 'es      |           |                    | Bairro<br>CALADINHO      |                            | CEP<br>76808-204           | Data da en               | itrada    |
| Município<br>PORTO VELHO                                   |                        |                              |                            |             | Fone<br>6984       | Er                      | nviar para                | o OneNo              | te       |           | UF<br>RO           | Inscrição est.<br>ISENTO |                            |                            | Hora de sa               | aida      |
| Base ICMS<br>0,00                                          |                        |                              | Valor ICMS<br>0,00         |             |                    | _                       |                           | 0.00                 |          |           | Valor ICM<br>0,00  | S Subst.                 |                            | Valor total prod<br>63,50  | utos                     |           |
| Valor frete<br>0,00                                        |                        |                              | Valor segur<br>0,00        | 0           | Descor<br>0,00     | nto                     |                           | Outras<br>3,50       | despesas |           | Valor IPI<br>0,00  |                          |                            | Valor total nota<br>67,00  |                          |           |
| Transportador/Vol                                          | umes transportados     |                              |                            |             |                    |                         |                           | 10.5                 |          |           | 10                 |                          |                            | 2.6                        |                          |           |
| Razão Social<br>CLIENTE RETIRA (3                          | 99)                    |                              |                            |             | Frete p<br>Destina | por cont<br>atário      | ta                        | Código<br>1          | ANTT     |           | Placa do v<br>1    | eiculo                   | UF<br>1                    | CNPJ/CPF                   |                          |           |
| Enderego                                                   |                        |                              |                            |             | Municí             | ipio                    |                           |                      |          |           |                    | UF<br>RO                 | Inser. Est.                |                            |                          |           |
| Quantidade<br>0                                            |                        | Espécie                      | Marca                      |             |                    |                         |                           | Numera               | ação     |           | Peso bruto<br>2,02 | D                        | Peso liquid<br>1,75        | lo                         |                          |           |
| Dados do produto                                           |                        |                              |                            |             |                    |                         |                           |                      |          |           |                    |                          |                            |                            |                          |           |
| Cod.                                                       | Descrição do produto   | /serv.                       |                            | NCM/SH      |                    | CST                     | CFOP                      | UN                   | Qtd      | V. Unit.  | V. Total           | BCICMS                   | V. ICI                     | IS V. IPI                  | Aliq. ICMS               | Aliq. IPI |
| 03120-1UN                                                  | TECFIL PSL900 *** 1    | UN                           |                            | 84212300    |                    | 60                      | 1411                      | UN                   | 1        | 17,00     | 40,50              | 0                        | 0                          | 0,00                       |                          | 0         |
| Cálculo do ISSQN                                           |                        |                              |                            |             |                    |                         |                           |                      |          |           |                    |                          |                            |                            |                          |           |
| Inserição municipa                                         |                        |                              |                            |             | Valor t            | total ser               | viços                     |                      |          |           | Base de cá         | ale. ISSQN               |                            | Valor do ISSQN             |                          |           |
|                                                            |                        |                              |                            |             |                    |                         |                           |                      |          |           |                    |                          |                            |                            |                          |           |

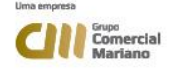

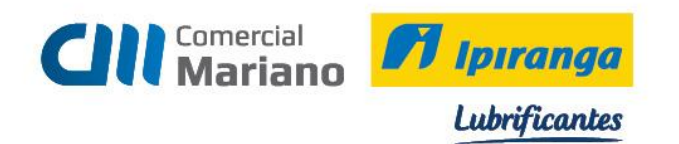

# Em seguida colar a chave no campo Chave Nfe e Processar

| 🗿 F440GNE - Recebimento - Nota Fiscal de Entrada Agrupada                                                                |              | _ 8 ×               |
|----------------------------------------------------------------------------------------------------|--------------|---------------------|
| Tipo: 3 v Devolução (NF de Saíde)                                                                                        | Processar    | Aprovar (7)         |
| CNPJ/CPF, 515.048.471-72                                                                                                 | ar Nota (W)  | Ø Desapr. [8]       |
| Cliente: 278.318 ··· CICERO DIVINO SOARES DOS SANTOS                                                                     | Excluir      | EB Aprov. (9)       |
| Fornecedor 278.318 - CICERO DIVINO SOARES DOS SANTOS                                                                     | X Cancelar   | 🔀 Sair              |
| Nota Fiscal 32.066 🛥                                                                                                    | 🝸 Ajuda      |                     |
| Série: M8 — NE                                                                                                    |              |                     |
| Personalizar (J) Valores Cajoulos Ord Compra (B) Nota Saida (J) NF Orgem (B) Ak-Batelo (W) Recalcular(M) Apr:Multigrivel |              |                     |
| Anexos Gera NFS (0) Emitri NFS (2) Doc. Fiscal (0)                                                                       |              |                     |
| Dados Gerais Produtos Serviços Parcelas Rateios Observações                                                              |              |                     |
| Ident. Único NFE:                                                                                                    |              | <u> </u>            |
| Documento Importação: 🔄                                                                                                  |              |                     |
| Número DI:                                                                                                    |              |                     |
| Data Registro DI: 00/00/0000 m                                                                                           |              |                     |
| Local de desembaraço:                                                                                                    |              |                     |
| Data desembaraçor 00/00/0000 🔢                                                                                           |              |                     |
| Estado desembaraço:                                                                                                    |              |                     |
| Código exportador:                                                                                                    |              |                     |
| Origem Mercadonia: 0                                                                                                    |              |                     |
| N <sup>s</sup> Lote Contábit ○                                                                                           |              |                     |
| Chave NF-c; 11120805112280000224550010000320661000003887                                                                 |              |                     |
| Código Equipamento: 1                                                                                                    |              |                     |
| Número DFS: 0                                                                                                    |              | Π                   |
| Nº CF: 30913                                                                                                    |              |                     |
| Observações:                                                                                                    |              |                     |
|                                                                                                    |              |                     |
|                                                                                                    |              |                     |
|                                                                                                    |              |                     |
|                                                                                                    |              | ÷                   |
| Produtos: Qtde: Valor: Valor: Valor: Valor:                                                                              | Total        |                     |
| 2 2,00000 63,50 0 0,00 0,00                                                                                              |              | 67,00               |
| <u>Anician</u> 🛃 🔁 🚞                                                                                                    | PT 🚔 🕈 🏱 🗒 🍫 | 12:51<br>11/08/2012 |

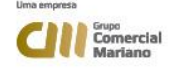

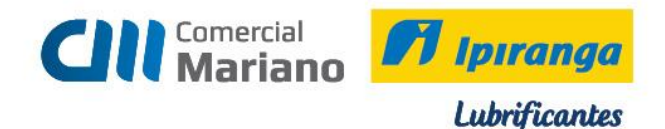

# DEVOLUÇÃO NOTA FISCAL DO CLIENTE

Suprimentos / Gestão de Recebimento / Notas Fiscais Entrada / Agrupada

Quando o cliente emite a nota de devolução devemos informar:

Tipo: 2 Digitar Cnpj ou o Código do Cliente:

Nota Fiscal: número da nota fiscal

Série: verificar a série na Nota Fiscal do Cliente: NE (Nota Fiscal Eletrônica), NF (Nota Fiscal), NFP (Nota Fiscal Produtor Rural).

Valor Líquido Informado: valor da devolução

Série / Subsérie Legal: de acordo com a nota fiscal

Entrada: data da entrada da devolução

Emissão: data que o cliente emitiu a nota

#### Trans. Prod: 1202 Devolução Venda Merc. Adq / Receb. De Terc.

| 🍘 F440GNE - Recebimento - Nota Fiscal de Entrada Agrupada                                                                                   |                      |                             |
|----------------------------------------------------------------------------------------------------|----------------------|-----------------------------|
| Tipo: 2 🔹 Devolução (NF do Cliente)                                                                                                    |                      | 🛛 😼 Processar 🗸 Aprovar (7) |
| CNPJ/CPF: 08.371.414/0001-39                                                                                                    | C Reabritar Nota (W) | 🕀 Eechar 🖉 Desapr. (8)      |
| Cliente: 21.660 COOPETATIVA NUTRIBIO                                                                                                    |                      | Excluir 🖂 Aprov.(9)         |
| Fornecedor: 21.660 ··· COOPETATIVA NUTRIBIO                                                                                                 |                      | 🗶 Cancelar 🛛 🔣 Sair         |
| Nota Fiscal: 4.134 ···                                                                                                    |                      | 7 Ajuda                     |
| Série: NI ···· NE                                                                                                    |                      |                             |
| Personalizar (4) Valores Cálculos Ord.Compra (8) Nota Saída (1) NF Origem (6) Alt.Rateio (W) Recalcular(M) Apr.Mu                           | ltinível             |                             |
| Anexos Gera NFS (0) Emitir NFS (7)                                                                                                    |                      |                             |
| Dados Gerais Produtos Serviços Parcelas Rateios Observações                                                                                 |                      |                             |
| Situação: 1 🔍 Digitada                                                                                                    |                      | <u> </u>                    |
| Valor Líquido Informado: 2.360,00                                                                                                    |                      |                             |
| Série/Subsérie Legal: 1                                                                                                    |                      |                             |
| Entrada: 12/08/2011                                                                                                    |                      |                             |
| Emissão: 11/08/2011                                                                                                    |                      |                             |
| Trans. Prod.: 1202 Nat.Oper.: 1202 Devolução Venda Merc.Adg/Receb.de Terc.                                                                  |                      |                             |
| Trans. Serv.: Nat.Oper.:                                                                                                    |                      |                             |
| C. Pagto.: AV ···· A Vista                                                                                                    |                      | -                           |
| Espécie Documento: 55 - NE                                                                                                    |                      |                             |
| Cód. Tribut. DARF:                                                                                                    |                      |                             |
| Estado Cálculo ICMS: MT Mato Grosso                                                                                                    |                      |                             |
| Fornecedor ISS: 0 ····                                                                                                    |                      |                             |
| Transportadora: 0                                                                                                    |                      |                             |
| Redespacho: 0                                                                                                    |                      |                             |
| Via Transp.:                                                                                                    |                      |                             |
| Placa/Estado Veículo:                                                                                                    |                      |                             |
| Qtde Embalagem: 0                                                                                                    |                      |                             |
| Embalagem: 0                                                                                                    |                      |                             |
| Numeração Embalagem:                                                                                                    |                      | <u> </u>                    |
| Produtos:         Valor.         Serviços:         Valor.         Valor.           0         0,00000         0,00         0,00         0,00 |                      | Total: 0,00                 |
| 🎦 Iniciar 🛛 👪 😰 🚞 🧉                                                                                                    | PT                   | 17:32 12/08/2011            |

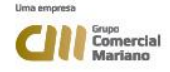

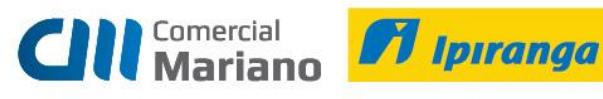

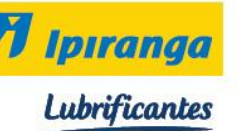

# Marcar a opção Nota Saída 1

| ar 1440GNE - Recebimento - Nota Fiscal de Entrada Agrupada                                                                                                    |                     |                     |                       |
|----------------------------------------------------------------------------------------------------|---------------------|---------------------|-----------------------|
| Tipo: 2 + Devolução (NF do Cliente)                                                                                                    | Opções              | 😼 <u>P</u> rocessar | 🖌 Aprovar (7)         |
| CNPJ/CPF: 09.371.414/0001-39                                                                                                    | C Cancelar Note (M) | @ Ecohar            | O Desapr. (B)         |
| Cliente: 21.660 - UUUPETATIVA NUTHIBIU                                                                                                    | C) Ganocia (m)      | ∰r <u>E</u> scluir  | EB Aprov.(9)          |
| Fornecedor: 21.660 🔤 COOPETATIVA NUTRIBIO                                                                                                    |                     | 💢 <u>C</u> ancelar  | 🔀 <u>S</u> air        |
| Nota Fiscal: 4.134                                                                                                    |                     | 💡 Ajuda             |                       |
| Série: INE NE                                                                                                    |                     |                     |                       |
| Personalizar (4) 🛛 🖌 🖉 Cájculos 🛛 Ord.Compra (5) [Nota Salda (1)] NF Origem (6) Alt.Rateio (🗤 ) Recalcular(M) Apr.Multigro                                              | /el                 |                     |                       |
| Anexos Gera NFS (1) Emitir NFS (2)                                                                                                    |                     |                     |                       |
| Dados Gerais Produtos Scrviços Parcolas Ratcios Obscrvações                                                                                                    |                     |                     |                       |
| Situação: 🔟 🔄 Digitada                                                                                                    |                     |                     | -                     |
| Valor Liquido Informado: 2 360,00                                                                                                    |                     |                     |                       |
| Série/Subsérie Legal. 1                                                                                                    |                     |                     |                       |
| Fntrada 12/08/2011 III                                                                                                    |                     |                     |                       |
| Emissão: 11/00/2011 🎹                                                                                                    |                     |                     |                       |
| Trans, Prod.; 1202 - Nat.Oper.; 1202 Devolução Venda Mere,Adg/Receb.de Tere.                                                                                            |                     |                     |                       |
| Trane, Serv.: Mat.Oper.:                                                                                                    |                     |                     |                       |
| C. Pagto.: AV A Vista                                                                                                    |                     |                     |                       |
| Espécie Documente: 55 NE                                                                                                    |                     |                     |                       |
| Cód. Tribut. DARF:                                                                                                    |                     |                     |                       |
| Estado Cálculo ICMS: HT Mato Grosso                                                                                                    |                     |                     |                       |
| Fornecedor ISS: 0                                                                                                    |                     |                     |                       |
| Transportadora: 0 ····                                                                                                    |                     |                     |                       |
| Redespacho: 0 ···                                                                                                    |                     |                     |                       |
| Via Transp.:                                                                                                    |                     |                     |                       |
| Placa/Estado Veiculo                                                                                                    |                     |                     |                       |
| Qrde Embalagem: •                                                                                                    |                     |                     |                       |
| Embalagem, • ···                                                                                                    |                     |                     |                       |
| Numeracão Embalavem.                                                                                                    |                     |                     | _                     |
| Produtos:         Utde.:         Valor:         Serviços:         Utde.:         Valor:           0         0,00000         0,000         0         0,000         0,000 |                     | I otal:             | 0,00                  |
| 🏹 Triciar 🛛 💐 😰 🚞 🦀                                                                                                    | PT   🚎 🗙            | P 🛍 🎪               | 17:32<br>12/00/2011 🛤 |

Na tela Nota Fiscal Saída, informar:

# Série NF Saída: NE

Nota Fiscal Saída: número da nota fiscal referente a devolução

#### Mostrar

Marcar a nota que será feita devolução, e marcar na grid inferior os itens que serão devolvidos.

#### Escolha a opção SIM

| <u>ខ</u> ្ខ F440 | NFV - Not   | a Fiscal de Entra   | ida - Notas   | Fiscais de S | aída   |                        |                                   |                |                        |              |           |             |           |                |          | _ 8 ×                 |
|------------------|-------------|---------------------|---------------|--------------|--------|------------------------|-----------------------------------|----------------|------------------------|--------------|-----------|-------------|-----------|----------------|----------|-----------------------|
|                  | Empr        | esa: 2 W            | /IDAL & MAF   | CHIORETTO    | L Depć | isito para <u>e</u> nt | rada:                             |                |                        |              |           |             |           | <b>Cr</b> 2 9  | eleção   |                       |
|                  | F           | ilial: 202 V        | /IDAL & MAP   | RCHIORETTO   | 비밀림    | xibir seqüênc          | ia doitem na g                    | grade          |                        |              |           |             |           |                | Mostrar  | 🔀 <u>C</u> ancelar    |
| S                | érie NF Sa  | ída: NE             |               |              | E E    | xibir NFV e s          | ae outros cilen<br>eus itens desm | arcados (1)    |                        |              |           |             |           | X              | Marcar   | 🕐 Ajuda               |
| Nota Fi          | iscal Saída | (+): 46459          |               |              |        |                        |                                   |                |                        |              |           |             |           |                | esmarcar | 🔀 Sair                |
|                  |             |                     |               |              |        |                        | Notas                             | Fiscais de S   | iaída                  |              |           |             |           |                |          |                       |
| Sel.             | Série       | Nota Fiscal         | Cliente       |              | Tipo E | sp. Doc. 1             | 'rans. Prod.                      | Nat. Ope. Pro  | d. Tri                 | ans. Serv.   | Nat. Ope. | Serv. E     | missão    | Seq. End.      | Ent. S   | eq. End. Cob.         |
|                  | NE          | 46.45               | 9             | 21.660       | 01 5   | i5 5                   | 5102                              | 5102           |                        |              |           | 1           | 0/08/2011 |                | 0        | 0                     |
|                  |             |                     |               |              |        |                        |                                   |                |                        |              |           |             |           |                |          |                       |
|                  |             |                     |               |              | Con    | firmação               |                                   |                |                        |              |           |             |           |                |          | ►                     |
| Observ           | ação na N   | ota Fiscal de Saída |               |              | - 6    | Dessis                 | outbotituit o coo                 |                |                        | de mete de   | -         |             |           |                |          |                       |
| ENT P.           | BD HARCI    | 810                 |               |              |        | Deseja<br>entrada      | pela mensage                      | m 1 da transaç | ansaçau i<br>ão da noi | ta de saída? |           |             |           |                |          |                       |
| N <u>E</u> S     | àaída 📗     | Consignado          |               |              |        |                        | Sim                               |                | Jão                    | 1            |           |             |           |                |          |                       |
|                  |             |                     |               |              |        |                        |                                   |                |                        | 1            |           |             |           |                |          |                       |
| Produte          | ⊃s Serviç   | os                  |               |              |        |                        |                                   |                |                        |              |           |             |           |                |          |                       |
| C Sel.           | Seq. Iten   | n Trans. Prod.      | Nat. Ope.     | Produto      |        | Derivação              | D UM Estoqu                       | e Uni. Med. V  | Família                | Qtde Nota    | Entrada   | Qtde Fatura | ada       | Preço Unitário | Qtde D   | evolvida Pe           |
|                  |             | 1 5656              | 5656          | 03169        |        | 170KG                  | UN                                | UN             | 0008                   |              | 1,00000   |             | 1,00000   | 2.360,0000     | 00       | 0,00000               |
|                  |             |                     |               |              |        |                        |                                   |                |                        |              |           |             |           |                |          |                       |
|                  |             |                     |               |              |        |                        |                                   |                |                        |              |           |             |           |                |          |                       |
| Comp             | lemento do  | Item de Produto n   | a Nota Fiscal | de Saída     |        |                        |                                   |                |                        |              |           |             |           |                |          |                       |
| TEXAC            | .0 GRADA    | THERMALES EF        | , 2 = 170     |              |        |                        |                                   |                |                        |              |           |             |           |                |          |                       |
| Produ            | ato (H)     | Estogue             | es. Consig.   |              |        |                        |                                   |                |                        |              |           |             |           |                |          |                       |
| 灯 Inici          | ar          | <b>5</b>            |               |              |        |                        |                                   |                |                        |              |           |             | PT        | <b>~ P 1</b>   | 2 😡      | 17:33<br>12/08/2011 ⋿ |
|                  |             |                     |               |              |        |                        | u                                 | ma empresa     |                        |              |           |             |           |                |          |                       |

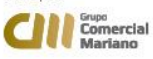

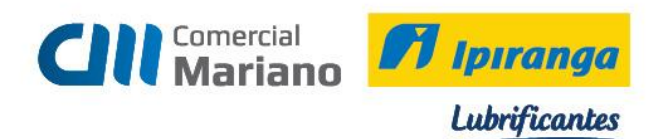

# Novamente marcar a opção SIM.

| 🤏 F440       | INF¥ - No   | ta Fiscal de Enti   | rada - Notas         | Fiscais de S | aída    |                                   |                                  |                                                   |                   |           |               |                | _ 8 ×                      |
|--------------|-------------|---------------------|----------------------|--------------|---------|-----------------------------------|----------------------------------|---------------------------------------------------|-------------------|-----------|---------------|----------------|----------------------------|
|              | Emp         | resa: 2             | WIDAL & MAR          | RCHIORETTO   | L Depós | sito para <u>e</u> ntra           | ada:                             |                                                   |                   |           |               | ro⊷ S          | eleção 😽 <u>P</u> rocessar |
|              |             | Filial: 202         | WIDAL & MAI          | RCHIORETTO   | L Ex    | kibir seqüênci                    | a do item na g                   | rade                                              |                   |           |               |                | ostrar 🔀 Cancelar          |
| S            | érie NF Sa  | aída: NE            |                      |              | E Es    | ermitir notas d<br>kibir NFV e se | e outros client<br>us itens desm | es (J)<br>arcados (1)                             |                   |           |               |                | 1arcar 🛛 🥐 Ajuda           |
| Nota Fi      | iscal Saíd  | a (+): 46459        |                      |              |         |                                   |                                  |                                                   |                   |           |               |                | smarcar 🔀 Sair             |
| L            |             |                     |                      |              |         |                                   | Notas                            | Fiscais de Saío                                   | a                 |           |               |                |                            |
| Sel.         | Série       | Nota Fiscal         | Cliente              |              | Tipo E: | sp. Doc. Tr                       | ans. Prod.                       | Nat. Ope. Prod.                                   | Trans. Serv.      | Nat. Ope. | Serv. Emissão | Seq. End. B    | Ent. Seq. End. Cob.        |
|              | NE          | 46.4                | 159                  | 21.660       | 01 55   | 5 51                              | 02                               | 5102                                              |                   |           | 10/08/201     | 1              | 0 0                        |
|              |             |                     |                      |              |         |                                   |                                  |                                                   |                   |           |               |                |                            |
|              |             |                     |                      |              |         |                                   |                                  |                                                   |                   |           |               |                |                            |
|              |             |                     |                      |              |         |                                   |                                  |                                                   |                   |           |               |                |                            |
|              |             |                     |                      |              |         |                                   |                                  |                                                   |                   |           |               |                |                            |
|              |             |                     |                      |              |         |                                   |                                  |                                                   |                   |           |               |                |                            |
|              |             |                     |                      |              |         |                                   |                                  |                                                   |                   |           |               |                |                            |
|              |             |                     |                      |              |         |                                   |                                  |                                                   |                   |           |               |                |                            |
| Observ       | ação na N   | Nota Fiscal de Saío | da                   |              | Com     | irmaçao                           |                                  |                                                   |                   |           |               |                | <u> </u>                   |
| ENT P        | ED MARC     | ELO                 |                      |              | - 2     | 🔵 Deseja s                        | ubstituir a mer                  | nsagem 2 da trans                                 | ção da nota de    | _         |               |                |                            |
|              |             |                     |                      |              | -       | entrada j                         | oela mensage                     | m 2 da transação :                                | la nota de saída? | · –       |               |                |                            |
| N <u>E</u> S | Saída       | Consignado          |                      |              | _       |                                   | Sim                              | Não                                               |                   |           |               |                |                            |
|              |             |                     |                      |              |         |                                   |                                  |                                                   |                   |           |               |                |                            |
| Produte      | os   Servi( | cos                 |                      | ,            |         |                                   |                                  | <del>, , , , , , , , , , , , , , , , , , , </del> |                   |           |               | ,              |                            |
| C Sel.       | Seq. Ite    | m Trans. Prod.      | Nat. Ope.            | Produto      |         | Derivação                         | UM Estoqu                        | e Uni. Med. V Fa                                  | nília Qtde Nota   | a Entrada | Qtde Faturada | Preço Unitário | Qtde Devolvida Pe          |
|              |             | 1 2626              | 5656                 | 03169        |         | TZUKG                             | UN                               | UN UU                                             | 18                | 1,00000   | 1,00000       | 2.360,0000     | 0,0000                     |
|              |             |                     |                      |              |         |                                   |                                  |                                                   |                   |           |               |                |                            |
|              |             |                     |                      |              |         |                                   |                                  |                                                   |                   |           |               |                |                            |
|              |             |                     |                      |              |         |                                   |                                  |                                                   |                   |           |               |                |                            |
|              |             |                     |                      |              |         |                                   |                                  |                                                   |                   |           |               |                |                            |
|              |             |                     |                      |              |         |                                   |                                  |                                                   |                   |           |               |                |                            |
|              |             |                     |                      |              |         |                                   |                                  |                                                   |                   |           |               |                | F                          |
| Comp         | lemento d   | o Item de Produto   | na Nota Fisca        | l de Saída — |         |                                   |                                  |                                                   |                   |           |               |                |                            |
| TEXAC        | CO GRAN     | A THERMATEX I       | IP 2 - 170           | KG           |         |                                   |                                  |                                                   |                   |           |               |                |                            |
| Produ        | ato (H)     | Estogue             | <u>R</u> es. Consig. |              |         |                                   |                                  |                                                   |                   |           |               |                |                            |
|              | ar          |                     |                      |              |         |                                   |                                  |                                                   |                   |           | PT            |                | 17:34                      |
|              | <u> </u>    |                     |                      |              |         |                                   |                                  |                                                   |                   |           |               |                | - 12/08/2011 😁             |

# Quando a data de entrada for diferente da data de emissão, gerar parcelas por *EMISSÃO*. Processar

|                                        | 📮 F440NFV - Nota Fiscal de Entrada - Notas Fiscais de Saída 💦 📃 🖪 🔀 |                                        |                                                        |                            |                          |                                                                                        |                                                              |                                                  |                 |               |               |                |                                                                                     |
|----------------------------------------|---------------------------------------------------------------------|----------------------------------------|--------------------------------------------------------|----------------------------|--------------------------|----------------------------------------------------------------------------------------|--------------------------------------------------------------|--------------------------------------------------|-----------------|---------------|---------------|----------------|-------------------------------------------------------------------------------------|
| 1                                      | S<br>Nota F                                                         | Empr<br>I<br>iérie NFSa<br>iscal Saída | resa: 2 V<br>Filial: 202 V<br>aída: NE<br>a (+): 46459 | VIDAL & MAI<br>VIDAL & MAI | RCHIORETTO<br>RCHIORETTO | D L Depósito para <u>e</u><br>D L ☐ Exibir sequiê<br>☐ Permitir nota<br>☐ Exibir NFV e | ntrada:<br>ncia do item r<br>is de outros d<br>seus itens de | •••<br>na grade<br>lientes (J)<br>esmarcados (1) |                 |               |               |                | eção <mark>🛠 Processar</mark><br>strar X Cancelar<br>groar ? Aiuda<br>narcar 🕅 Sair |
| -                                      |                                                                     |                                        |                                                        |                            |                          |                                                                                        | No                                                           | tae Fiecaie de Saíd                              | •               |               |               |                |                                                                                     |
|                                        | Sel                                                                 | Série                                  | Nota Fiscal                                            | Cliente                    |                          | Tipo Esp. Doc                                                                          | Trans Prod                                                   | Nat Ope Prod                                     | Trans Serv      | Nat One S     | erv Emissão   | Seg End En     | t Sea End Cob                                                                       |
| Þ                                      | · 🔽                                                                 | NE                                     | 46.45                                                  | 59                         | 21.660                   | 01 55                                                                                  | 5102                                                         | 5102                                             | Trans. Serv.    | INac Ope. 5   | 10/08/2011    | Jeq. End. En   | 0 0                                                                                 |
| I IIIIIIIIIIIIIIIIIIIIIIIIIIIIIIIIIIII | Dbserv                                                              | ração na N<br>ED MARC                  | lota Fiscal de Saíd.<br>BLO                            | 3                          |                          | Aviso                                                                                  | a Emissão dife                                               | erente da Data Entrada                           | Getar parcelas  | por           |               |                | <u> </u>                                                                            |
|                                        | N <u>E</u> :                                                        | Saída                                  | Consignado                                             |                            |                          |                                                                                        | En                                                           | nissão Entra                                     | a               |               |               |                |                                                                                     |
|                                        |                                                                     |                                        |                                                        |                            |                          |                                                                                        | <u>itens u</u>                                               | 1a 110(a 1 18cal ue J                            | arua            |               |               |                |                                                                                     |
| F                                      | Produt                                                              | os Serviç                              | os                                                     |                            |                          |                                                                                        |                                                              |                                                  |                 |               |               |                |                                                                                     |
| Ī                                      | C Sel.                                                              | Seq. Iter                              | m Trans. Prod.                                         | Nat. Ope.                  | Produto                  | Derivaç                                                                                | ção UM Esto                                                  | oque Uni. Med. V Far                             | iília Qtde Nota | a Entrada 🛛 🛛 | Qtde Faturada | Preço Unitário | Qtde Devolvida Pe                                                                   |
| þ                                      |                                                                     |                                        | 1 5656                                                 | 5656                       | 03169                    | 170KG                                                                                  | UN                                                           | UN 000                                           | 8               | 1,00000       | 1,00000       | 2.360,00000    | 0,00000                                                                             |
|                                        | •                                                                   |                                        |                                                        |                            |                          |                                                                                        |                                                              |                                                  |                 |               |               |                | Þ                                                                                   |
|                                        | Comp                                                                | elemento de                            | o Item de Produto n                                    | ia Nota Fisca              | l de Saída —             |                                                                                        |                                                              |                                                  |                 |               |               |                |                                                                                     |
|                                        | теха                                                                | CO GRANU                               | A THERMATEX E                                          | P 2 - 170                  | KG                       |                                                                                        |                                                              |                                                  |                 |               |               |                |                                                                                     |
|                                        | Prod                                                                | uto ( <u>H</u> )                       | Estogue                                                | <u>t</u> es. Consig.       |                          |                                                                                        |                                                              |                                                  |                 |               |               |                |                                                                                     |
| <b>£</b>                               | <b>7</b> Inici                                                      | iar                                    | 2                                                      | <b>a</b> [                 |                          |                                                                                        |                                                              |                                                  |                 |               | PT            | * P            | 17:35<br>12/08/2011                                                                 |
| C                                      | liq                                                                 | ue em                                  | n Sair                                                 |                            |                          |                                                                                        |                                                              |                                                  |                 |               |               |                |                                                                                     |

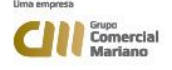

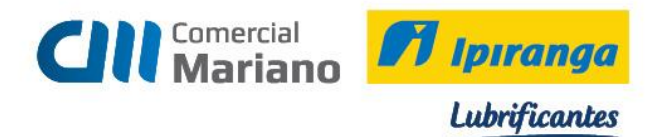

# Para verificar os produtos que foram devolvidos clique na aba Produtos *Processar*

| 🐊 F440GNE - Recebimento - Nota Fiscal de Entrada Agrupa                   | ıda                                |                                               |                              |                             |
|---------------------------------------------------------------------------|------------------------------------|-----------------------------------------------|------------------------------|-----------------------------|
| Tipo: 🛛 🗨 Devolução (NF do Cliente)                                       |                                    |                                               | Opções                       | 😼 Processar 🗸 Aprovar 🛛     |
| CNPJ/CPF: 08.371.414/0001-39                                              |                                    |                                               | C Cancelar Nota (W)          | 🔒 Eechar 🖉 Desapr. (8)      |
| Cliente: 21.660 COOPETATIVA                                               | NUTRIBIO                           |                                               |                              | Excluir El Aprov.(9)        |
| Fornecedor: 21.660 COOPETATIVA                                            | NUTRIBIO                           |                                               |                              | 🗙 Cancelar 🛛 🔣 Sair         |
| Nota Fiscal: 4.134                                                        |                                    |                                               |                              | 🕜 Ajuda                     |
| Série: NE NE                                                              |                                    |                                               |                              |                             |
| Personalizar ( <u>4</u> ) <u>Valores</u> Cálculos Ord.Compra ( <u>B</u> ) | Nota Saída (1) NF Origem (6) Alt.R | ateio ( <u>W)</u> Recalcular( <u>M)</u> Apr.M | ulti <u>n</u> ível           |                             |
| Anexos Giera NFS (0) Emitir NFS (7)                                       |                                    |                                               |                              |                             |
| Dados Gerais Produtos Serviços Parcelas Rateios Observa                   | ições                              |                                               |                              |                             |
| C Item Qtde. Recebida Tabela de Preço Preço Unitário                      | UM Estoque Qtde. Estoque           | Preço Estoque 🛛 🛠 Desconto 🗸 V                | alor Desconto 🛛 🛠 Desconto 1 | % Desconto 2 % Desconto 3 % |
| 1 1,00000 2.360,0000                                                      | 0 UN 1,00000                       | 2.360,00000 0,00                              | 0,00                         | 0,00 0,00                   |
|                                                                           |                                    |                                               |                              |                             |
|                                                                           |                                    |                                               |                              |                             |
|                                                                           | Advertência                        |                                               |                              |                             |
|                                                                           | A                                  |                                               |                              |                             |
|                                                                           | Nota Fiscal de Entrada             | processada com sucessol                       |                              |                             |
|                                                                           | Ok                                 |                                               |                              |                             |
|                                                                           |                                    |                                               |                              |                             |
|                                                                           |                                    |                                               |                              |                             |
|                                                                           |                                    |                                               |                              |                             |
|                                                                           |                                    |                                               |                              |                             |
|                                                                           |                                    |                                               |                              |                             |
|                                                                           |                                    |                                               |                              |                             |
|                                                                           |                                    |                                               |                              |                             |
|                                                                           |                                    |                                               |                              |                             |
|                                                                           |                                    |                                               |                              | F                           |
| Personalizar (5) Cálculos (X) Laudo (Y) Seleção (Z)                       | Produto (K) Estogue                | ote (G) Dist.Série (H)                        |                              |                             |
| Dist.Lote (J) For. X Pro. (2) Requisição (3) Proced.Reserv.               |                                    |                                               |                              |                             |
| Produtos: Qtde.: Valor: 2 200 00                                          | Serviços: Qtde.: Valor:            | 0.00                                          |                              | Total: 2 360 00             |
| 1 1,0000 2.380,00                                                         | 0 0,00                             | 0,00                                          | і Г                          | 2.360,00                    |
| 🌌 Iniciar 🛛 📇 🗾 🚞                                                         |                                    |                                               | PT 🗃                         | * 🕞 🐑 🚯 17:41               |

# Clique no botão fechar e confirme o fechamento da nota fiscal

| Tipo: 2 Devolução (NF do Cliente)<br>CNPJ/CPF: [06:371.414/2001-39]<br>Ciente: 21.660 COPETATIVA NUTRIBIO<br>Fornecedor: 21.660 COPETATIVA NUTRIBIO<br>Nota Fiscal: 4.134 m<br>Série: JIX m NE<br>Personalizar (d) Valores Cidjculos Ord.Compre (B) Nota Sarida (1) NF.Origem (6) Alt.Rateio (w) Recalcular(M) Apr.Multigifvel<br>Anexos: Grea NFS (0) Emit NFS (7)<br>Dados Gerais Produtos Serviços Parcelas Rateios Observações<br>C Item Qide. Recebida Tabela de Preço Preço Unitário UM Estoque Qide. Estoque Preço Estoque % Desconto % Desconto % Desconto 2 % Desconto 2 % Desconto 3 % Desconto 2 % Desconto 3 % Desconto 2 % Desconto 3 % Desconto 2 % Desconto 3 % Desconto 2 % Desconto 3 % Desconto 2 % Desconto 3 % Desconto 2 % Desconto 3 % Desconto 2 % Desconto 3 % Desconto 2 % Desconto 2 % Desconto 3 % Desconto 2 % Desconto 3 % Desconto 4 % Desconto 2 % Desconto 3 % Desconto 2 % Desconto 3 % Desconto 2 % Desconto 3 % Desconto 3 % Desconto 4 % Desconto 2 % Desconto 3 % Desconto 4 % Desconto 2 % Desconto 3 % Desconto 4 % Desconto 2 % Desconto 3 % Desconto 4 % Desconto 2 % Desconto 4 % Desconto 2 % Desconto 4 % Desconto 4 % Desconto 4 % Desconto 4 % Desconto 4 % Desconto 4 % Desconto 4 % Desconto 4 % Desconto 4 % Desconto 4 % Desconto 4 % Desco |
|----------------------------------------------------------------------------------------------------|
| CNPJ/CPF: 06:371.414/0001-39<br>Cliente: 21.660 m CDOPETATIVA NUTRIBIO<br>Formecedor: 21.660 m COOPETATIVA NUTRIBIO<br>Nota Fiscat: 4.134 m<br>Serie: NX m NE<br>Personalizar (4) Valores: Cájculos: Ord Compre (3) Nota Saída (1) NF. Origem (6) Alt.Rateio (W) Recalcular(M) Apr.Multigrive!<br>Anexos: Gera NFS (7) Emitri NFS (7)<br>Dados Gerais: Produto: Serviços: Parcelas: Rateios: Observações<br>Citem: Otde: Recebida: Tabela de Preço: Preço: Unitário: ULM Estoque: Otde: Estoque: 2 Desconto: Valor Desconto: 2 Desconto: 2 Des   |
| Cliente 21.660 m COOPETATIVA NUTRIBIO<br>Fornecedor 21.660 m COOPETATIVA NUTRIBIO<br>Noto Fiscal 4.134 m<br>Série NE NE<br>Personalizar (d) Valores Cálculas Ord.Compre (B) Nota Saída (1) NF Origem (E) Alt.Rateio (W) Recalcular(M) Apr.Multipfive!<br>Anexos Gran NFS (D) Emitri NFS (Z)<br>Dados Gerais Produlos Serviços Parcelas   Rateios   Dbservações  <br>C Item Qide. Recebidos Serviços Parcelas   Rateios   Dbservações  <br>C Item Qide. Recebidos   Tabela de Preço   Preço Unitário   UM Estoque Qide. Estoque   Preço Estoque   % Desconto   % Desconto   % Desconto 2   % Desconto 3   % Desconto 3   % Desco   |
| Fornecedor:       21.660 m       CDOPETATIVA NUTRIBIO         Nota Fiscal:       4.134 m         Série:       NZ m         Série:       NZ m         Personalizar (d)       Valores         Cápulos:       Od Compre (B)         Nota Saída (1)       NF Origem (6)         Anexos       Gera NFS (0)         Emitri NFS (7)       Emitri NFS (7)         Dados Gerais       Preço Unitário         Utilde:       Rateios         Observações       E         C Item       Qide:         Recalcular (M)       Apr: Multiprivel         1       1,00000         2.360,00000       UN         1       1,00000         2.360,00000       0.00         0.00       0.00         0.00       0.00         0.00       0.00         0.00       0.00         0.00       0.00         0.00       0.00         0.00       0.00         0.00       0.00         0.00       0.00         0.00       0.00         0.00       0.00         0.00       0.00         0.00       0.00                                                                                                    |
| Nota Fiscal: 4.134 m<br>Série: NR m NE  Personalizar (d) Valores Cájculos Ord.Compre (E) Nota Saída (1) NF. Origem (6) Alt.Rateio (w) Recalcular(M) Apr.Multipível Anexo: Gree NFS (0) Emirit NFS (7) Dados Gerais Produtos Serviços Parcelas Rateios Observações  Citem Olde. Recebida Tabela de Preço Preço Unitário UM Estoque Otde. Estoque Preço Estoque % Desconto % Desconto 1 % Desconto 2 % Desconto 3 % Desconto 2 % Desconto 3 % Desconto 2 % Desconto 3 % Desconto 0 % Desconto 2 % Desconto 3 % Desconto 2 % Desconto 3 % Desconto 2 % Desconto 3 % Desconto 2 % Desconto 3 % Desconto 2 % Desconto 3 % Desconto 2 % Desconto 3 % Desconto 0 % Desconto 2 % Desconto 3 % Desconto 0 % Desconto 0 % Desconto 2 % Desconto 0 % Desconto 0 0 0 0 0 0 0 0 0 0 0 0 0 0 0 0 0 0 0                                                                                                    |
| Série: NX NE Personalizar (d) Valores Cájculos Ord Compre (E) Nota Saída (1) NF Origem (E) Alt.Rateio (W) Recalcular(M) Apr.Multigive Anexos Gera NFS (I) Emitr NFS (I) Dados Gerais Produitos Serviços Pracelas Rateios Diservações Confirmaçãe Confirmaçãe Confirmaçãe Confirmaçãe Sim Não                                                                                                    |
| Personalizar (d)       Valores       Cálculos       Ord.Compre (B)       Nota Saída (1)       NF Origem (6)       Alt. Rateio (W)       Recalcular(M)       Apr.Multipível         Anexos       Gena NFS (D)       Emilitri NFS (Z)       Emilitri NFS (Z)       Emilitri NFS (Z)       Emilitri NFS (Z)         Dados Gerais       Produtos       Serviços       Parcelas       Rateios       Diservações         C       Item Qitde. Recebida       Tabela de Preço       Preço Unitário       UM Estoque       Qitde. Estoque       % Desconto       % Desconto       % Desconto       % Desconto       % Desconto       % Desconto       % Desconto       % Desconto       0.00       0.00       0.00       0.00       0.00       0.00       0.00       0.00       0.00       0.00       0.00       0.00       0.00       0.00       0.00       0.00       0.00       0.00       0.00       0.00       0.00       0.00       0.00       0.00       0.00       0.00       0.00       0.00       0.00       0.00       0.00       0.00       0.00       0.00       0.00       0.00       0.00       0.00       0.00       0.00       0.00       0.00       0.00       0.00       0.00       0.00       0.00       0.00       0.00       0.00                                                                                                    |
| Anexos       Gena NFS (0)       Emitri NFS (7)         Dados Gerais       Produtos       Serviços       Parcelas       Rateios       Dbservações         C       Item       Qtde. Recebida       Tabela de Preço       Preço Unitário       UM Estoque       Qtde. Estoque       % Desconto       % Desconto       % De                                                                                                    |
| Dados Gerais       Produtos       Serviços       Parcelas       Rateios       Observações         C       Item       Qide: Recebida       Tabela de Preço       Preço Unitário       UM Estoque       Qide: Estoque       Preço Estoque       % Desconto       % Desconto                                                                                                    |
| C Item       Qide. Recebida       Tabela de Preço       Preço Unitário       UM Estoque       Preço Estoque       % Desconto       % Desconto       %                                                                                                    |
| I         1.00000         2.350.00000         IN         1.00000         2.350.00000         0.00         0.00         0.00         0.00         0.00         0.00         0.00         0.00         0.00         0.00         0.00         0.00         0.00         0.00         0.00         0.00         0.00         0.00         0.00         0.00         0.00         0.00         0.00         0.00         0.00         0.00         0.00         0.00         0.00         0.00         0.00         0.00         0.00         0.00         0.00         0.00         0.00         0.00         0.00         0.00         0.00         0.00         0.00         0.00         0.00         0.00         0.00         0.00         0.00         0.00         0.00         0.00         0.00         0.00         0.00         0.00         0.00         0.00         0.00         0.00         0.00         0.00         0.00         0.00         0.00         0.00         0.00         0.00         0.00         0.00         0.00         0.00         0.00         0.00         0.00         0.00         0.00         0.00         0.00         0.00         0.00         0.00         0.00         0.00         0.00         0.00 </td                                                                                                    |
| Confirmação<br>Confirma Fachamento da Nota Fiscal?<br>Sim Não                                                                                                    |
| Confirmação<br>Confirma Fechamento da Nota Fiscal?<br>Sim Não                                                                                                    |
| Confirmação<br>Confirma Fechamento da Nota Fiscal?<br>Sim Não                                                                                                    |
| Confirma Fechamento da Nota Fiscal? Sim Não                                                                                                    |
| Sim Não                                                                                                    |
| Sim Não                                                                                                    |
|                                                                                                    |
|                                                                                                    |
|                                                                                                    |
|                                                                                                    |
|                                                                                                    |
|                                                                                                    |
|                                                                                                    |
|                                                                                                    |
|                                                                                                    |
|                                                                                                    |
| Personalizar (5) Cálculos (5) Laudo (2) Seleção (2) Produto (15) Estogue Lote (3) Dist Série (11)                                                                                                    |
| Dist.Lote (J) For. X Pro. (2) Requisição (3) Proced Reserv.                                                                                                    |
| Produtos:         Valor:         Valor:         Valor:         Total:           1         1,00000         2.360,00         0,00         0,00         2.360,00         2.360,00                                                                                                    |
| 🄊 Iniciar 🛛 🛃 😰 🚔 🧉                                                                                                    |

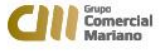

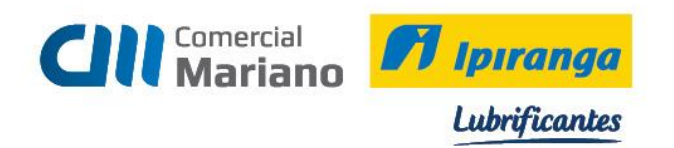

Se a nota fiscal emitida pelo cliente for eletrônica informar o número da Chave da Nfe.

| 🖀 F440GNE - Recebimento - Nota Fiscal de Entrada Agrupada                                                                 |                     | _ 8 ×                        |
|----------------------------------------------------------------------------------------------------|---------------------|------------------------------|
| Tipo: 2 🚽 Devolução (NF do Cliente)                                                                                       | Opções              | 😽 Erocessar 🖌 Aprovar (Z)    |
| CNRJ/CPF: 09.196.408/0001-55                                                                                              | C Cancelar Nota (M) | 🕀 Eechar 🖉 Desapr. (8)       |
| Cliente: 278.172 - TRATORDICO                                                                                             | , canona ricia (inj | Excluir 🖂 Aprov.(9)          |
| Fornecedor. 279.172 ··· TRATORDICO                                                                                        |                     | 🔀 Cancelar 🔣 Sair            |
| Nota Fiscal 3.859                                                                                                    |                     | 💙 Aiyda                      |
| Série: NX ···· NE                                                                                                    |                     |                              |
| Personalizar (d) Valores Cájculos Ord Compre (B) Nota Sarda (1) NF Orgen (B) Alt Rateio (W) Recalcular(M) Apr-Multiplivel |                     |                              |
| Anexos Gera NFS (0) Emitir NFS (7) Doc. Fiscal (0)                                                                        |                     |                              |
| Dados Gerais Produtos Serviços Parcelas Rateios Observações                                                               |                     |                              |
| Cliente Recebimento: 0                                                                                                    |                     | -                            |
| Contrator 0 m                                                                                                    |                     |                              |
| Ident. Unico NFE:                                                                                                    |                     |                              |
| Documento Importação:                                                                                                    |                     |                              |
| Número DI:                                                                                                    |                     |                              |
| Data Registro DI: 00/00/0000 III                                                                                          |                     |                              |
| Local de desembaraço:                                                                                                    |                     |                              |
| Data desembaraço: 00/00/0000 III                                                                                          |                     |                              |
| Estado desembaraço:                                                                                                    |                     |                              |
| Código exportador. 0                                                                                                    |                     |                              |
| Origem Mercadoria: 0                                                                                                    |                     |                              |
| Nº Lote Contábil:                                                                                                    |                     |                              |
| Chave NF.e: 11120809196408000155550010000038591981438813                                                                  |                     |                              |
| Código Equipamento:                                                                                                    |                     |                              |
| Número DFS: 0                                                                                                    |                     |                              |
| N <sup>®</sup> CF. 0                                                                                                    |                     |                              |
| Observações:                                                                                                    |                     |                              |
|                                                                                                    |                     |                              |
|                                                                                                    |                     | -                            |
| Produkos: Qlde.: Valor: Serviços: Qlde.: Valor: Serviços: Qlde.: Valor:                                                   |                     | Total: 181.50                |
|                                                                                                    | PT 🗃                | *  -> 13:07<br>11/08/2012 == |

Para as notas de devolução eletrônica é necessário o anexar o arquivo xml.

Solicitar ao cliente que envie por e-mail o arquivo. Esse arquivo deve ser salvo no servidor na pasta Bo fiscal. Com o Arquivo XML recebido por e-mail, clicar sobre o arquivo em Salvar Como:

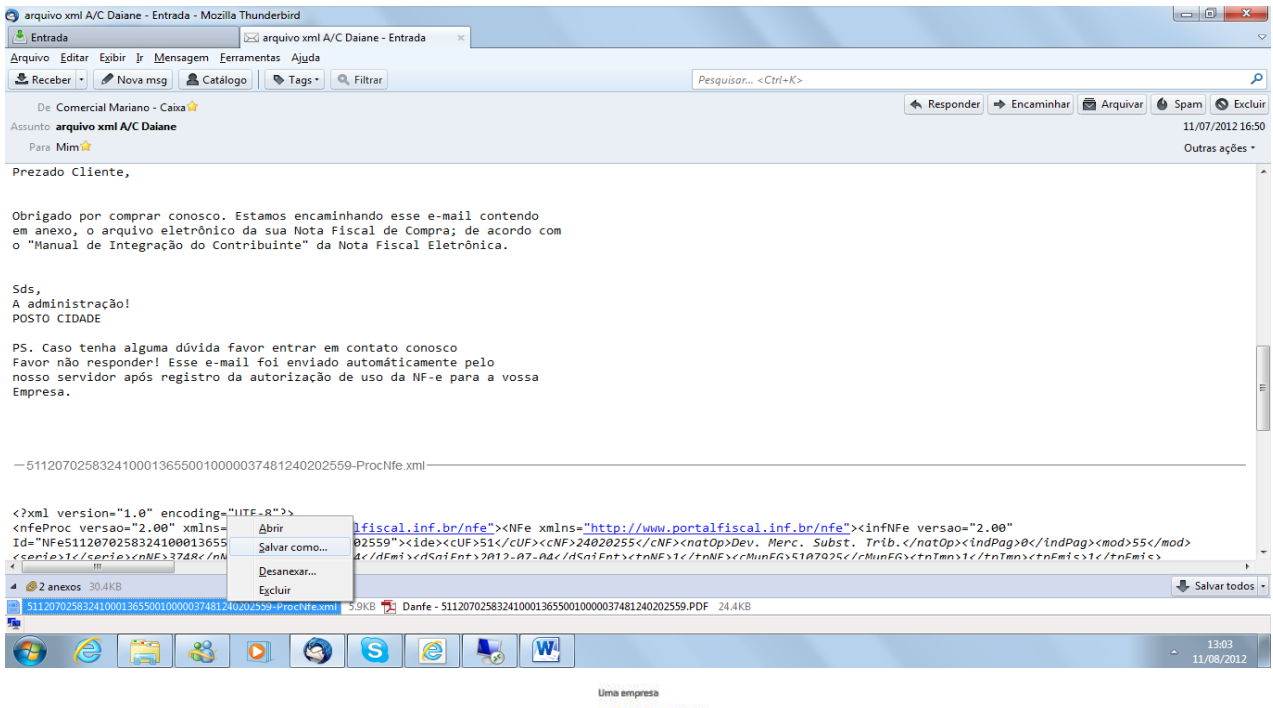

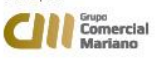

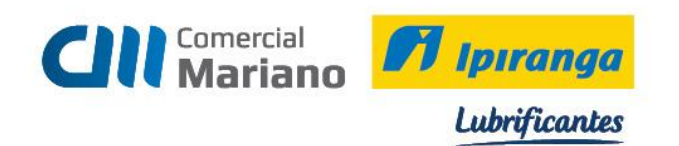

Na área de trabalho encontre a pasta Bo fiscal

| Salvar anexo                                                                                |                                                       |                                    |                            | ×          |  |  |  |  |  |  |
|---------------------------------------------------------------------------------------------|-------------------------------------------------------|------------------------------------|----------------------------|------------|--|--|--|--|--|--|
| 😋 💽 🗢 💻 Área de Trabalho                                                                    | •                                                     | <b>▼</b> <del>*</del> <del>)</del> | Pesquisar Área de Trabalho | <b>, ,</b> |  |  |  |  |  |  |
| Organizar 👻 Nova pasta                                                                      |                                                       |                                    |                            |            |  |  |  |  |  |  |
| 0 Microsoft Outlook                                                                         | Processos<br>Pasta de arquivos                        |                                    |                            | ~          |  |  |  |  |  |  |
| <ul> <li>✓ Favoritos</li> <li>►</li> <li>▲ Área de Trabalho</li> <li>▶ Downloads</li> </ul> | Team Viewer<br>Pasta de arquivos                      |                                    |                            |            |  |  |  |  |  |  |
| Locais<br>Vídeos                                                                            | Testes- Nova Versão<br>Pasta de arquivos              |                                    |                            |            |  |  |  |  |  |  |
| 🕞 Bibliotecas 👻 [                                                                           | Bofiscal (192.168.7.30) - Atalho<br>Atalho<br>1,56 KB |                                    |                            | H          |  |  |  |  |  |  |
| Nome do arquivo: 51140507                                                                   | 33748300012255001000010040100010040-nf                | e.xml                              |                            | -          |  |  |  |  |  |  |
| Tipo: Documento XML (*.xml)                                                                 |                                                       |                                    |                            |            |  |  |  |  |  |  |
|                                                                                             |                                                       |                                    |                            |            |  |  |  |  |  |  |
| Ocultar pastas                                                                              | Ferramer                                              | ntas 👻                             | Salvar                     | lar        |  |  |  |  |  |  |

Escolha a filial da nota emitida pelo cliente

| 03 Salvar anexo     |       |                                |                  |            |                   | ×                   |
|---------------------|-------|--------------------------------|------------------|------------|-------------------|---------------------|
| 😋 💽 🗢 🖳 🕨 Rede      | ▶ 19  | 92.168.7.30 ► Bofiscal ►       | •                | <b>4</b> 9 | Pesquisar Bofis   | cal 🔎               |
| Organizar 🔻 Nova    | pasta | 3                              |                  |            |                   | := • 🔞              |
| Documentos          | *     | Nome                           |                  | Data       | de modificaç      | Тіро 🔺              |
| Imagens             |       | BALANCO 2013                   |                  | 01/1       | 2/2013 10:46      | Pasta de arquivos   |
|                     |       | 퉬 MS-Campo_Grande              |                  | 25/1       | 0/2013 17:45      | Pasta de arquivos   |
| Videos              |       | 퉬 MS-Dourados                  |                  | 10/1       | 0/2013 08:51      | Pasta de arquivos   |
| Commuteday          |       | 鷆 MT- WM -Varzea Grande        | 28/12/2013 09:47 |            | Pasta de arquivos |                     |
| Pisco Local (C)     |       | 퉬 MT-Rondonopolis              |                  | 23/1       | 0/2013 15:27      | Pasta de arquivos   |
| Disco Local (C:)    | -     | 🔰 MT-Sinop                     |                  | 18/1       | 1/2013 16:48      | Pasta de arquivos   |
| Rede                | =     | 鷆 MT-Varzea_Grande             |                  | 05/1       | 0/2013 08:37      | Pasta de arquivos   |
| Nede                |       | 鷆 RO-Porto_Velho               |                  | 15/1       | 0/2013 15:37      | Pasta de arquivos 🖕 |
|                     | + 4   |                                |                  |            |                   | ۶.                  |
| Nome do arquivo: 51 | 14050 | 078374830001225500100001004010 | 0010040-nfe.xml  | 1          |                   | •                   |
| Tipo: Do            | ocume | ento XML (*.xml)               |                  |            |                   |                     |
|                     |       |                                |                  |            |                   |                     |
|                     |       |                                |                  |            |                   |                     |
|                     |       |                                |                  |            |                   |                     |
| Ocultar pastas      |       |                                | Ferramentas      | •          | Abrir             | Cancelar            |

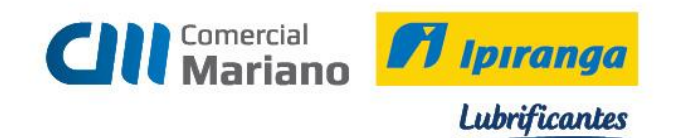

# Abra a pasta devolução .

| Or Salvar anexo              |                                          |     |      |                                           |              |                                                        | ×                                        |                              |                                        |              |                              |                                        |
|------------------------------|------------------------------------------|-----|------|-------------------------------------------|--------------|--------------------------------------------------------|------------------------------------------|------------------------------|----------------------------------------|--------------|------------------------------|----------------------------------------|
| 😋 🗢 🛡 📕 « 192.1              | Co Co Co Co Co Co Co Co Co Co Co Co Co C |     |      |                                           |              |                                                        |                                          |                              |                                        |              |                              |                                        |
| Organizar ▼ Nova pasta 🗄 ₹ 🕑 |                                          |     |      |                                           |              |                                                        |                                          |                              |                                        |              |                              |                                        |
| Documentos                   | ^                                        |     | No   | me A                                      | Data         | a de modificaç                                         | Tipo                                     |                              |                                        |              |                              |                                        |
| J Músicas<br>➡ Vídeos        | )                                        |     |      |                                           |              | DEDETIZADORA ESTRELA<br>DEL MORO E DEL MORO            | 06/0<br>14/0                             | 9/2013 19:03<br>9/2013 08:08 | Pasta de arquivos<br>Pasta de arquivos |              |                              |                                        |
|                              |                                          |     |      |                                           |              |                                                        |                                          |                              | Devolução<br>Diversos                  | 31/0<br>05/1 | 0/2014 14:38<br>0/2013 08:38 | Pasta de arquivos<br>Pasta de arquivos |
| 🚢 Disco Local (C:)           |                                          |     |      |                                           |              | DIVILAR DIVISÓRIAS<br>EDIMAR OTONI CALDEIRA-CONCRETONI | 06/0<br>06/0                             | 9/2013 19:04<br>9/2013 19:04 | Pasta de arquivos<br>Pasta de arquivos |              |                              |                                        |
| 🗣 Rede                       |                                          |     |      | EDINEIA TAGLIAMENTO PINAS-COLCH<br>elefil | 06/0<br>06/0 | 9/2013 19:04<br>9/2013 19:04                           | Pasta de arquivos<br>Pasta de arquivos 👻 |                              |                                        |              |                              |                                        |
|                              | Ŧ                                        | ۲   |      |                                           |              |                                                        | 4                                        |                              |                                        |              |                              |                                        |
| Nome do arquivo: 5           | 114                                      | 050 | 7837 | 48300012255001000010040100010040-nfe.xm   | I            |                                                        | -                                        |                              |                                        |              |                              |                                        |
| Tipo: D                      | ocu                                      | ime | nto  | XML (*.xml)                               |              |                                                        | •                                        |                              |                                        |              |                              |                                        |
|                              |                                          |     |      |                                           |              |                                                        |                                          |                              |                                        |              |                              |                                        |
| Ocultar pastas               |                                          |     |      | Ferramentas                               | •            | Abrir                                                  | Cancelar                                 |                              |                                        |              |                              |                                        |

# Clique em Salvar

| Salvar anexo        |                                                   |                   | ×               |
|---------------------|---------------------------------------------------|-------------------|-----------------|
| Solo - Soliso       | al ► MT-Sinop ► Devolução 🗸 👻                     | ✓ Pesquisar Dev   | olução 🔎        |
| Organizar 👻 Nova    | pasta                                             |                   | := - 📀          |
| Documentos          | Nome                                              | Data de modificaç | Тіро 🔶          |
| Imagens             | [210].[002].[9846].xml                            | 14/03/2012 11:31  | Documento XML   |
|                     | 00000063-001-procNFe.xml                          | 05/07/2012 15:37  | Documento XML   |
| videos              | 000001303-001-procNFe.xml                         | 22/06/2012 14:33  | Documento XML   |
| Computador          | 000002074-001-procNFe.xml                         | 19/02/2013 10:01  | Documento XML   |
| Disco Local (C:)    | 000002096-001-procNFe.xml                         | 23/02/2013 09:49  | Documento XML   |
|                     | 000004258-001-procNFe.xml                         | 31/08/2012 09:26  | Documento XML   |
| 📬 Rede              | 151120005223866_v2.00-procNFe.xml                 | 20/02/2012 09:11  | Documento XML   |
|                     | 151120005502612_v2.00-procNFe.xml                 | 04/08/2012 11:13  | Documento XML 👻 |
|                     | ✓ <                                               |                   | 4               |
| Nome do arquivo: 51 | 14050783748300012255001000010040100010040-nfe.xml |                   | -               |
| Tipo: Do            | cumento XML (*.xml)                               |                   | •               |
|                     |                                                   |                   |                 |
| Ocultar pastas      | Ferramentas                                       | ✓ Salvar          | Cancelar        |
|                     | Comercial<br>Mariano                              |                   |                 |

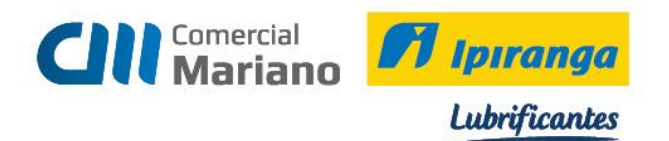

Após a conclusão da digitação da nota fiscal de devolução eletrônica anexar o arquivo a nota . Clique na aba **Anexo** 

| 👕 F440GNE - Recebimento - Nota Fiscal de Entrada Agrupada                                                                     |                | _ 8 ×              |
|----------------------------------------------------------------------------------------------------|----------------|--------------------|
| Tipo: 2 V Devolução (NF do Cliente)                                                                                           | m Nu ann       | Aprovar (7)        |
| CNRJ/CPF: 09.196.408/0001-55                                                                                                  | eltar Nota (W) | Desapr. (8)        |
| Cliente: 278.172 ··· TRATORDICO                                                                                               | ala Nota (M)   | 59 Aprov.(9)       |
| Fornecedor: 278.172 ··· TRATORDICO                                                                                            | X Cancelar     | 🔀 Sair             |
| Nota Fiscal: 3.859 ···                                                                                                    | ? Ajuda        |                    |
| Série: NE III NE                                                                                                    |                |                    |
| Personalizar (d) Valores Cájculos Ord.Compra (b) Nota Sarida (1) NF. Origom (s) Alt-Rateio (v/) Recalcular(M) Apr.Multiprivel |                |                    |
| Anexos Gera NFS (0) Emitr NFS (7) Doc. Fiscal (9)                                                                             |                |                    |
| Dados Gerais Produtos Serviços Parcelas Rateios Observações                                                                   |                |                    |
| Sene/Subsene Legat (001)                                                                                                    |                |                    |
| Entrada 07/08/2012 II                                                                                                    |                | _                  |
| Emissão: 06/08/2012 II                                                                                                    |                |                    |
| Trans. Prod.: 1202 🔤 Nat.Oper.: 1202 Devolução Venda Merc.Adq/Receb. de Terc.                                                 |                |                    |
| Trans. Serv. 🛛 🔤 Nat.Oper.:                                                                                                   |                |                    |
| C. Pagto: [VOOS                                                                                                    |                |                    |
| Espécie Documento, 55 NE                                                                                                    |                |                    |
| Cód Tribut DABE                                                                                                    |                |                    |
| Estado Cálculo ICMS: 200                                                                                                    |                |                    |
| Fornecedor ISS:                                                                                                    |                |                    |
| Transportadora: 901 - PROPBIA EMPRESA (301)                                                                                   |                |                    |
| Redespacho: 0                                                                                                    |                |                    |
| Via Transo, ROD                                                                                                    |                |                    |
| Place/Estado Veículo Romania                                                                                                  |                |                    |
| Qtde Embalagem 0                                                                                                    |                |                    |
| Embalagem 0                                                                                                    |                |                    |
| Numeracão Embalanem                                                                                                    |                |                    |
| Mensagem - 1: 🔍 🖳 CST 060 ICMS pago Antecipadamente por Subsituicao Tributaria                                                |                |                    |
| Mensagem - 2, 999 FAVOR CONFERIR A MERCADORIA NO RECEBIMENTO. NAO ACEITAREMOS RECLAMACDES POSTERIORES.                        |                | -1                 |
| Produkos: Dide: Valor. // Serviços: Olde: Valor.                                                                              | Total:         |                    |
| 1 1,00000 181,50 0 0,00 0,00                                                                                                  | 181            | 1,50               |
| Afiniciar 🛛 🐫 💋 🚞                                                                                                    | PT 🚔 🕈 🏱 🐑 🚺   | 13:25<br>08/2012 📼 |

Na tela abaixo deverá ser informado na **Descrição** o Código do Fornecedor + traço + número do documento. Ex: 278172-3859.

Clique no ícone (....) para encontrar o diretório do arquivo .

| Te FO | IOANX - Controle | de Anexos |                 |                               |          | _ 8 ×              |
|-------|------------------|-----------|-----------------|-------------------------------|----------|--------------------|
|       |                  |           | Anexos para a N | lota Fiscal de Entrada "3859" |          | Alterar            |
| Sec   | Descrição        |           | Localização     |                               |          |                    |
| X     | 1 278172-3859    |           |                 | -                             |          |                    |
|       |                  |           |                 |                               |          | Abrir              |
|       |                  |           |                 |                               |          | X <u>C</u> ancelar |
|       |                  |           |                 |                               |          | 💡 Ajuda            |
|       |                  |           |                 |                               |          | 🔀 Sair             |
|       |                  |           |                 |                               |          |                    |
|       |                  |           |                 |                               |          |                    |
|       |                  |           |                 |                               |          |                    |
|       |                  |           |                 |                               |          |                    |
|       |                  |           |                 |                               |          |                    |
|       |                  |           |                 |                               |          |                    |
|       |                  |           |                 |                               |          |                    |
|       |                  |           |                 |                               |          |                    |
|       |                  |           |                 |                               |          |                    |
|       |                  |           |                 |                               |          |                    |
|       |                  |           |                 |                               |          |                    |
|       |                  |           |                 |                               |          |                    |
|       |                  |           |                 |                               |          |                    |
|       |                  |           |                 |                               |          |                    |
|       |                  |           |                 |                               |          |                    |
|       |                  |           |                 |                               |          |                    |
|       |                  |           |                 |                               |          |                    |
|       |                  |           |                 |                               |          |                    |
|       |                  |           |                 |                               |          |                    |
|       |                  |           |                 |                               |          |                    |
|       |                  |           |                 |                               |          |                    |
|       |                  |           |                 |                               |          |                    |
|       |                  |           |                 |                               |          |                    |
|       |                  |           |                 |                               |          |                    |
|       |                  |           |                 |                               |          |                    |
|       |                  |           |                 |                               |          |                    |
|       |                  |           |                 |                               |          |                    |
|       | rine 🛛 💷         | 🔽 😁 🞑     |                 |                               | PT A D D | 13:28              |
|       |                  |           |                 |                               |          | 11/08/2012         |
|       |                  |           |                 |                               |          |                    |

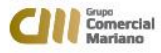

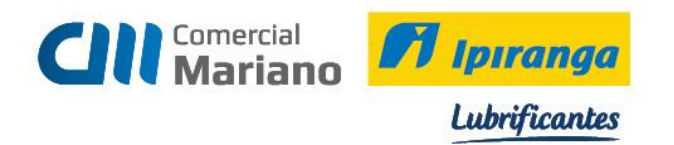

Clique na lupa no campo localização.

Digite no nome do arquivo o endereço do servidor: <u>192.168.7.30</u>

| agenior   Gestã | o Empresarial (ERP) 5.8.3.20                               |                      |                         |                                   |           |   |                        |                     |                 | _ 🗆 🗡               |
|-----------------|------------------------------------------------------------|----------------------|-------------------------|-----------------------------------|-----------|---|------------------------|---------------------|-----------------|---------------------|
| » Início 🗉      | Nota Fiscal de Entrada Agrupada 🛛 📧 Consulta de Documentos | os Eletrônicos 🐹 🔃 E | Entrada de Pedidos Agr  | upado 🔀 🏾                         |           |   |                        |                     |                 | - 🗆                 |
| 2               | Tipo: 2 🔍 Devolução (NF do Cliente)                        |                      |                         |                                   |           |   | Opções                 |                     | Processar       | Aprovar [7]         |
| 10<br>10 - 2    | CNPJ/CPF: 13.675.720/0001-07                               |                      |                         |                                   |           |   | C Cancelar Nota        | M _                 | Eechar          | Desapr. (8)         |
| E               | Cliente: 22.288 Q POSTO SANTA FF                           |                      |                         |                                   |           |   | , concertar rito ca la |                     | <u>E</u> xcluir | Aprov.(9)           |
|                 | Fomecedor: F000ANX - Controle de Anexos                    |                      |                         |                                   |           |   | (                      | - 🗆 ×               | ⊆ancelar        | Sair                |
|                 | Nota Fiscal:                                               | Anexos               | para a Nota Fiscal de E | ntrada "5626"                     |           |   |                        | Inserir             | Aj <u>u</u> da  |                     |
|                 | Série: x 1 22288-5626                                      | LOCAlizaça           | 0                       |                                   |           | 9 |                        | Escluir             |                 |                     |
| Personalizar    | (4) ¥alore:                                                | Abrir                |                         |                                   | X         |   |                        | Abrir               |                 |                     |
| Anexos          | Gera NFS                                                   | Currier D D          | 2-1                     |                                   |           |   | 2                      | Cancelar            |                 |                     |
| Dados Gera      | S Produtos :                                               | Examinar:            | retorno                 |                                   |           |   |                        | Ajuda               |                 |                     |
|                 | Situação:                                                  | IEDCBR144130         | 05201411620             | ▼ Data de ▼ ▼<br>31/05/2014 08:15 | Arguivo F |   |                        | Sair                |                 | <u> </u>            |
| Valor Líqui     | do Informado:                                              | IEDCBR143929         | 05201411046             | 30/05/2014 06:12                  | Arquivo F |   |                        |                     |                 |                     |
| Série/S         | ubsérie Legal                                              | IEDCBR143728         | 805201411355            | 29/05/2014 06:13                  | Arquivo F |   |                        |                     |                 |                     |
|                 | Entrada                                                    | IEDCBR143326         | 05201422215             | 27/05/2014 08:01                  | Arquivo F |   |                        |                     |                 |                     |
|                 | Emissão:                                                   | EDCBR143123          | 805201410750            | 24/05/2014 09:23                  | Arquivo F |   |                        |                     |                 |                     |
|                 | Trans. Prod.                                               | •                    |                         |                                   |           |   |                        |                     |                 |                     |
|                 | Trans. Serv.                                               | Nome:                | \\192.168.7.30          |                                   | Abrir     |   |                        |                     |                 |                     |
|                 | C. Pagto.                                                  | Tipo:                |                         | •                                 | Cancelar  |   |                        |                     |                 |                     |
| Espéc           | e Documento:                                               |                      |                         |                                   | 11        |   |                        |                     |                 |                     |
|                 | Chave NF-e:                                                |                      |                         |                                   |           |   |                        |                     |                 |                     |
| Cód             | . Tribut. DARF:                                            |                      |                         |                                   |           |   |                        |                     |                 |                     |
| Estado          | Cálculo ICMS:                                              |                      |                         |                                   |           |   |                        |                     |                 |                     |
| F               | ornecedor ISS:                                             |                      |                         |                                   |           |   |                        |                     |                 |                     |
| Tr              | ansportadora:                                              |                      |                         |                                   |           |   |                        |                     |                 |                     |
|                 | Redespacho:                                                |                      |                         |                                   |           |   |                        |                     |                 |                     |
|                 | Via Transp.:                                               |                      |                         |                                   |           |   |                        |                     |                 |                     |
| Placa/E         | stado Veículo:                                             |                      |                         |                                   |           |   |                        |                     |                 | -                   |
| Produtos: (     | 2tde.:<br>2.00000                                          |                      |                         |                                   |           |   |                        |                     | otal:<br>132.   | 54                  |
|                 |                                                            |                      |                         |                                   |           |   |                        |                     |                 | F440GNE             |
| A Iniciar       | L 🖉 🚞 🦀                                                    |                      |                         |                                   |           |   | PT                     | <b>=</b>   <b>*</b> | - 19 do         | 15:18<br>02/06/2014 |

# Abra a pasta Bo fiscal

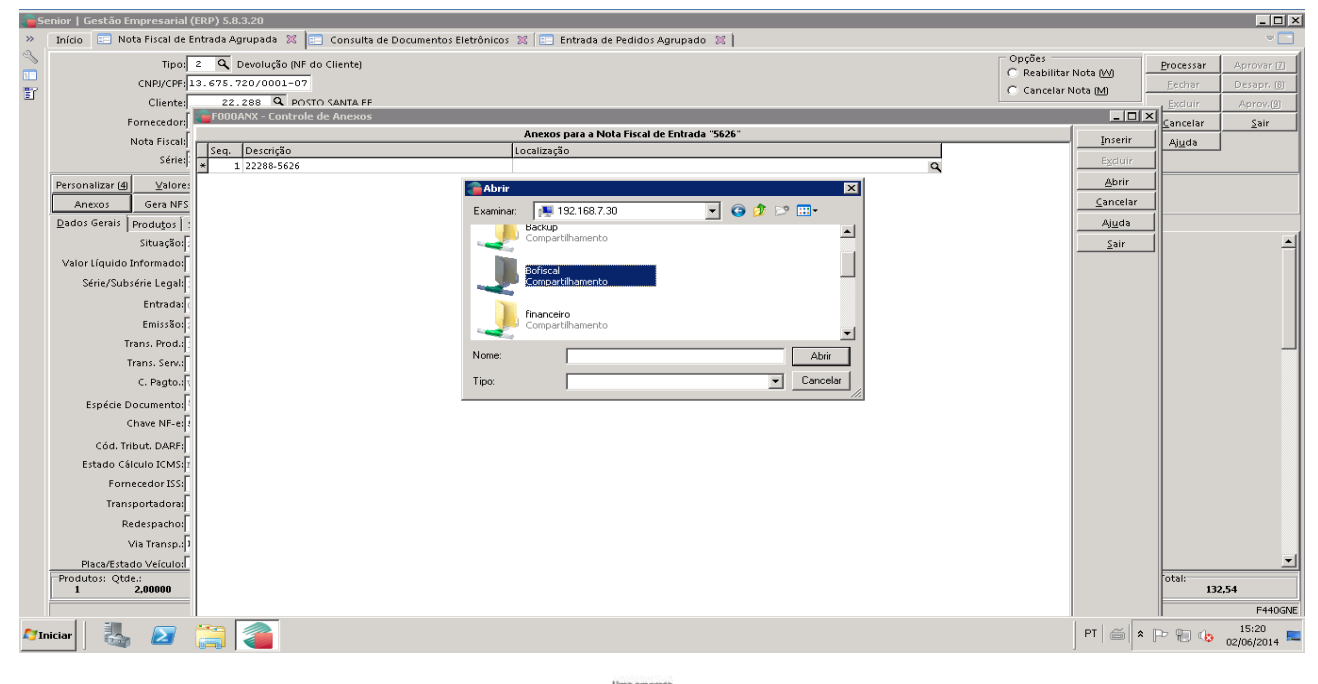

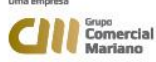

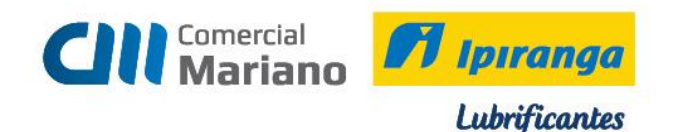

#### Escolha a Filial

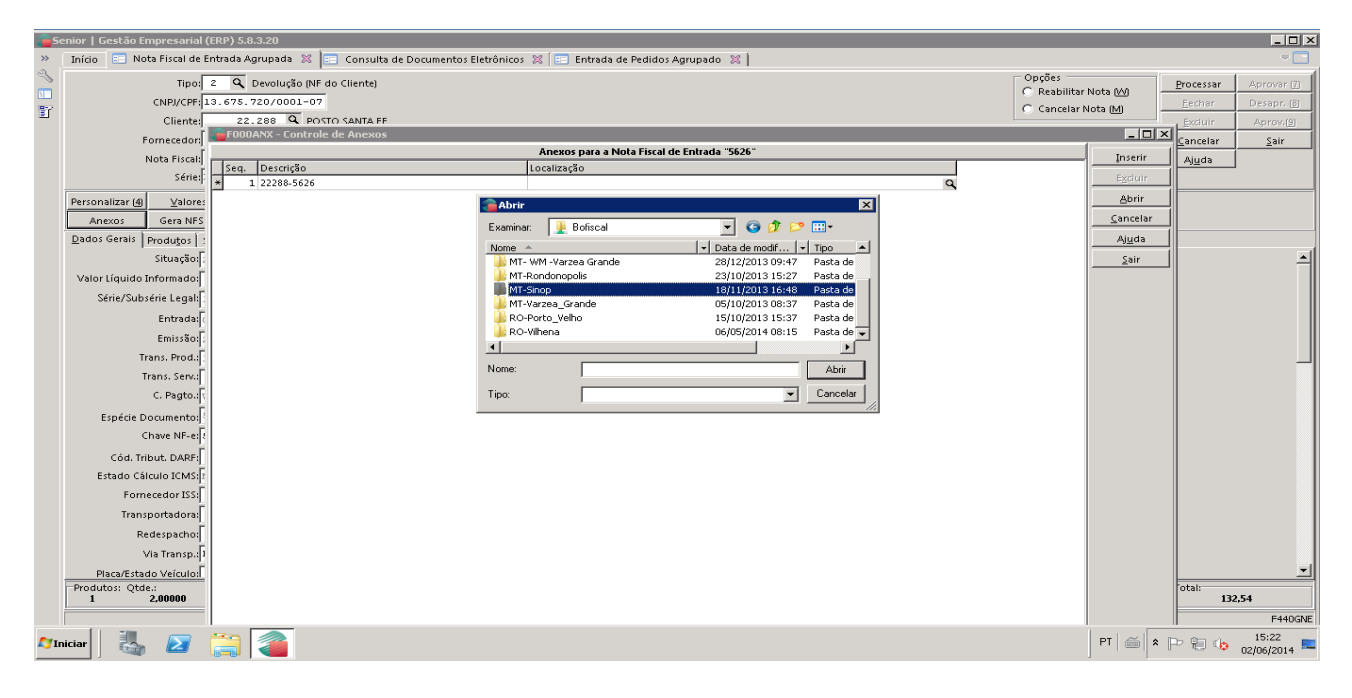

#### Abra a pasta Devoluções

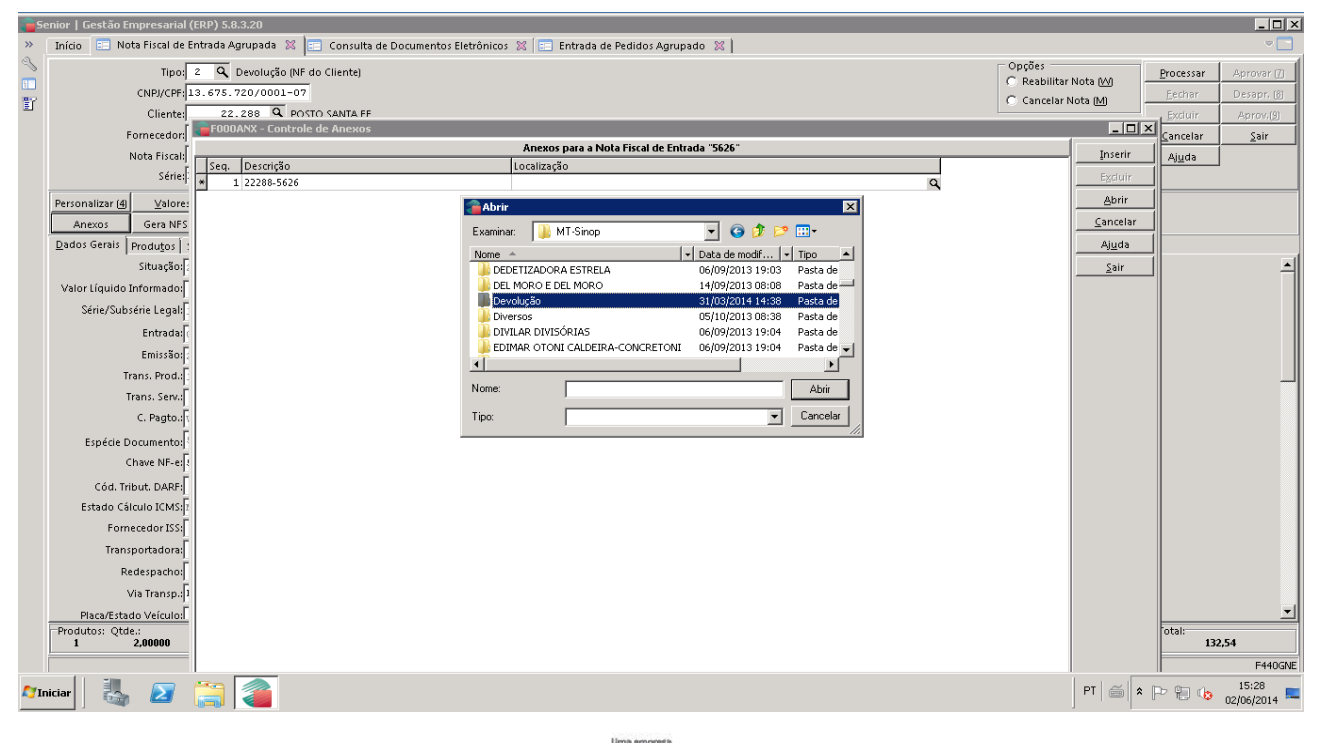

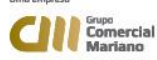

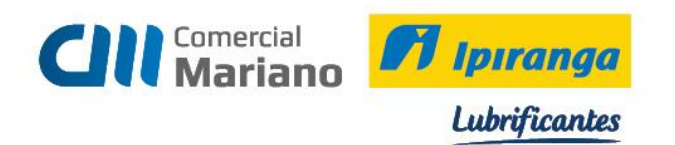

# Selecione o arquivo xml e clique em abrir

| <u>a</u> s  | ienior   Gestão Empresarial ( | ERP) 5.6.3.20                                                                            |                                                        |                                    |                            |
|-------------|-------------------------------|------------------------------------------------------------------------------------------|--------------------------------------------------------|------------------------------------|----------------------------|
| ~           | Início 📰 Nota Fiscal de E     | ntrada Agrupada 🕺 😑 Consulta de Documentos Eletrônicos 🕱 🔚 Entrada de Pedidos Agrupado 🕺 |                                                        |                                    | -                          |
| %<br>[]     | Tipo:<br>CNPJ/CPF:1           | 2 Q Devolução (NF do Cliente)<br>3. 675. 720/0001-07                                     | Opções<br>C Reabilitar Nota (W)<br>C Cancelar Nota (M) | <u>Processar</u><br><u>E</u> echar | Aprovar [7]<br>Desapr. [8] |
| 2           | Cliente:                      | 22.288 Q POSTO SANTA FF                                                                  |                                                        | Excluir                            | Aprov.(9)                  |
|             | Fornecedor:                   | FEODOANX - Controle de Anexos                                                            |                                                        | <u>C</u> ancelar                   | <u>S</u> air               |
|             | Nota Fiscal:                  | Anexos para a Nota Fiscal de Entrada "5626"                                              | Inserir                                                | Ajuda                              |                            |
|             | Série:                        | 1 2228-526 Q                                                                             | Egcluir                                                |                                    |                            |
|             | Personalizar (4)              | Abrir                                                                                    | Abrir                                                  |                                    |                            |
|             | Anexos Gera NFS               | Evaninar: Devolución 🖉 🙆 🕆 💌 🖽                                                           | <u>C</u> ancelar                                       |                                    |                            |
|             | Dados Gerais Produtos :       |                                                                                          | <u>Aju</u> da                                          |                                    |                            |
|             | Situação:                     | 51140011212756_v2.00-procNFe 31/03/2014 13:35 Documen                                    | Sair                                                   |                                    | ㅋ                          |
|             | Valor Líquido Informado:      | \$11403944321110004005920300010088 29/03/2014 08:57 Document                             |                                                        |                                    |                            |
|             | Série/Subsérie Legal:         |                                                                                          |                                                        |                                    |                            |
|             | Entrada:                      | 511401108762770001365500100002734 16/01/2014 10:37 Documen                               |                                                        |                                    |                            |
|             | Emissão:                      | 511401108762770001365500100002735 16/01/2014 10:32 Documer                               |                                                        |                                    |                            |
|             | Trans. Prod.:                 |                                                                                          |                                                        |                                    |                            |
|             | Trans. Serv.:                 | Nome: 5114U384432111000400550U30001008851002 Abrir                                       |                                                        |                                    |                            |
|             | C. Pagto.:                    | Tipo: Cancelar                                                                           |                                                        |                                    |                            |
|             | Espécie Documento:            |                                                                                          |                                                        |                                    |                            |
|             | Chave NF-e:                   |                                                                                          |                                                        |                                    |                            |
|             | Cód. Tribut. DARF:            |                                                                                          |                                                        |                                    |                            |
|             | Estado Cálculo ICMS:          |                                                                                          |                                                        |                                    |                            |
|             | Fornecedor ISS:               |                                                                                          |                                                        |                                    |                            |
|             | Transportadora:               |                                                                                          |                                                        |                                    |                            |
|             | Redespacho:                   |                                                                                          |                                                        |                                    |                            |
|             | Via Transp.:                  |                                                                                          |                                                        |                                    |                            |
|             | Placa/Estado Veículo:         |                                                                                          |                                                        |                                    | -                          |
|             | Produtos: Qtde.:<br>1 2,00000 |                                                                                          |                                                        | otal:<br>13                        | 2,54                       |
|             |                               |                                                                                          |                                                        |                                    | F440GNE                    |
| <b>A</b> 71 | niciar 🛛 🏭 🔎                  |                                                                                          | PT   🚎                                                 | • P 🖯 😡                            | 15:29<br>02/06/2014 🛤      |

### Clique em Inserir

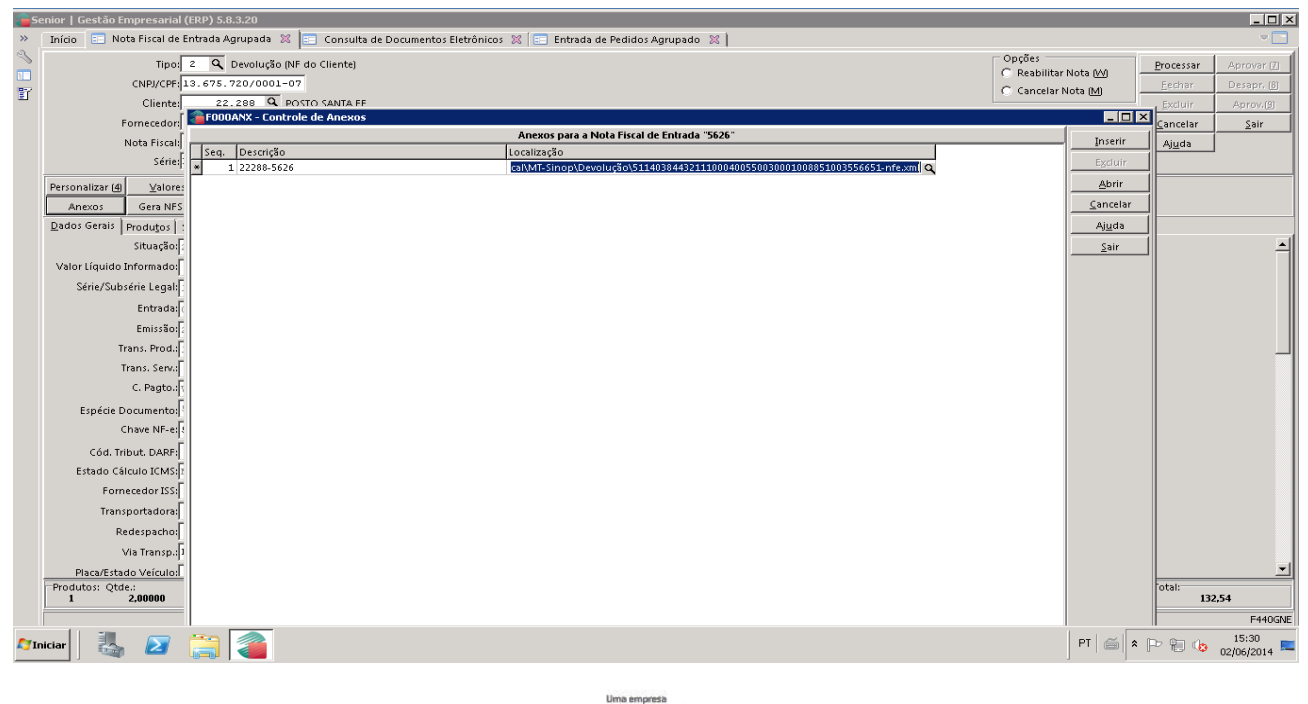

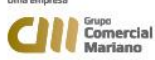

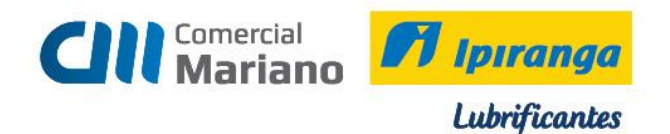

# DEVOLUÇÃO - CUPOM / NOTA FISCAL DE CONSUMIDOR ELETRÔNICA

### **CLIENTE CONSUMIDOR**

#### Para emitir nota fiscal de devolução cliente consumidor:

Anotar os dados do cliente para fazer o cadastro Consultar o número da nota através do pedido

#### Consulta de nota / cupom

#### Mercado / Pedidos/ Consultas/ Dados Gerais

Apagar a data de emissão e informar o número do pedido. *Mostrar* 

| 🍃 F121CPD -      | Vendas - Con               | sulta de Pedid | <b>)</b> 5           |                 |                |                    |                    |      |         |              |           |                           |           | _ 8 ×               |
|------------------|----------------------------|----------------|----------------------|-----------------|----------------|--------------------|--------------------|------|---------|--------------|-----------|---------------------------|-----------|---------------------|
| Cliente(+):      |                            |                | Trans. Pr            | od.("+"):       |                | [                  |                    |      |         |              |           | <b>r∋</b> S <u>e</u> leçã | io 🗙      | <u>C</u> ancelar    |
| Repres(+):       |                            |                | Trans. Se            | rv.("+"):       |                | [                  |                    |      |         |              |           | <u> </u>                  | ar 📑      | Ajuda               |
| Vendedor(+):     |                            |                |                      | Filial (+): 202 |                |                    |                    |      |         |              |           | 🔀 M <u>a</u> rca          | r 🛛       | 🛃 <u>S</u> air      |
| Emissão: 🛛       | 0/00/0000                  | 🖬 à 11/08/20   | 11 📰 🛛 Pe            | dido(+): 8565   |                |                    |                    |      |         |              |           | Desmar                    | ar 📇      | Imprimir( <u>8)</u> |
|                  |                            |                |                      |                 |                | Pedidos (1)        |                    |      |         |              |           |                           |           |                     |
| C Filial Nº F    | Pedido Sel.                | Tns. Prod. Pro | ocedência            | Emissão         | Cliente        | Fantasia           |                    | Rota | Seq. Va | lor Original | Descrição | T                         | 'ns. Serv | . Sub-Ri            |
| ▶ 202            | 8.565 🔽                    | 90100 Dig      | jitado - Normal      | 10/08/2011      |                | 1 Consumidor       | Final              |      | 0       | 186,20       |           |                           |           |                     |
|                  |                            |                |                      |                 |                |                    |                    |      |         |              |           |                           |           |                     |
|                  |                            |                |                      |                 |                |                    |                    |      |         |              |           |                           |           |                     |
|                  |                            |                |                      |                 |                |                    |                    |      |         |              |           |                           |           |                     |
|                  |                            |                |                      |                 |                |                    |                    |      |         |              |           |                           |           |                     |
|                  |                            |                |                      |                 |                |                    |                    |      |         |              |           |                           |           |                     |
|                  |                            |                |                      |                 |                |                    |                    |      |         |              |           |                           |           |                     |
|                  |                            |                |                      |                 |                |                    |                    |      |         |              |           |                           |           |                     |
|                  |                            |                |                      |                 |                |                    |                    |      |         |              |           |                           |           |                     |
|                  |                            |                |                      |                 |                |                    |                    |      |         |              |           |                           |           |                     |
|                  |                            |                |                      |                 |                |                    |                    |      |         |              |           |                           |           |                     |
|                  |                            |                |                      |                 |                |                    |                    |      |         |              |           |                           |           |                     |
|                  |                            |                |                      |                 |                |                    |                    |      |         |              |           |                           |           |                     |
|                  |                            |                |                      |                 |                |                    |                    |      |         |              |           |                           |           |                     |
|                  |                            |                |                      |                 |                |                    |                    |      |         |              |           |                           |           |                     |
| - Observação -   |                            |                |                      |                 |                |                    |                    |      |         |              |           |                           |           |                     |
|                  |                            |                |                      |                 |                |                    |                    |      |         |              |           |                           |           |                     |
|                  |                            |                |                      |                 |                |                    |                    |      |         |              |           |                           |           |                     |
| Totais ——        |                            |                |                      |                 |                |                    |                    |      |         |              |           |                           |           |                     |
| Produtos: Qtd    | le. Aberto:<br>le. Aberto: | 0,00000        | Valor Ab             | erto:<br>erto:  | 0,00           |                    |                    |      |         |              |           |                           |           |                     |
| Geral: Qtd       | le. Aberto:                | 0,00000        | Valor Ab             | erto:           | 0,00           | Pedidos:           | 1                  |      |         |              |           |                           |           |                     |
| Cliente          | Obser <u>v</u> ações       | Representante  | Nota <u>F</u> iscal  | N.F. Itens      | Cond. Pgto     | Tra <u>n</u> sação | <u>R</u> astreamen | to   |         |              |           |                           |           |                     |
|                  | Títul <u>o</u> s           | Personalizados | Cálculos( <u>X</u> ) | Itens PF (2)    | NF Entrada (J) | Anexos             |                    |      |         |              |           |                           |           |                     |
|                  | 1                          |                |                      |                 |                |                    |                    |      |         |              |           |                           | 08        | :29                 |
| <b>N</b> Iniciar | - 🔄 ዾ                      |                | 3                    |                 |                |                    |                    |      |         |              | PT   🗂    | * P 🖱 🍁                   | 11/08     | /2011 💻             |
|                  |                            | ,              |                      |                 |                |                    |                    |      |         |              | -         |                           |           |                     |

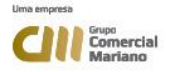

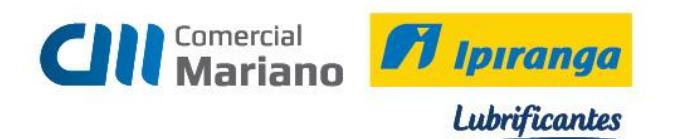

# Clique na aba Nota Fiscal

|            | FIZIC     | PD - V   | endas -           | Consu                  | ilta de Pec  | lidos   |                  |           |              |            |    |                    |          |          |      |      |       |          |      |           |                       |        |        |                 |             |
|------------|-----------|----------|-------------------|------------------------|--------------|---------|------------------|-----------|--------------|------------|----|--------------------|----------|----------|------|------|-------|----------|------|-----------|-----------------------|--------|--------|-----------------|-------------|
|            | Cliente(- | [+]:     |                   |                        |              |         | Tran             | ns. Prod  | .("+"):      |            |    |                    |          |          |      |      |       |          |      |           |                       | Beleg  | än 📗   | ×               | ancelai     |
|            | Bepres(   | (+)      |                   |                        |              |         | Tra              | ns Serv   | (°+')        |            |    |                    |          |          |      |      |       |          |      |           |                       | Most   | ar     | 7               | Ajuda       |
| $\sim$     | endedorf  | en İ     |                   |                        |              |         |                  | Fi        | ial (+), 202 |            |    |                    |          |          |      |      |       |          |      |           |                       |        | ar     | K               | Sair        |
|            | Emissã    | šo: 00   | /00/000           | 00 📷                   | à 11/08/     | 2011    | <b>T</b>         | Ped       | ido(+): 9568 | ;          |    |                    |          |          |      |      |       |          |      |           |                       |        | rcat   | Es in           | primir(8    |
| -          |           |          |                   |                        |              |         |                  |           |              |            | -  | Pedidos (1)        |          |          |      |      |       |          |      |           |                       |        |        |                 |             |
| <b>I</b> C | Filial    | INº Po   | dido S            | al. Tr                 | ns. Prod.    | Proces  | lôncia           |           | Emissão      | Cliente    |    | Fantasia           |          | 1        | Rota | Sca. | Valor | Original | - 1  | Deserieão |                       |        | Tne. 9 | Sory.           | Subf        |
|            | 202       |          | 8.565             | <ul> <li>90</li> </ul> | ມາບບ         | Digitad | lo - Nom         | mal       | 10/08/2011   | 1          |    | 1 Consumidor       | Final    |          |      | U    |       | 186      | 5,20 |           |                       |        |        |                 |             |
| Г          |           |          |                   |                        |              |         |                  |           |              |            |    |                    |          |          |      |      |       |          |      |           |                       |        |        |                 |             |
|            |           |          |                   |                        |              |         |                  |           |              |            |    |                    |          |          |      |      |       |          |      |           |                       |        |        |                 |             |
|            |           |          |                   |                        |              |         |                  |           |              |            |    |                    |          |          |      |      |       |          |      |           |                       |        |        |                 |             |
|            |           |          |                   |                        |              |         |                  |           |              |            |    |                    |          |          |      |      |       |          |      |           |                       |        |        |                 |             |
|            |           |          |                   |                        |              |         |                  |           |              |            |    |                    |          |          |      |      |       |          |      |           |                       |        |        |                 |             |
|            |           |          |                   |                        |              |         |                  |           |              |            |    |                    |          |          |      |      |       |          |      |           |                       |        |        |                 |             |
|            |           |          |                   |                        |              |         |                  |           |              |            |    |                    |          |          |      |      |       |          |      |           |                       |        |        |                 |             |
|            |           |          |                   |                        |              |         |                  |           |              |            |    |                    |          |          |      |      |       |          |      |           |                       |        |        |                 |             |
|            |           |          |                   |                        |              |         |                  |           |              |            |    |                    |          |          |      |      |       |          |      |           |                       |        |        |                 |             |
|            |           |          |                   |                        |              |         |                  |           |              |            |    |                    |          |          |      |      |       |          |      |           |                       |        |        |                 |             |
|            |           |          |                   |                        |              |         |                  |           |              |            |    |                    |          |          |      |      |       |          |      |           |                       |        |        |                 |             |
|            |           |          |                   |                        |              |         |                  |           |              |            |    |                    |          |          |      |      |       |          |      |           |                       |        |        |                 |             |
|            |           |          |                   |                        |              |         |                  |           |              |            |    |                    |          |          |      |      |       |          |      |           |                       |        |        |                 |             |
|            |           |          |                   |                        |              |         |                  |           |              |            |    |                    |          |          |      |      |       |          |      |           |                       |        |        |                 |             |
|            |           |          |                   |                        |              |         |                  |           |              |            |    |                    |          |          |      |      |       |          |      |           |                       |        |        |                 |             |
|            |           | . ~ .    |                   |                        |              |         |                  |           |              |            |    |                    |          |          |      |      |       |          |      |           |                       |        |        |                 |             |
| Ē          | UDServau  | çau      |                   |                        |              |         |                  |           |              |            |    |                    |          |          |      |      |       |          |      |           |                       |        |        |                 |             |
|            |           |          |                   |                        |              |         |                  |           |              |            |    |                    |          |          |      |      |       |          |      |           |                       |        |        |                 |             |
|            | Lotors    |          |                   |                        |              |         |                  |           |              |            |    |                    |          |          |      |      |       |          |      |           |                       |        |        |                 |             |
| Р          | rodutos   | : Qtde.  | Aberto:           |                        | 0,0000       | 0       | Val              | lor Abert | 0:           | 0,00       |    |                    |          |          |      |      |       |          |      |           |                       |        |        |                 |             |
| S          | erviços   | : Qtde.  | Aberto:           |                        | 0,0000       | 0       | Val              | lor Abert | :o:          | 0,00       |    |                    |          |          |      |      |       |          |      |           |                       |        |        |                 |             |
|            | Goral     | l: Qtdo. | Aborto:           |                        | 0,0000       | 0       | Val              | lor Abort | ю:           | 0,00       |    | Podidos:           |          | 1        |      |      |       |          |      |           |                       |        |        |                 |             |
|            | Cliente   | •        | Obser <u>v</u> aç | :ões                   | Nepresenta   | nte l   | Nota <u>F</u> is | .ca)      | N.F. Itens   | Cond. Pgt  | •  | Tra <u>n</u> sação | <u> </u> | treament | •    |      |       |          |      |           |                       |        |        |                 |             |
|            | ltens(+   | •        | T ítul <u>o</u>   | s I                    | Personalizad | dos (   | Cálculos         | ×)        | Itens PF (2) | NF Entrada | 6) | Anexos             |          |          |      |      |       |          |      |           |                       |        |        |                 |             |
| ~          | 7 Iniciar | ·        | 4                 | Σ                      |              |         |                  |           |              |            |    |                    |          |          |      |      |       |          |      |           | <b>=</b>   <b>*</b> [ | - to ( | ≥ 1    | 08:29<br>1/08/2 | 9<br>:011 🗖 |

# Anote o número da Nota

| F141CN         | 5 Faturamento     | Consulta d  | e Notas Fiscais  | de Saída            |                |                     |             |                |                |              |                 | _ 8 ×              |
|----------------|-------------------|-------------|------------------|---------------------|----------------|---------------------|-------------|----------------|----------------|--------------|-----------------|--------------------|
| Cliente(+):    |                   |             | Tns. F           | Prod.(''+''):       |                |                     |             |                |                |              | rpe Seleção     | 🕒 Imprimir(8)      |
| Repres(+):     |                   |             | Tns. S           | Serv.(''+''):       |                |                     |             |                |                |              | <u>M</u> ostrar | 🗙 <u>C</u> ancelar |
| Emissão:       | 00/00/0000 🏢      | à 00/00/00  | 00 🎹 Ser.("+     | ") / NF(+): "CO1" - | 3356           |                     |             |                |                |              | 🔀 Marcar        | 📪 Auda             |
| Filial (+)     | 202               |             | — м              | ostrar Nº Embarque  | Exibir NEN     | IF Fatura           |             |                |                |              | Desmarca        | 🔣 Sair             |
|                |                   | -           |                  |                     | Notas          | Fiscais de          | Saida       |                |                |              |                 |                    |
| C Filial       | Série Nº Nota Fis | cal Gel. E  | missão           | Cliente U.F.        | Cupom Fiscal   | Cidade              |             | Repres./Ven    | d. Cond. Pagto | b. Descr. Co | ond. Pagto.     | Tns. Prod          |
| ► 202          | <u>coi</u>        | 3.356       | 0/08/2011        | 1 MT                | 51.3           | 320 SINOP           |             |                | 12 AV          | A Vista      |                 | 5102C              |
|                |                   |             |                  |                     |                |                     |             |                |                |              |                 |                    |
|                |                   |             |                  |                     |                |                     |             |                |                |              |                 |                    |
|                |                   |             |                  |                     |                |                     |             |                |                |              |                 |                    |
| 1              |                   |             |                  |                     |                |                     |             |                |                |              |                 |                    |
|                |                   |             |                  |                     |                |                     |             |                |                |              |                 |                    |
| 1              |                   |             |                  |                     |                |                     |             |                |                |              |                 |                    |
| 1              |                   |             |                  |                     |                |                     |             |                |                |              |                 |                    |
| 1              |                   |             |                  |                     |                |                     |             |                |                |              |                 |                    |
|                |                   |             |                  |                     |                |                     |             |                |                |              |                 |                    |
|                |                   |             |                  |                     |                |                     |             |                |                |              |                 |                    |
|                |                   |             |                  |                     |                |                     |             |                |                |              |                 |                    |
|                |                   |             |                  |                     |                |                     |             |                |                |              |                 |                    |
|                |                   |             |                  |                     |                |                     |             |                |                |              |                 |                    |
|                |                   |             |                  |                     |                |                     |             |                |                |              |                 |                    |
| 1              |                   |             |                  |                     |                |                     |             |                |                |              |                 |                    |
| 1              |                   |             |                  |                     |                |                     |             |                |                |              |                 |                    |
|                |                   |             |                  |                     |                |                     |             |                |                |              |                 |                    |
| •              |                   |             |                  |                     |                |                     |             |                |                |              |                 | Þ                  |
| Totais:        | Qtde.: 1          | 1           | Valores: Líquido | 106,                | 20 r           | inanceiro:          | 106,        | .20            |                |              |                 |                    |
|                | Pevo Bruto.       | 3,42500     | Pevo Líquido     | 3,05000             |                |                     |             |                |                |              |                 |                    |
| Pedidos        | Cliente           | Repres.     | Cond. Pato       | Contrato            | Títulos 👻 📃    | Transação           | Itens(+)    | Ctrl. Emb. (4) | Romaneio (5)   |              |                 |                    |
| Detalhes       | : Rateios (K)     | Cálculos(🖂) | Personalizado    | s Pré-Fatura (1)    | Itens PF (2) E | Em <u>b</u> alagens | Relacões(3) | Movimentos     | NF Origem (6)  |              |                 |                    |
| Toiciar        |                   | -           |                  |                     |                |                     |             |                |                |              |                 | 08:32              |
| <b>Thiciar</b> |                   |             |                  |                     |                |                     |             |                |                |              | - I-r, Mili (17 | 11/08/2011 📟       |
|                |                   |             |                  |                     | L.             | Jma empresa         |             |                |                |              |                 |                    |

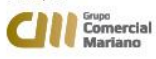

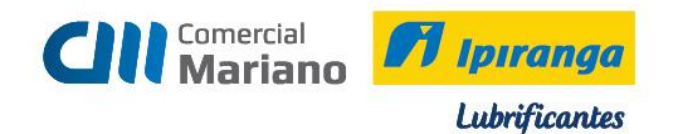

### Nota fiscal de Devolução para Cliente Consumidor / Cupom / Nota Fiscal de Consumidor Eletrônica

#### Suprimentos / Gestão de Recebimento / Notas Fiscais Entrada / Agrupada

Empresa emite Nota fiscal de Devolução para o cliente

Tipo: 3 Devolução Cpf/ cód . do Cliente : Nota Fiscal: não informar número Série: NE Valor Liquido Informado: valor da Devolução Série / Subsérie Legal: 1 Entrada: data que estiver gerando a devolução Emissão: data que estiver gerando a devolução Trans. Prod: 1202 *Devolução Venda Merc. Adq / Receb. de Terc* 

| 🚰 Senior   Gestão Empresarial (ERP) 5.8.4.32                                                                                                    |                                                        |
|----------------------------------------------------------------------------------------------------|--------------------------------------------------------|
| Cadastros Mercado Suprimentos Finanças Recursos Diversos Ajuda Sair                                                                                                    |                                                        |
| » Início 📰 Nota Fiscal de Entrada Agrupada 🐰                                                                                                    | v 📑                                                    |
| Tipo: 3 Q Devolução (NF de Saída)                                                                                                    | Opções Processar Aprovar ()                            |
| CNPJ/CPF: 970.954.351-20                                                                                                    | C Cancelar Nota [ <u>M</u> ] <u>Eechar</u> Desapr. [8] |
| Cliente: 20.132 Q DAIANE BIANCHINI                                                                                                    | Excluir Aprov.(9)                                      |
| Fornecedor: 20.132 Q DAIANE BIANCHINI                                                                                                    | <u>C</u> ancelar <u>S</u> air                          |
| Nota Fiscal: 123.713 Q                                                                                                    | Ajuda                                                  |
| Série: NB 🔍 NE                                                                                                    |                                                        |
| Personalizar (d) Valores Céjculos Ord-Compra (E) Nota Saida (1) NF Origem (6) Alt-Rateio (W) Recalcular(M) Apr.Mul<br>Anexos Gera NFS (r) Emitir NFS (7) Doc. Fiscal (0) | inivel                                                 |
| Dados Gerais Produtos Serviços Parcelas Rateios Observações                                                                                                    |                                                        |
| Situação: 1 🔍 Digitada                                                                                                    |                                                        |
| Valor Líquido Informado: 145.00 Documento Ir                                                                                                    | nportação: 🔍                                           |
| Série/Subsérie Legal: 1                                                                                                    | lúmero DI:                                             |
| Data F                                                                                                    | egistro DI: 00/00/0000 📾                               |
| Emission 10/12/2014 E                                                                                                    | embaraço:                                              |
| Data des                                                                                                    | embaraço: 00/00/0000 🔤                                 |
| Trans, Frou, 1202 A Nat. Oper.: 1202 Devolução Venda Merc. Add/Receb. de Terc. Estado des                                                                                | embaraço: Q                                            |
| Via tra                                                                                                    | nsp. inter.: 00 Q                                      |
| C. Faguo. AVista                                                                                                    | r. AFRMM: 0,00                                         |
| Espécie Documento: 55 🛰 NE                                                                                                    | acão Imp.: 0 Q                                         |
| Chave NF-e:                                                                                                    | 7/Encom: 00.000.000/0000-00                            |
| Cód. Tribut. DARF:                                                                                                    |                                                        |
| Estado Cálculo ICMS: HT 🔍 Mato Grosso                                                                                                    |                                                        |
| Fornecedor ISS: 0 Q Codigo e                                                                                                    | xportador:                                             |
| Transportadora: 99 🔍 CLIENTE RETIRA - MT (99)                                                                                                    |                                                        |
| Redespacho: 0 🔍                                                                                                    |                                                        |
| Vie Terrere Inon O                                                                                                    |                                                        |
| 0 0,00000 0,00 0,00 0,00 0,00                                                                                                    | 0,00                                                   |
|                                                                                                    | F440GNE                                                |
| 🎢 Tniclar 📗 🧸 😭 🎑                                                                                                    | PT 🝏 🖈 🕞 🍢 🍋 16:23<br>18/12/2014 📼                     |

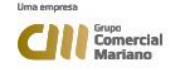

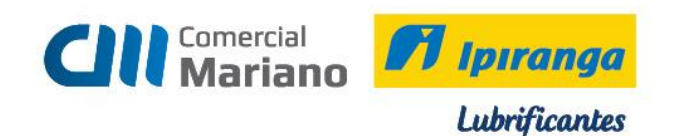

#### Na aba Nota Saída, informar:

| a s   | enior   Gestão Empresarial (ERP) 5.8.4.32                                                                                                    |                                                                                                    |                                                                         |                                                                                        |                                                 |
|-------|----------------------------------------------------------------------------------------------------|----------------------------------------------------------------------------------------------------|-------------------------------------------------------------------------|----------------------------------------------------------------------------------------|-------------------------------------------------|
| Cad   | stros Mercado Suprimentos Finanças Recursos Diversos Ajuda Sair                                                                                                    |                                                                                                    |                                                                         |                                                                                        |                                                 |
| »     | Início 🗉 Nota Fiscal de Entrada Agrupada 🐹                                                                                                    |                                                                                                    |                                                                         |                                                                                        | •                                               |
| N     | Tipe: 3 C Devolução NF de Salda)<br>CNP2(CFF; 970.954.351.20<br>Cliente: 20.192 C DALANE BLANCHINI<br>Fornecedor: 10.192 C DALANE BLANCHINI<br>Nota fiscal: 113.713 C<br>Série: 118 Net<br>Ferronalizar (d) Valores Cápulos Ord.Compr. (Nota Salda (3) ): Orgem (d) Alt.Ratelo (vy) Recalcular(b<br>Arrexos: Gero NFS (d) Emitri-NFS (d) Doc. Fiscal (d)                                                                                                    | ti ApriMultiniver                                                                                                    | Opções<br>C Resbiltar Nota ( <u>M</u> )<br>C Cancelar Nota ( <u>M</u> ) | <u>Processar</u><br><u>Eechar</u><br><u>Excluir</u><br><u>Cancelar</u><br><u>Ajuda</u> | Aprovar (7)<br>Desapr. (8)<br>Aprov.(9)<br>Sair |
|       | Valor Liturajos j. Corgon Lacoso Lacoso Laco | Importação<br>Documento Importação:<br>Número DI<br>Data Registro DI:<br>Data desembaraço:<br>Estado desembaraço:<br>Via transp. Inter: () o Q<br>Vir. AFRMM:<br>Intermediação Imp: () Q<br>CNPJ Adq./Encom:<br>UF Adq./Encom:<br>Código exportador:<br>0 Q | _                                                                       |                                                                                        | *                                               |
|       | Produtos:         Qtde::         Valor:           0         0,00000         0,00         0         0,00         0,00                                                                                                    |                                                                                                    |                                                                         | Total:<br>0,                                                                           | 90<br>F440GNE                                   |
| 💙 Ini | ar 🛛 🍓 😰 🚞 🧉                                                                                                    |                                                                                                    | PT   🚎 🛸                                                                | P 19 😘                                                                                 | 16:25<br>18/12/2014 🛤                           |

Série NF Saída: **Cupom Fiscal**: C01 ou C02 **Nota fiscal de consumidor eletrônica:** NCE

Nota Fiscal Saída: C01 ou C02 = número da nota consultado

NCE: número da nota de consumidor eletrônica

Mostrar

Na grid inferior selecionar os itens que serão devolvidos. A quantidade devolvida deve ser informada no campo Qtde Nota Entrada

| 🖀 F440NF¥        | 🔓 F440NFV - Nota Fiscal de Entrada - Notas Fiscals de Saída 📃 🥵 🔀                               |                      |                |                |                                    |                      |                |                  |             |                |                  |            |          |             |                  |                              |
|------------------|-------------------------------------------------------------------------------------------------|----------------------|----------------|----------------|------------------------------------|----------------------|----------------|------------------|-------------|----------------|------------------|------------|----------|-------------|------------------|------------------------------|
|                  | Empresa: Z Z Q WIDAL & MARCHORETTO I Depósito para gntrada: Q Filtro Produção Sejeção Processar |                      |                |                |                                    |                      |                |                  |             |                |                  |            |          |             |                  |                              |
|                  | Filial: 202                                                                                     | VVIDAL & M           | ARCHIORETTO    | 🔍 🥅 Exibir seq | uência do item                     | na grade             |                | Produt           | :0:         | 9              |                  |            |          |             | Mostrar          | Cancelar                     |
| Série            | NF Saída: NCE                                                                                   | a.                   |                | E Permitir n   | otas de outros<br>Le seus itens de | slientes (J)         |                | Derivaçã         | 0:          | ٩              |                  |            |          |             | Marcar           | Aiuda                        |
| Nota Fiscal      | Saida (+): 16010                                                                                |                      | a              | Remessas       | enviadas para f                    | erceiros sem vínculo | com a OP (K)   | 0.1              | P.:         | 9              |                  |            |          |             | Dermarca         | r <u>Sair</u>                |
|                  |                                                                                                 |                      |                |                |                                    |                      |                | Quantidad        | le:         | 0,000          |                  |            |          |             | <u></u> contarce |                              |
|                  |                                                                                                 |                      |                |                |                                    |                      | Nota           | s Fiscais de Saí | ída         |                |                  |            |          |             |                  |                              |
| Sel. Séri        | e Nota Fiscal                                                                                   | Cliente              |                | Tipo Esp. Doc  | . Trans. Prod.                     | Nat. Ope. Prod.      | Trans. Serv.   | Nat. Ope. Se     | rv. Emissão | Seq. End. Er   | nt. Seq. End. Co | b. Rota S  | eq. Rota | Sub-Rota    | id. ISS Re       | ores. Cond. Pg               |
|                  | : 1                                                                                             | 6.010                | 1              | 01 65          | 5102C                              | 5102                 |                |                  | 18/12/2014  | 4 0            | 0                |            | 0        | )           | 0                | 16 AV                        |
|                  |                                                                                                 |                      |                |                |                                    |                      |                |                  |             |                |                  |            |          |             |                  |                              |
| 1                |                                                                                                 |                      |                |                |                                    |                      |                |                  |             |                |                  |            |          |             |                  |                              |
| 1                |                                                                                                 |                      |                |                |                                    |                      |                |                  |             |                |                  |            |          |             |                  |                              |
| 1                |                                                                                                 |                      |                |                |                                    |                      |                |                  |             |                |                  |            |          |             |                  |                              |
|                  |                                                                                                 |                      |                |                |                                    |                      |                |                  |             |                |                  |            |          |             |                  |                              |
|                  |                                                                                                 |                      |                |                |                                    |                      |                |                  |             |                |                  |            |          |             |                  |                              |
|                  |                                                                                                 |                      |                |                |                                    |                      |                |                  |             |                |                  |            |          |             |                  | E.                           |
| Observação       | ) na Nota Fiscal de                                                                             | Saída                |                |                |                                    |                      |                |                  |             |                |                  |            |          |             |                  | <u>ت</u>                     |
|                  |                                                                                                 |                      |                |                |                                    |                      |                |                  |             |                |                  |            |          |             |                  |                              |
| 1                | 1                                                                                               | 1                    |                |                |                                    |                      |                |                  |             |                |                  |            |          |             |                  |                              |
| N <u>E</u> Saída | Consignado                                                                                      | ]                    |                |                |                                    |                      |                |                  |             |                |                  |            |          |             |                  |                              |
|                  |                                                                                                 |                      |                |                |                                    |                      | ltens da       | Nota Fiscal de   | Saida       |                |                  |            |          |             |                  |                              |
| Produtos         | Serviços                                                                                        |                      | -              |                |                                    |                      |                |                  |             | ,              |                  |            |          | -           |                  |                              |
| C Sel. Se        | q. Item Trans. Pro                                                                              | d. Nat. Ope          | Produto        | Deriv          | ração UM Esto                      | que Uni. Med. V Fai  | nília Qtde Not | a Entrada 🛛 Qt   | de Faturada | Preço Unitário | Qtde Devolvida   | Peso Bruto |          | Peso Líquic | lo Pr            | eço Estoque 🛛 🖡              |
|                  | 1 5656                                                                                          | 5656                 | 01014          | 2011           | UN                                 | UN 001               | 14             | 1,00000          | 1,00000     | 145,00000      | 0,00000          |            | 18,94000 | )           | 17,54000         | 96,460000                    |
|                  |                                                                                                 |                      |                |                |                                    |                      |                |                  |             |                |                  |            |          |             |                  |                              |
|                  |                                                                                                 |                      |                |                |                                    |                      |                |                  |             |                |                  |            |          |             |                  |                              |
|                  |                                                                                                 |                      |                |                |                                    |                      |                |                  |             |                |                  |            |          |             |                  |                              |
|                  |                                                                                                 |                      |                |                |                                    |                      |                |                  |             |                |                  |            |          |             |                  |                              |
|                  |                                                                                                 |                      |                |                |                                    |                      |                |                  |             |                |                  |            |          |             |                  |                              |
| 4                |                                                                                                 |                      |                |                |                                    |                      |                |                  |             |                |                  |            |          |             |                  |                              |
| Compleme         | ento do Item de Pro                                                                             | duto na Nota         | Fiscal de Saíd | la             |                                    |                      |                |                  |             |                |                  |            |          |             |                  |                              |
| IPIRANGA         | POLE HIDRAULI                                                                                   | CO 68 - 201          | т              |                |                                    |                      |                |                  |             |                |                  |            |          |             |                  |                              |
| Produto (        | 1) Estogue                                                                                      | <u>R</u> es. Consig. |                |                |                                    |                      |                |                  |             |                |                  |            |          |             |                  |                              |
| 🎝 Iniciar        | 3                                                                                               |                      | 2              |                |                                    |                      |                |                  |             |                |                  |            |          | PT   🚎      | * 🖻 🗄 🛛          | 16:54<br>18/12/2014 <b>=</b> |
|                  |                                                                                                 |                      |                |                |                                    |                      | Lima           | amounds          |             |                |                  |            |          |             |                  |                              |
|                  |                                                                                                 |                      |                |                |                                    |                      | Dilla          | empres6          |             |                |                  |            |          |             |                  |                              |

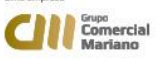

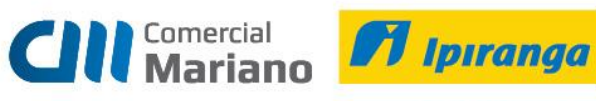

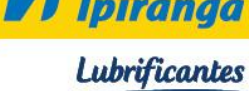

### Processar Confirmar a mensagem

| 盲 F440NF¥ - I           | Nota Fiscal de Entra                    | ada - Notas Fiscais o               | de Saída    |                                 |                               |                            |                    |                      |                  |                |                |                  |              |              | _ 8 ×                 |
|-------------------------|-----------------------------------------|-------------------------------------|-------------|---------------------------------|-------------------------------|----------------------------|--------------------|----------------------|------------------|----------------|----------------|------------------|--------------|--------------|-----------------------|
| Er                      | mpresa: 🛛 z ∓ 🔍 V                       | VIDAL & MARCHIOR                    | ETTO IDepós | ito para <u>e</u> ntr           | ada:                          | ٩                          |                    | Filtro Produção      |                  |                |                |                  |              | Seleção      | Processar             |
|                         | Filial: 202 🔍 🕅                         | VIDAL & MARCHIOR                    |             | bir sequênci:                   | a do item ni                  | a grade                    |                    | Produto:             |                  | 9              |                |                  |              | Mostrar      | <u>C</u> ancelar      |
| Série N                 | F Saída: NCE 🔍                          |                                     | Fer         | imitir notas c<br>bir NFV e seu | le outros cli<br>is itens des | rentes (J)<br>marcados (1) |                    | Derivação:           |                  | 9              |                |                  |              | Marcar       | Ajuda                 |
| Nota Fiscal Sa          | ída (+): 16010                          |                                     | Re 🗆 Re     | messas envia                    | das para te                   | rceiros sem vínculo        | r com a OP (K)     | O.P.:                |                  | 9              |                |                  |              | Desmarcar    | Sair                  |
|                         |                                         |                                     |             |                                 |                               |                            |                    | Quantidade:          |                  | 0,000          |                |                  |              |              |                       |
|                         |                                         |                                     |             |                                 |                               |                            | <u>N</u> otas      | Fiscais de Saída     |                  |                |                |                  |              |              |                       |
| Sel. Série              | Nota Fiscal                             | Cliente                             | Tipo Es     | sp. Doc. Tra                    | ans. Prod.                    | Nat. Ope. Prod.            | Trans. Serv.       | Nat. Ope. Serv.      | Emissão          | Seq. End. Ent. | Seq. End. Cob  | . Rota Seq. Rota | Sub-Rota Cio | I. ISS Repre | . Cond. Pg            |
| NCE                     | 16.01                                   | .0                                  | 1 01 65     | 5 51                            | 02C                           | 5102                       |                    |                      | 18/12/2014       | 0              | 0              |                  | 0            | 0            | 16 AV                 |
| Observação r            | na Nota Fiscal de Saíd                  | la                                  |             |                                 |                               | Confirmação                | ja substituir a me | nsagem 1 da transeño | isação da nota o | 1e             |                |                  |              |              |                       |
|                         | 1                                       |                                     |             |                                 |                               |                            | au pero menorgi    |                      | 1                |                |                |                  |              |              |                       |
| NE Salda                | Consignado                              |                                     |             |                                 |                               |                            | 2111               | Na0                  |                  |                |                |                  |              |              |                       |
| Produtos I s            | envicos Ì                               |                                     |             |                                 |                               |                            | itens da i         | vota i istai de sai  | ua               |                |                |                  |              |              |                       |
|                         | Item Trans Brod                         | Nat One Brodut                      | ~           | Derivação                       | LIM Ertor                     | uellini Med VErr           | offia Otda Nota    | Entrada Otda I       | inturada D       | aco Unitário   | de Devolvida 🛛 | Pero Bruto       | Pero Líquido | Breco        | Ertoque It            |
|                         | 1 5656                                  | 5656 01014                          | ~           | 20LT                            | UN                            | UN 000                     | 14                 | 1,00000              | 1,00000          | 145,00000      | 0,00000        | 18,9400          | 0            | 17,54000     | 96,460000             |
| Complemen<br>IPIRANGA I | to do Item de Produt<br>POLS HIDRAULICO | io na Nota Fiscal de S<br>68 - 20LT | Saída ———   |                                 |                               |                            |                    |                      |                  |                |                |                  |              |              | •                     |
| Produto (H)             | Estogue <u>R</u>                        | es. Consig.                         |             |                                 |                               |                            |                    |                      |                  |                |                |                  |              |              |                       |
| <b>A</b> Iniciar        | 4                                       |                                     |             |                                 |                               |                            |                    |                      |                  |                |                |                  | PT   🚎 🛛     | P 19 😡       | 17:17<br>18/12/2014 ⋿ |

# Clicar em Sair

| @F440N        | F440NFV - Nota Fiscal de Entrada - Notas Fiscais de Saída 💶 🗗 🔀 |               |              |                  |                                |                  |                   |                   |                 |              |                |                  |             |         |              |                         |             |
|---------------|-----------------------------------------------------------------|---------------|--------------|------------------|--------------------------------|------------------|-------------------|-------------------|-----------------|--------------|----------------|------------------|-------------|---------|--------------|-------------------------|-------------|
|               | Empresa                                                         | 2 7 9 1       | WIDAL & MA   | RCHIORETTO ID    | epósito para <u>e</u> r        | ntrada:          | a                 |                   | Filtro Prod     | lução        | ]              |                  |             |         |              | Seleção                 | Processar   |
|               | Filial                                                          | 202 9         | WIDAL & MA   | RCHIORETTO       | Exibir sequêr                  | ncia do item na  | grade             |                   | Produ           | uto:         | 9              |                  |             |         |              | Mostrar                 | Cancelar    |
| Sé            | rie NF Saída                                                    | : NE Q        |              | F                | Permitir nota<br>Eviluir NEV e | s de outros clis | ntes (J)          |                   | Derivaç         | :80:         | 9              |                  |             |         |              | Marcar                  | Aiuda       |
| Nota Fisc     | al Saída (+):                                                   |               |              | ٩ ٢              | Remessas en                    | viadas para ter  | ceiros sem víncu  | lo com a OP (K)   | 0               | p.P.:        | 0              |                  |             |         |              |                         | Cain        |
|               |                                                                 |               |              |                  |                                |                  |                   |                   | Quantida        | ide:         | 0,000          |                  |             |         |              | Desmarcar               | <u></u>     |
|               |                                                                 |               |              |                  |                                |                  |                   | Nota              | s Fiscais de Sa | aída         |                |                  |             |         |              |                         |             |
| Sel.          | Série No                                                        | ta Fiscal     | Cliente      | Tip              | o Esp. Doc.                    | Trans. Prod.     | Nat. Ope. Prod.   | Trans. Serv.      | Nat. Ope. S     | erv. Emissão | Seq. End. E    | nt. Seq. End. Co | ob. Rota Se | q. Rota | Sub-Rota C   | id. ISS Repre           | s. Cond. Pg |
|               |                                                                 |               | 0            | 0 0              | 00                             |                  |                   |                   |                 | 00/00/00     | 00 0           | 0                |             | 0       |              | 0                       | 0           |
|               |                                                                 |               |              |                  |                                |                  |                   |                   |                 |              |                |                  |             |         |              |                         |             |
|               |                                                                 |               |              |                  |                                |                  |                   |                   |                 |              |                |                  |             |         |              |                         |             |
| 1             |                                                                 |               |              |                  |                                |                  |                   |                   |                 |              |                |                  |             |         |              |                         |             |
|               |                                                                 |               |              |                  |                                |                  |                   |                   |                 |              |                |                  |             |         |              |                         |             |
|               |                                                                 |               |              |                  |                                |                  |                   |                   |                 |              |                |                  |             |         |              |                         |             |
|               |                                                                 |               |              |                  |                                |                  |                   |                   |                 |              |                |                  |             |         |              |                         |             |
|               |                                                                 |               |              |                  |                                |                  |                   |                   |                 |              |                |                  |             |         |              |                         |             |
| Ohsen/a       | cão na Nota                                                     | Eiscal de Saí | da           |                  |                                |                  |                   |                   |                 |              |                |                  |             |         |              |                         | <u> </u>    |
|               | ,                                                               |               |              |                  |                                |                  |                   |                   |                 |              |                |                  |             |         |              |                         |             |
| I             |                                                                 |               |              |                  |                                |                  |                   |                   |                 |              |                |                  |             |         |              |                         |             |
| N <u>E</u> Sa | rída Cor                                                        | nsignado      |              |                  |                                |                  |                   |                   |                 |              |                |                  |             |         |              |                         |             |
|               |                                                                 |               |              |                  |                                |                  |                   | ltens da          | Nota Fiscal d   | le Saída     |                |                  |             |         |              |                         |             |
| Produto       | s Serviços                                                      | 1             |              |                  |                                |                  |                   |                   |                 |              |                |                  |             |         |              |                         |             |
| C Sel.        | Seq. Item                                                       | Trans. Prod.  | Nat. Ope.    | Produto          | Derivaçã                       | io UM Estoqu     | ie Uni. Med. V Fi | amília 🛛 Qtde Not | a Entrada 🛛 🔾   | tde Faturada | Preço Unitário | Qtde Devolvida   | Peso Bruto  |         | Peso Líquido | o Preç                  | Estoque F   |
|               | 0                                                               |               |              |                  |                                |                  |                   |                   | 0,00000         | 0,0000       | 0,00000        | 0,0000           | )           | 0,00000 |              | 0,00000                 | 0,000000    |
|               |                                                                 |               |              |                  |                                |                  |                   |                   |                 |              |                |                  |             |         |              |                         |             |
|               |                                                                 |               |              |                  |                                |                  |                   |                   |                 |              |                |                  |             |         |              |                         |             |
|               |                                                                 |               |              |                  |                                |                  |                   |                   |                 |              |                |                  |             |         |              |                         |             |
|               |                                                                 |               |              |                  |                                |                  |                   |                   |                 |              |                |                  |             |         |              |                         |             |
|               |                                                                 |               |              |                  |                                |                  |                   |                   |                 |              |                |                  |             |         |              |                         |             |
| •             |                                                                 |               |              |                  |                                |                  |                   |                   |                 |              |                |                  |             |         |              |                         | Þ           |
| Compl         | emento do I                                                     | tem de Produ  | to na Nota F | iscal de Saída — |                                |                  |                   |                   |                 |              |                |                  |             |         |              |                         |             |
|               |                                                                 |               |              |                  |                                |                  |                   |                   |                 |              |                |                  |             |         |              |                         |             |
| Provident     | - an [ - r                                                      |               | en Consta    | 1                |                                |                  |                   |                   |                 |              |                |                  |             |         |              |                         |             |
| Produc        |                                                                 | Produc F      | es, consig.  |                  |                                |                  |                   |                   |                 |              |                |                  |             |         |              |                         |             |
| Inicia        | r 🗌 🛄                                                           |               | <u></u>      | 2                |                                |                  |                   |                   |                 |              |                |                  |             |         | PT 📹         | * 🕞 🐑 🦡                 | 17:18       |
|               |                                                                 | p 🗠           |              |                  |                                |                  |                   |                   |                 |              |                |                  |             |         |              | · · · · · · · · · · · · | 18/12/2014  |
|               |                                                                 |               |              |                  |                                |                  |                   | 1000              |                 |              |                |                  |             |         |              |                         |             |

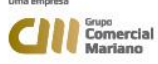

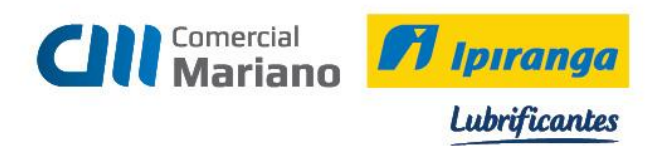

Os valores nos campos Valor Líquido Informado e Total devem ser iguais, se forem diferentes a nota não fecha.

| <u>a</u> s | enior   Gestão Empresarial (ERP) 5.8.4.32                                                                                                    |                                      |                       |                  | >                   |
|------------|----------------------------------------------------------------------------------------------------|--------------------------------------|-----------------------|------------------|---------------------|
| ⊆ad        | astros <u>M</u> ercado Syprimentos Einanças <u>R</u> ecursos <u>D</u> iversos Ajuda Sair                                                                     |                                      |                       |                  |                     |
| >>         | Início 😑 Nota Fiscal de Entrada Agrupada 🐹                                                                                                    |                                      |                       |                  | ₽ 🔽                 |
| ~          | Tipo: 3 🔍 Devolução (NF de Saída)                                                                                                    |                                      | C Reabilitar Nota (W) | Processar        | Aprovar (7)         |
| 87         | CNPJ/CPF: 970.954.351-20                                                                                                    |                                      | C Cancelar Nota (M)   | <u> </u>         | Desapr. (8)         |
| -          | Cliente: 20.132 🔍 DAIANE BIANCHINI                                                                                                    |                                      |                       | Excluir          | Aprov.(9)           |
|            | Fornecedor: 20.132 Q DAIANE BIANCHINI                                                                                                    |                                      |                       | <u>C</u> ancelar | <u>S</u> air        |
|            | Nota Fiscal: 123.723 🔍                                                                                                    |                                      |                       | Ajuda            | J                   |
|            | Série: NB 🔍 NE                                                                                                    |                                      |                       |                  |                     |
|            | Personalizar (b) Valores Cálculos Ord.Compra (b) [Nota Saida (1)] NF Origem (b) Alt.Ratelo (M) Recalcul<br>Anexos Gera NFS (m) Emitri NFS (7) Doc Fiscal (m) | lar(M) Apr.Multin(vel                |                       |                  |                     |
|            | Dados Gerais   Produtos   Senticos   Parcelas   Rateios   Obsenvações                                                                                        |                                      |                       |                  |                     |
|            | Situação:                                                                                                    | Importação                           |                       |                  |                     |
|            | Valor Líquido Informado: 145.00                                                                                                    | Documento Importação: 📃 🔍            |                       |                  |                     |
|            | Série/Subsene Lewan                                                                                                    | Número DI:                           |                       |                  |                     |
|            | Entrada: 19/12/2014 🖂                                                                                                    | Data Registro DI: 00/00/0000 🖬       |                       |                  |                     |
|            | Emissão: 10 (12 (2014 🖂                                                                                                    | Local de desembaraço:                |                       |                  |                     |
|            | Trans Prod : 1202 Q Net One 1393 Developer Man & Man & de /Developer de Trans                                                                                | Data desembaraço: 00/00/0000 🖬       |                       |                  |                     |
|            | Trans. Serva: Q NatiOper -                                                                                                    | Estado desembaraço: 📃 🔍              |                       |                  |                     |
|            | C. Pagto: AV Q A Vieta                                                                                                    | Via transp. inter.: 00 🔍             |                       |                  |                     |
|            | Ernérie Dorumente (55 Q NE                                                                                                    | Vir. AFRMM: 0,00                     |                       |                  |                     |
|            | Chave NE.er                                                                                                    | Intermediação Imp.: 0 🔍              |                       |                  |                     |
|            |                                                                                                    | CNPJ Adq./Encom.: 00.000.000/0000-00 |                       |                  |                     |
|            | Estado Cálculo ICMS: MT Q Mate Grosse                                                                                                    | UF Adq./Encom.: 🔍                    |                       |                  |                     |
|            | Formered or ISS: 0 9                                                                                                    | Código exportador: 0 🔍               |                       |                  |                     |
|            | Transportadora:                                                                                                    |                                      |                       |                  |                     |
|            | Redespacher 0 Q                                                                                                    |                                      |                       |                  |                     |
|            |                                                                                                    |                                      |                       |                  | -                   |
|            | Produtos: Qtde.: Valor: Serviços: Qtde.: Valor:                                                                                                    |                                      | (                     | Total:           | E 00                |
|            | 143,00 0 0,00 0,00                                                                                                    |                                      |                       | 14               | E440CNE             |
|            |                                                                                                    |                                      |                       |                  | P440GN              |
| 7 Ini      | ciar 🛛 🥾 🔁 🚞 🥔                                                                                                    |                                      | PT   🗃   :            | * 🏱 🐑 🍫          | 17:21<br>18/12/2014 |

Para conferir os valores devolvidos clicar na aba produtos

#### Processar a nota

| and Se        | nior   Gestão En        | npresarial (ERP   | ) 5.8.4.32             |                    |                 |                  |                 |               |                         |        |           |            |               | _ 🗆 ×       |
|---------------|-------------------------|-------------------|------------------------|--------------------|-----------------|------------------|-----------------|---------------|-------------------------|--------|-----------|------------|---------------|-------------|
| <u>⊂</u> ada: | stros <u>M</u> ercado S | Suprimentos Eina  | anças <u>R</u> ecursos | Diversos Ajuda     | Sair            |                  |                 |               |                         |        |           |            |               |             |
| »             | Início 📰 Not            | a Fiscal de Entra | da Agrupada  🔀         |                    |                 |                  |                 |               |                         |        |           |            |               | ~ 🗖         |
| S             |                         | Tipo: 3           | Q Devolução I          | INF de Saída)      |                 |                  |                 |               |                         |        | - °       | pções      | Processa      | Anrovar (7) |
|               |                         | CNPJ/CPF: 970     | .954.351-20            | <u> </u>           |                 |                  |                 |               |                         |        | 0         |            | Eechar        | Desanr. (8) |
| ۳.            |                         | Cliente:          | 20 132 9               | DATANE BIANCHI     | JT              |                  |                 |               |                         |        | C         |            | Eveluir       | Anroy (9)   |
|               | F                       | ornecedor:        | 20.132 9               | DAIANE BIANCHI     | JT              |                  |                 |               |                         |        |           |            | Cancelar      | s Sair      |
|               |                         | lota Eircal:      | 123 723 9              |                    |                 |                  |                 |               |                         |        |           |            |               | 2011        |
|               |                         | Série: NR         | Q NE                   |                    |                 |                  |                 |               |                         |        |           |            | Ajuua         |             |
|               |                         | Serier pro        | -                      |                    |                 |                  |                 |               |                         |        |           |            |               |             |
|               | Personalizar (4)        | Valores           | Cálculos               | Ord.Compra (B)     | Nota Saída (1)  | NF Origem (6)    | Alt.Rateio (V/) | Recalcular(M) | Apr.Multi <u>n</u> ível |        |           |            |               |             |
|               | Anexos                  | Gera NFS (0)      | Emitir NES [7]         | Doc. Fiscal ()     |                 |                  |                 |               |                         |        |           |            |               |             |
|               | Dados Gerais            | Produtos Serviç   | os Parcelas <u>R</u>   | ateios 🛛 🖸 bservag | ões             |                  |                 |               |                         |        |           |            |               |             |
|               | C Item Transaçã         | ão Nat.Oper.      | Contrato Seq. E        | vento Contrat Pr   | oduto no Fornec | edor             | Produto         | Derivação     | Código do Bem           | Depós. | Lote Fab. | Validade   | Fabricante Có | d.Prod.Fab. |
|               | 1 1662                  | Q 1662            | 0                      | 0                  |                 |                  | 01014           | 20LT          |                         | 1      |           | 00/00/0000 |               |             |
|               | 1                       |                   |                        |                    |                 |                  |                 |               |                         |        |           |            |               |             |
|               | 1                       |                   |                        |                    |                 |                  |                 |               |                         |        |           |            |               |             |
|               | 1                       |                   |                        |                    |                 |                  |                 |               |                         |        |           |            |               |             |
|               | 1                       |                   |                        |                    |                 |                  |                 |               |                         |        |           |            |               |             |
|               | 1                       |                   |                        |                    |                 |                  |                 |               |                         |        |           |            |               |             |
|               | 1                       |                   |                        |                    |                 |                  |                 |               |                         |        |           |            |               |             |
|               | 1                       |                   |                        |                    |                 |                  |                 |               |                         |        |           |            |               |             |
|               | 1                       |                   |                        |                    |                 |                  |                 |               |                         |        |           |            |               |             |
|               | 1                       |                   |                        |                    |                 |                  |                 |               |                         |        |           |            |               |             |
|               | 1                       |                   |                        |                    |                 |                  |                 |               |                         |        |           |            |               |             |
|               | 1                       |                   |                        |                    |                 |                  |                 |               |                         |        |           |            |               |             |
|               |                         |                   |                        |                    |                 |                  |                 |               |                         |        |           |            |               |             |
|               |                         |                   | r.                     |                    |                 |                  |                 |               |                         |        |           |            |               | •           |
|               | Personalizar (5)        | Cálculos 🛛        | Laudo M                | Seleção 🖾          | Produto (K)     | Esto <u>q</u> ue | Lote (G)        | Dist.Série 🖽  |                         |        |           |            |               |             |
|               | Dist.Lote (J)           | For. X Pro. (2)   | Requisição (3)         | Proced.Reserv.     | Espelho NF      |                  |                 |               |                         |        |           |            |               |             |
|               | Produtos: Qtde          |                   | Valor:                 | Ser                | /iços: Qtde.:   | Valor:           |                 |               |                         |        |           |            | Total:        |             |
|               | 1                       | 1,00000           | 145,00                 |                    | 0 0,00          |                  | 0,00            |               |                         |        |           |            |               | 145,00      |
|               |                         |                   |                        |                    |                 |                  |                 |               |                         |        |           |            |               | F440GNE     |
|               |                         |                   |                        |                    |                 |                  |                 |               |                         |        |           | pr /~      |               | 17:22       |
| 7 Inici       | iar 🔄 🚳                 |                   |                        |                    |                 |                  |                 |               |                         |        |           | PI         |               | 18/12/2014  |
|               |                         |                   |                        |                    |                 |                  |                 |               |                         |        |           |            |               |             |

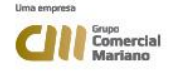

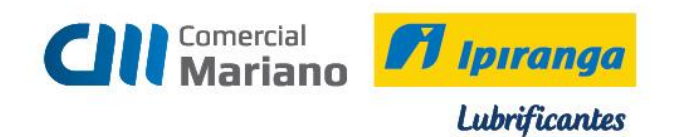

# Fechar a nota de devolução

| <b>1</b> | 5enior   Gestão E    | impresarial (ER    | P) 5.8.4.32              |                                      |                     |                 |                         |        |           |                    |               | _ 🗆 ×           |
|----------|----------------------|--------------------|--------------------------|--------------------------------------|---------------------|-----------------|-------------------------|--------|-----------|--------------------|---------------|-----------------|
| Cad      | lastros Mercado      | Suprimentos Fi     | nanças Recursos          | Diversos Ajuda Sair                  |                     |                 |                         |        |           |                    |               |                 |
| ~        | Início 📰 No          | ota Fiscal de Entr | rada Agrupada 🖇          | 3                                    |                     |                 |                         |        |           |                    |               | ~ 🗖             |
|          |                      | Tipo: 3            | م Devolução              | (NF de Saída)                        |                     |                 |                         |        | Γ         | Opções             | Proces        | sar Aprovar [7] |
|          |                      | CNPJ/CPF: 97       | 0.954.351-20             |                                      |                     |                 |                         |        |           | C Cancelar Nota MI | <u>F</u> ech: | ar Desapr. (8)  |
|          |                      | Cliente:           | 20.132 9                 | DAIANE BIANCHINI                     |                     |                 |                         |        |           |                    | <u>E</u> xclu | ir Aprov.(9)    |
|          |                      | Fornecedor:        | 20.132 9                 | DAIANE BIANCHINI                     |                     |                 |                         |        |           |                    | Cance         | lar Sair        |
|          |                      | Nota Fiscal:       | 123.724 Q                |                                      |                     |                 |                         |        |           |                    | Aiud          |                 |
|          |                      | Série: NR          | Q NE                     |                                      |                     |                 |                         |        |           |                    |               | <u> </u>        |
|          |                      | 1                  |                          |                                      |                     |                 |                         |        |           |                    |               |                 |
|          | Personalizar (4)     | Valores            | Cálculos                 | Ord.Compra (B) Nota Saída (1) NF Ori | igem 🙆 Alt.Rateio 🕅 | Recalcular(M)   | Apr.Multi <u>n</u> ível |        |           |                    |               |                 |
|          | Anexos               | Gera NFS ()        | Emitir NES [             | Doc. Fiscal (I)                      |                     |                 |                         |        |           |                    |               |                 |
|          | <u>D</u> ados Gerais | Produtos Serv      | iços P <u>a</u> rcelas E | Satelos Observações                  |                     |                 |                         |        |           |                    |               |                 |
|          | C Item Transa        | ção Nat.Oper.      | Contrato Seq.            | Evento Contrat Produto no Fornecedor | Produto             | Derivação       | Código do Bem           | Depós. | Lote Fab. | Validade           | Fabricante    | Cód.Prod.Fab.   |
|          | 1 1662               | 1662               | 0                        | 0                                    | 01014               | 20LT            |                         | 1      |           | 00/00/0000         |               |                 |
|          |                      |                    |                          |                                      | Confirmação         |                 |                         |        |           |                    |               |                 |
|          |                      |                    |                          |                                      | Commuçuo            |                 |                         |        |           |                    |               |                 |
|          |                      |                    |                          |                                      | 🕐 Confirma F        | echamento da No | ota Fiscal?             |        |           |                    |               | I               |
|          |                      |                    |                          |                                      | Sim                 | Não             | 1                       |        |           |                    |               | I               |
|          |                      |                    |                          |                                      |                     |                 |                         |        |           |                    |               |                 |
|          |                      |                    |                          |                                      |                     |                 |                         |        |           |                    |               |                 |
|          |                      |                    |                          |                                      |                     |                 |                         |        |           |                    |               | I               |
|          |                      |                    |                          |                                      |                     |                 |                         |        |           |                    |               |                 |
|          |                      |                    |                          |                                      |                     |                 |                         |        |           |                    |               |                 |
|          |                      |                    |                          |                                      |                     |                 |                         |        |           |                    |               | I               |
|          |                      |                    |                          |                                      |                     |                 |                         |        |           |                    |               |                 |
|          |                      |                    |                          |                                      |                     |                 |                         |        |           |                    |               |                 |
|          | •                    |                    |                          |                                      |                     |                 |                         |        |           |                    |               | •               |
|          | Personalizar (5      | ) Cálculos 🕅       | Laudo M                  | Seleção 🖉 🛛 Produto 🖄 Est            | togue Lote G        | Dist.Série (H)  |                         |        |           |                    |               |                 |
|          | Dist.Lote ()         | For. X Pro. (2)    | Requisição ( <u>B</u> )  | Proced.Reserv. Espelho NF            |                     |                 |                         |        |           |                    |               |                 |
|          | Produtos: Qtd<br>1   | le.:<br>1,00000    | Valor:<br>145,00         | Serviços: Qtde.:<br>0 0,00           | Valor:<br>0,00      |                 |                         |        |           |                    | Total:        | 145,00          |
|          |                      |                    |                          |                                      |                     |                 |                         |        |           |                    |               | F440GNE         |
| -        | 11 300               |                    |                          |                                      |                     |                 |                         |        |           | 1                  |               | 17:25           |
| A Ini    | iciar 🔄 🏠            |                    |                          |                                      |                     |                 |                         |        |           | PT 🖉               | i 🕈 🏱 🗑       | 18/12/2014 =    |

#### Confirmar o fechamento da Nota Fiscal.

| Cadatros Mercado Suprimentos Finanças Recursos Diversos Ajuda Sar<br>início Nota Fiscal de Entrada Agrupada XX<br>Trapa: a Devolução INA de Saída)<br>CNPJC/FF; 970:954.351-20<br>Cliente 20.132 DADANE BLANCHINI<br>Formeccan 20.132 DADANE BLANCHINI<br>Nota Fiscal: 123.724 Desopri.()<br>Série: INZ NE<br>Personalizar (d) Valores Cájculos O'nd.Compre (E) NT Origem (E) AttRateio (VA) Recalcular(M) ApriMultipliee]<br>Acrossi<br>Série: INZ NE<br>Personalizar (d) Valores Cájculos O'nd.Compre (E) NT Origem (E) AttRateio (VA) Recalcular(M) ApriMultipliee]<br>Dados Gerais Produtos Seniços Parcelas Bateios Desorações 1<br>Clem Transação Nato.Dee. Contrato Seq. Evento Contrato Froduto no Formecedor Produto<br>1 3662 1662 0 0 0 10104 201T 1 000/00000                                                                                                    | - <b>S</b> | enior   Gestão E | mpresarial (EF    | RP) 5.8.4.32                         |                              |             |              |                         |                         |        |           |                  |               | _ 🗆 ×            |
|----------------------------------------------------------------------------------------------------|------------|------------------|-------------------|--------------------------------------|------------------------------|-------------|--------------|-------------------------|-------------------------|--------|-----------|------------------|---------------|------------------|
| Nicio     Nota Fincal de Entrada Agrupada     Image: Second Second Secon                                                                                                    | Cad        | astros Mercado   | Suprimentos F     | inanças Recursos                     | Diversos Ajuda Sair          |             |              |                         |                         |        |           |                  |               | _                |
| Tipe: 3 Devolução IN de Saída)<br>CNB/C(Fr; 970-954.351-20<br>Cliente 20.132 DAJANE BLANCHINI<br>Fornecedor 20.132 DAJANE BLANCHINI<br>Fornecedor | »          | Início 📰 No      | ita Fiscal de Ent | rada Agrupada 🖇                      | ×                            |             |              |                         |                         |        |           |                  |               |                  |
| CNP/CPF:         270:364.351-20         Echar         Despending           Cliente         20:132         DAANE BLANCHINI         Echar         Despending           Conceler/Note (M)         Conceler/Note (M)         Echar         Despending           Serie         IT         Data         Despending         Echar         Despending           Personalizar (d)         Validade         Serie (M)         Despending         Apr://Uli/Serie         Apr://Uli/Serie           Anexes         Graphy (M)         Doc. Fiscal (M)         Doc. Fiscal (M)         Despending         Apr://Uli/Serie           Dados Gensis         Produtos         Senigos)         Parcelais         Bateios)         Despending         Conceler/Note         M           Dados Gensis         Produtos         Senigos)         Parcelais         Data         Despending         Despending           Dados Gensis         Produtos         Senigos)         Parcelais         Data         Despending         Conceler/Note         Despending           Dados Gensis         Produtos         Senigos)         Parcelais         Despending         Despending         Despending           Dados Gensis         Produtos         Senigos)         Parcelais         Despending         Despending                                                                                                    |            |                  | Tipo: 3           | 🔍 Devolução                          | ) (NF de Saída)              |             |              |                         |                         |        | Opp       | Ses              | Proces        | sar Aprovar (7)  |
| Cliente 20.132 Q DAANE BLANCHINI     Educit Acronv(B)     Concers 20.132 Q     DAANE BLANCHINI     Formecdor: 20.132 Q     DAANE BLANCHINI     Formecdor: 20.132 Q     DAANE BLANCHINI     Serie; IZE Q     Serie; IZE Q     S                                                                                                    |            |                  | CNPJ/CPF: 97      | 0.954.351-20                         |                              |             |              |                         |                         |        | 0         | ancelar Nota (M) | <u> </u>      | ar Desapr. (8)   |
| Forneccdor       20.132       Q DAANE BLANCHINI       Qancelar       Sair         Nota Fiscal:       123.724       Q       Alguda       Alguda         Strie:       IIII:       N       Visio       N       Alguda         Personalizar (d)       Yalors       C Springer (D)       Nota Sida (g)       NF. Origem (D)       NatLeatelo (W)       Recalcular(M)       Apr.Multinivel         Anexos       Gera NFS (D)       Emitur NFS (T)       Doc. Fiscal (D)       Emitur NFS (T)       Doc. Fiscal (D)         Dados Gerais       Produtos       Serviços       Produtos       Serviços       Código do Bem       Depós.       Lote Fab.       Validade       Fabricante       Cód.Prod.Fab.         1       100/00/0000       10124       201T       1       00/00/0000       Exercise                                                                                                    |            |                  | Cliente:          | 20.132 🔍                             | DAIANE BIANCHINI             |             |              |                         |                         |        |           |                  | <u>E</u> xclu | ir Aprov.(9)     |
| Nota Fiscal: 123.724<br>Série: Inz A NE<br>Personalizar (d) Valores Cájculos Ord.Compre (E) Neta Saída (D) NF Origem (E) ALERateio (M) Recalcular(M) Apr.Multiplie:<br>Anexos Gera NFS (E) Pertur NFS (E) Doc.Fiscal (E)<br>Dados Gerais Produtos Senigos Parcelas   Bateios   Qbsenações  <br>Chem Transação Nato.Oper. (Contrato Seq. Evento Contrat Produto no Formecedor Produto Derrivação Código do Bem Depós. Lote Fab. Validade Fabricante Cód.Prod.Fab.<br>1 1662 1662 0 0 0 0 0 0 0 0 0 0 0 0 0 0 0 0 0 0                                                                                                    |            |                  | ornecedor:        | 20.132 9                             | DAIANE BIANCHINI             |             |              |                         |                         |        |           |                  | ⊆ance         | lar <u>S</u> air |
| Skrie JIZ 🖉 NE           Skrie JIZ 🖉 NE           Personalizar (d) Valores         Cócluos         Ord.Compre (l) Noto Salda (1) NE Origem (2) Alt.Ratelo (00 Recalcular(00 Apr./Multiplivel)           Dados Gerais         Produtos         Serviços         Partonalizar (d) Valores         Cócluos         Odd.Compre (l) Noto Salda (1) NE Origem (2) Alt.Ratelo (00 Recalcular(00 Apr./Multiplivel)           Dados Gerais         Produtos         Serviços         Partonalizar (d) Validade         Patricante Cód.Prod.Fab.           Dados Gerais         Produțos         Serviços         Partonalizar (d) Validade         Patricante Cód.Prod.Fab.           Dados Gerais         Produțos         Serviços         Patricante Cód.Prod.Fab.         Districante Cód.Prod.Fab.           1         100/00/0000         0         01014         20LT         1         00/00/0000                                                                                                    |            |                  | Nota Fiscal:      | 123.724 Q                            |                              |             |              |                         |                         |        |           |                  | Ajud          | a                |
| Personalizar (d)       Valores       Cájculos       Ord.Compro (D)       Nota Saláa (D)       NF. Origem (E)       Aut.Rateio (M)       Recalcular(M)       Apr.Multifixed         Anexos       Gera NES (D)       Emitr/NES (T)       Doc. Fiscal (D)       E         Dados Gerais       Produtos       Serviços à Parcelas   Estelos   Subvoções         E         Chem Transação       Nato.Oper.       Contrato       Seq. Evento Contrat Produton o Fornecedor       Produto       Derivação       Código do Bem       Depós.       Lote Fab.       Validade       Fabricante       Cód.Prod.Fab.         1       00/00/0000       0       01014       20LT       1       00/00/0000       Fabricante       Cód.Prod.Fab.                                                                                                    |            |                  | Série: NB         | Q NE                                 |                              |             |              |                         |                         |        |           |                  |               |                  |
| Anexos       Gera NES (0)       Emittr NES (7)       Doc. Fiscal (0)         Dados Gerais       Produtos       Serviços i       Parcelas i       Esteviços i         Citem Transação       Nat.Oper.       Contrato       Seq. Evento Contrat Produto no Fornecedor       Produto       Derivação       Código do Bem       Depós.       Lote Fab.       Validade       Fabricante       Cód.Prod.Fab.         1       100/00/0000       0       01014       20LT       1       00/00/0000       Enter National Sector Sector Secto                                                                                                    |            | Personalizar (4) | ⊻alores           | Cálculos                             | Ord.Compra (B) Nota Saída    | NF Origem @ | Alt.Rateio 🚧 | Recalcular(M)           | spr.Multi <u>n</u> ível |        |           |                  |               |                  |
| Dado: Gerais     Produţos     Senişosi     Parcelas     Bateiosi     Qbsenações       C [tem Transação     Nak.Oper.     Contrato     Seq. Evento Contrat Produto no Formecedor     Produto     Derivação     Código do Bem     Depós.     Lote Fab.     Validade     Fabricante     Cód.Prod.Fab.       1     1662     1662     0     0     0     1014     20LT     1     00/00/0000                                                                                                    |            | Anexos           | Gera NFS ()       | Emitir NFS (2)                       | Doc. Fiscal (I)              |             |              |                         |                         |        |           |                  |               |                  |
| C Item         Transação         Nat.Oper.         Contrato         Seq. Evento Contrato         Produto no Fornecedor         Produto         Derivação         Código do Bem         Depós.         Lote Fab.         Validade         Fabricante         Cód.Prod.Fab.           1         1662         1662         0         0         01014         20LT         1         00/00/0000         Inclusion         Inclusion         Inclusi                                                                                                    |            | Dados Gerais     | Produtos Sen      | /iços   P <u>a</u> rcelas   <u>F</u> | Bateios Qbservações          |             |              |                         |                         |        |           |                  |               |                  |
| ▶ 1         1662         1662         0         01014         20LT         1         00/00/0000           Aviso         Aviso                                                                                                    |            | C Item Transa    | ção Nat.Oper.     | Contrato Seq.                        | Evento Contrat Produto no Fo | ornecedor   | Produto      | Derivação               | Código do Bem           | Depós. | Lote Fab. | Validade         | Fabricante    | Cód.Prod.Fab.    |
| Aviso                                                                                                    |            | ▶ <u>1</u> 1662  | 1662              | 0                                    | 0                            |             | 01014        | 20LT                    |                         | 1      |           | 00/00/0000       |               |                  |
|                                                                                                    |            |                  |                   |                                      |                              | A           | viso         |                         |                         |        |           |                  |               |                  |
|                                                                                                    |            |                  |                   |                                      |                              | 4           | <u> </u>     |                         |                         |        |           |                  |               |                  |
| Nota Fiscal Fechada com Sucesso.                                                                                                    |            |                  |                   |                                      |                              | Q           | Nota Fis     | al Fechada com S        | ucesso.                 |        |           |                  |               |                  |
| οκ                                                                                                    |            |                  |                   |                                      |                              |             |              | ОК                      |                         |        |           |                  |               |                  |
|                                                                                                    |            |                  |                   |                                      |                              | _           |              |                         |                         |        |           |                  |               |                  |
|                                                                                                    |            |                  |                   |                                      |                              |             |              |                         |                         |        |           |                  |               |                  |
|                                                                                                    |            |                  |                   |                                      |                              |             |              |                         |                         |        |           |                  |               |                  |
|                                                                                                    |            |                  |                   |                                      |                              |             |              |                         |                         |        |           |                  |               |                  |
|                                                                                                    |            |                  |                   |                                      |                              |             |              |                         |                         |        |           |                  |               |                  |
|                                                                                                    |            |                  |                   |                                      |                              |             |              |                         |                         |        |           |                  |               |                  |
|                                                                                                    |            |                  |                   |                                      |                              |             |              |                         |                         |        |           |                  |               |                  |
|                                                                                                    |            |                  |                   |                                      | · · · ·                      |             |              |                         |                         |        |           |                  |               | <u> </u>         |
| Personalizar (3) Cálculos (4) Laudo (1) Seleção (2) Produto (8) Estogue Lote (5) Dist.Série (1)                                                                                                    |            | Personalizar (5  | Cálculos 🛛        | Laudo 🕅                              | Seleção 🛛 Produto            | (K) Estogue | Lote (G)     | Dist.Série ( <u>H</u> ) |                         |        |           |                  |               |                  |
| Dist.lote (I) For.X Pro. (2) Regulifie (3) Proced.Reserv. Espelho NF                                                                                                    |            | Dist.Lote (J)    | For. X Pro. (2    | ) Requisição (B)                     | ) Proced.Reserv. Espelho     | NF          |              |                         |                         |        |           |                  |               |                  |
| Produtos: Qtde.: Valor: Serviços: Qtde.: Valor: Total:                                                                                                    |            | Produtos: Qtd    | e.:               | Valor:                               | Serviços: Qtde.              | .: Valor:   | 0.00         |                         |                         |        |           |                  | Total:        | 445.00           |
| 00,0 0,0 0,0 0,0 0,0 0,0 0,0 0,0 0,0 0,                                                                                                    |            |                  | 1,00000           | 145,00                               | , ,                          | 0,00        | 0,00         |                         |                         |        |           |                  |               | 143,00           |
| H40a                                                                                                    |            |                  |                   |                                      |                              |             |              |                         |                         |        |           |                  | _             | F990GNE          |
| ntocar 🔍 🔊 🐃 💁                                                                                                    |            | ciar 4           |                   | a 🕋 🗌                                |                              |             |              |                         |                         |        |           | PT 🗃             | i 🔹 🖻 🐑       | 17:26            |
|                                                                                                    |            |                  |                   |                                      |                              |             |              |                         |                         |        |           |                  | 0 16.5        | 18/12/2014       |

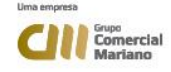

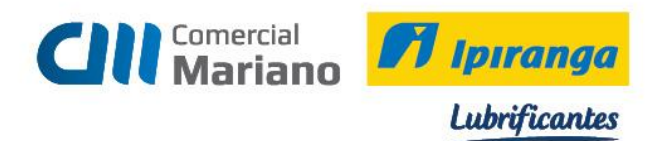

# Transmitir e Imprimir a Nota Fiscal de Devolução

# Mercado / Gestão de Faturamento e Outras Saídas / Notas Fiscais Saída / Emissão Cancelamento Notas Fiscais: Número da Nota Fiscal

# Marcar a opção Emitir Notas

#### Mostrar

# Selecionar a nota e processar

| 2     | Senior   Gesl              | tão Empresa                           | arial (ERP)  | 5.8.4.32             |              |                   |                  |                 |                  |            |        |                    |                      |                  |                 | _ 🗆 🗵                 |
|-------|----------------------------|---------------------------------------|--------------|----------------------|--------------|-------------------|------------------|-----------------|------------------|------------|--------|--------------------|----------------------|------------------|-----------------|-----------------------|
| ~     | Início 🗄                   | 📃 Nota Fisca                          | il de Entrad | la Agrupada  🔀       | 📰 Emissão o  | u Cancelamento de | Notas Fiscais de | e Saída 🔀 📔     |                  |            |        |                    |                      |                  |                 | -                     |
| 2     |                            | Série: N                              |              |                      |              | Emissão: 00       | /00/0000 🔟       | a 00/00/00      | 000 🖾            |            |        |                    |                      |                  |                 | Seleção               |
|       | No                         | tas Fiscais:                          | 123.7        | 24 Q 3 12            | 3.724 9      | ódigo Rota("+"):  |                  | ٩               |                  |            |        |                    |                      |                  |                 | Mostrar               |
| Ξ.    |                            | Cliente(+):                           |              |                      | ٩            | Pedido(+):        |                  | ٩               |                  |            |        |                    |                      |                  |                 | Processar             |
|       | Contrato                   | Pedido(+):                            |              |                      | 9            | Sea.Ve(culo(+):   |                  | Q               |                  |            |        |                    |                      |                  |                 | Marcar                |
|       |                            | · · · · · · · · · · · · · · · · · · · | Não most     | trar NEs já emitida: |              |                   |                  | ares na Emissão |                  | tas        |        |                    |                      |                  |                 | Desmarcar             |
|       | Opções:                    |                                       |              |                      |              |                   |                  |                 |                  |            |        |                    |                      |                  |                 | Cancelar              |
|       | <ul> <li>Emitir</li> </ul> | r Notas (Últim                        | a emissão:   | 123.723 )            | C Fechamen   | to                |                  | C Autorizar     | NF-e             |            |        |                    |                      |                  |                 | Aiuda                 |
|       | C Emitir                   | r Duplicata:                          |              |                      | C Reabilitar | Notas             |                  | C Emitir Blo    | quetos Fina      | nceiros    |        |                    |                      |                  |                 | Sair                  |
|       | C Emitir                   | r Bloquetos C                         | om. Portac   | for: Q               | C Cancelar M | lotas             |                  | C Denegar (     | Votas            |            |        |                    |                      |                  |                 |                       |
|       |                            |                                       |              |                      |              |                   |                  |                 | No <u>t</u> as I | iscais     |        |                    |                      |                  |                 |                       |
|       | C Série N                  | Nota Fiscal                           | Filial Sel.  | Data Emissão         | Valor Líquid | Apelido Cliente   | Situação         | N°Emissőes      | Qtd. Prod.       | Qtd. Serv. | Rota R | epres. Situação NF | -e Prot. Autorização | Código Client Da | ita Autorização | Hora Autorização      |
|       | ▶ NE                       | 123.724                               | 202          | 18/12/2014           | 145,         | 00 DAIANE BIANCH  | IN Fechada       | 0               |                  | 1 1        | 0      | 16                 | 1                    | 20.132 00        | /00/0000        |                       |
|       |                            |                                       |              |                      |              |                   |                  |                 |                  |            |        |                    |                      |                  |                 |                       |
|       |                            |                                       |              |                      |              |                   |                  |                 |                  |            |        |                    |                      |                  |                 |                       |
|       |                            |                                       |              |                      |              |                   |                  |                 |                  |            |        |                    |                      |                  |                 |                       |
|       |                            |                                       |              |                      |              |                   |                  |                 |                  |            |        |                    |                      |                  |                 |                       |
|       |                            |                                       |              |                      |              |                   |                  |                 |                  |            |        |                    |                      |                  |                 |                       |
|       |                            |                                       |              |                      |              |                   |                  |                 |                  |            |        |                    |                      |                  |                 |                       |
|       |                            |                                       |              |                      |              |                   |                  |                 |                  |            |        |                    |                      |                  |                 |                       |
|       |                            |                                       |              |                      |              |                   |                  |                 |                  |            |        |                    |                      |                  |                 |                       |
|       |                            |                                       |              |                      |              |                   |                  |                 |                  |            |        |                    |                      |                  |                 |                       |
|       |                            |                                       |              |                      |              |                   |                  |                 |                  |            |        |                    |                      |                  |                 |                       |
|       |                            |                                       |              |                      |              |                   |                  |                 |                  |            |        |                    |                      |                  |                 |                       |
|       |                            |                                       |              |                      |              |                   |                  |                 |                  |            |        |                    |                      |                  |                 |                       |
|       |                            |                                       |              |                      |              |                   |                  |                 |                  |            |        |                    |                      |                  |                 |                       |
|       |                            |                                       |              |                      |              |                   |                  |                 |                  |            |        |                    |                      |                  |                 |                       |
|       |                            |                                       |              |                      |              |                   |                  |                 |                  |            |        |                    |                      |                  |                 |                       |
|       |                            |                                       |              |                      |              |                   |                  |                 |                  |            |        |                    |                      |                  |                 | F140CAN               |
|       | 11                         |                                       |              |                      |              |                   |                  |                 |                  |            |        |                    |                      |                  | 1               |                       |
| 灯 Ini | iciar 🚦                    | 5 🖂                                   |              |                      |              |                   |                  |                 |                  |            |        |                    |                      |                  | PT 🚔 🕈 🖻 🐑      | 17:28<br>18/12/2014 = |

#### Confirmar a geração do arquivo de Nota Eletrônica

| - <b>E</b> | nior   Gestão Empresarial (ERP) 5.8.4.32                                                     |                                         |                                        |                                | _ 🗆 ×                 |  |  |  |  |  |  |
|------------|----------------------------------------------------------------------------------------------|-----------------------------------------|----------------------------------------|--------------------------------|-----------------------|--|--|--|--|--|--|
| >>         | 🛛 Início 🛛 🖂 Nota Fiscal de Entrada Agrupada 💥 📰 Emissão ou Cancelamento de Notas Fiscais de | Saída 🔀 🛛                               |                                        |                                | -                     |  |  |  |  |  |  |
| 2          | Série: NE 🔍 NE Emissão: 00/00/0000 📼                                                         | a 00/00/0000 🖼                          |                                        |                                | Seleçã <u>o</u>       |  |  |  |  |  |  |
|            | Notas Fiscais: 123.724 🔍 a 123.724 🔍 Código Rota("+"):                                       | ٩                                       |                                        |                                | Mostrar               |  |  |  |  |  |  |
| -          | Cliente(+): Q Pedido(+):                                                                     | ٩                                       |                                        |                                | Processar             |  |  |  |  |  |  |
|            | Contrato Pedido(+): Q Seq.Veículo(+):                                                        | ٩                                       |                                        |                                | Marcar                |  |  |  |  |  |  |
|            | 🗖 Não mostrar NFs já emitidas 📄 Sugerir Portado                                              | res na Emissão de Bloquetos             |                                        |                                | Desmarcar             |  |  |  |  |  |  |
|            | Opções:                                                                                      | C Autorizar NE a                        |                                        |                                | <u>C</u> ancelar      |  |  |  |  |  |  |
|            | C Emitr Publicata                                                                            | Emitir Bioguetos Einanceiros            |                                        |                                | Ajuda                 |  |  |  |  |  |  |
|            | C Emitri Bioquetos Com Portador: Q C Cancelar Notas                                          | C Deperar Notas                         |                                        |                                | Sair                  |  |  |  |  |  |  |
|            |                                                                                              | benega now                              |                                        |                                |                       |  |  |  |  |  |  |
|            | CSérie Nota Fiscal Filial Sel. Data Emissão Valor Líquido Apelido Cliente Situação           | N°Emissões Otd. Prod. Otd. Serv. Rota R | epres, Situação NF-e Prot, Autorização | Código Client Data Autorização | Hora Autorização      |  |  |  |  |  |  |
|            | ▶ NE 123.724 202 🔽 18/12/2014 145,00 DAIANE BIANCHIN Fechada                                 | 0 1 0                                   | 16 1                                   | 20.132 00/00/0000              |                       |  |  |  |  |  |  |
|            | Confirma a geração do arquivo de Nota Eletrônica?                                            |                                         |                                        |                                |                       |  |  |  |  |  |  |
|            |                                                                                              |                                         |                                        |                                | F140CAN               |  |  |  |  |  |  |
| A Ini      | 🖌 🛃 🔚 🦀                                                                                      |                                         |                                        | PT   🗃 🗭 🐑 😭                   | 17:31<br>18/12/2014 📼 |  |  |  |  |  |  |

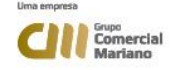

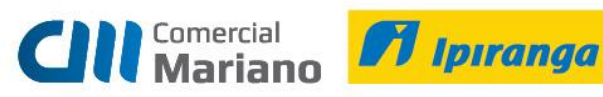

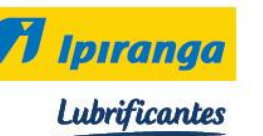

# Clique em sair

| 🗃 Visualização do Relatório                                                 |                                                                       |                                 |                                               |                           |            |                        |            |                           |                    |                |                                |                            | _ 8 ×               |
|-----------------------------------------------------------------------------|-----------------------------------------------------------------------|---------------------------------|-----------------------------------------------|---------------------------|------------|------------------------|------------|---------------------------|--------------------|----------------|--------------------------------|----------------------------|---------------------|
| 1 Pág: 1 N A > N Vis                                                        | ualizar 🛄 🚖 📰 🔛                                                       |                                 | 0.                                            |                           |            |                        |            |                           |                    |                |                                |                            |                     |
| Comercial<br>Mariano                                                        | <b>Ipıranga</b><br>Lubrificantes                                      | WIDAL<br>RUA J<br>DISTRITO INDU | Sar RCHIORE<br>OÃO PEDRO M.<br>JSTRIAL - 7855 | ETTO L<br>CARVAL<br>7-527 | TDA<br>LHO |                        |            | NOTA FISCAL<br>Nº 123.724 | FATURA             |                |                                | omercial<br>lariano        |                     |
|                                                                             |                                                                       | Fo                              | SINOP - MT<br>ne: (66)3511-6                  | 400                       |            |                        |            | Saída 🔀 Entrad            | a 🗌                |                |                                |                            |                     |
| NATUREZA DA OPERAÇÃO<br>Devolução Venda Merc<br>INSCRIÇÃO ESTADUAL          | .Adg/Receb.de Terc.                                                   | INSCRIÇÃO ESTAD                 | JAL DO SUBST. TRIBU                           | TÁRIO                     |            |                        |            | CNPJ                      |                    |                |                                |                            |                     |
| DESTINATÁRIO/REMET                                                          | ENTE                                                                  | ļ                               |                                               |                           |            |                        |            | 10.269.57                 | 3/0003-63          |                |                                |                            |                     |
| NOM BRAZÃO SOCIAL<br>DAIANE BIANCHINI<br>ENDERECO                           |                                                                       |                                 | EAIRRO                                        | DISTRITO                  |            |                        |            | 00.097.095                | /4351-20           |                | DATA EMI<br>18/12/<br>DATA SAI | SSÃO<br>2014<br>DAVENTRADA |                     |
| RUAS DAS GOIABEIR                                                           | AS                                                                    |                                 | JARDI<br>FONEFN<br>(6.6)22                    | IM CELE                   | STE<br>24  |                        | UF         | 78550<br>INSCRIÇÃO EST    | -000<br>ADUAL      |                | 18/12/<br>HORA SAI             | 2014<br>DA                 |                     |
|                                                                             | IVALOF DO ICI                                                         | 115                             | BASE DE CALCUI                                |                           |            |                        |            | SUBSTITUCÃO               |                    | WALOF TOTAL D  |                                |                            |                     |
| VALOR DO FRETE                                                              | 0,00 VALOR DO SEGURO                                                  | DESCONTO                        | .00                                           |                           | OUTRAS DE  | 0,00<br>SPESAS ACESSOR | AS         | VALOR DO IPI              | 0,00               | VALOR          | TOTAL DA NOTA                  | 145,00                     |                     |
| TRANSPORTADOR/VOI                                                           | LUMES TRANSPORTADOS                                                   | 0,00                            |                                               | 0,00                      | -          |                        | 0,00       |                           | outo               | LONDUCOT.      |                                | 140,00                     |                     |
| ENDERECO                                                                    |                                                                       |                                 |                                               |                           | MUNICIPIO  | A FRETE                | 00000      | ATT PLALA VE              | UF                 | INSCRIÇÃO ESTA | ADUAL                          |                            |                     |
| QUANTIDADE                                                                  | ESPECIE<br>VADes Emb                                                  | MARCA                           |                                               |                           | NUMERAÇÃO  | <b>)</b>               |            | PESO BRUTO                | 18.94              | PESO L IG      | 0000                           | 7.54                       |                     |
| PARCELAS FINANCEIRA<br>SEQ TPT TTT                                          | AS<br>ULO VENCTO                                                      | VALOR SEQ                       | трт тлица                                     | ,<br>,                    | VENCTO     |                        | VALOR      | SEQ TPT                   | тписо              | VENC           | то                             | VALOR                      |                     |
|                                                                             |                                                                       |                                 |                                               |                           |            |                        |            |                           |                    |                |                                |                            |                     |
| CÓDIGO PRODUTO                                                              | DESCRIÇÃO                                                             | PRODUTO                         | NCM                                           | CST CFC                   | DP UNID    | QUANTIDADE             | VALOR UNIT | VALOR TOTAL               | BASE ICMS          | VALOR ICMS     | VALOR IPI                      | ICMS IPI                   |                     |
| D1D14 IPIRAN<br>INFORMAÇÕES COMPLE                                          | GA POLE HIDRAULICO 68 - 20LT<br>EMENTARES                             |                                 | 27101932                                      | 060 166                   | 62         | 1,00000                | 145,0000   | 0 145,00<br>RESERVAD      | D,DD<br>D AO FISCO | 0,00           | D,00                           | 0,00 0,00                  |                     |
| TANOR CONFIRMA HERCAL<br>NGO ACETARENSO RECLAM<br>Devolução Talafas Nota Fa | DORU NO RECEBINENTO.<br>ACCES POSTENCRES.<br>al : 16010 de 18/12/2014 |                                 |                                               |                           |            |                        |            |                           |                    |                |                                |                            | _                   |
|                                                                             |                                                                       |                                 |                                               |                           |            |                        |            |                           |                    |                | N°                             | 123724                     | -                   |
| Miniciar 🕹 🛃 🚞                                                              |                                                                       |                                 |                                               |                           |            |                        |            |                           |                    |                | PT   @                         | í <b>*</b> P 8             | 17:33<br>18/12/2014 |

# Prosseguir com a geração da nota

| 9     | nior   Gestão Empresarial (ERP) 5.8.4.32                                                                        |                                                                                  |                                                                                                    |
|-------|----------------------------------------------------------------------------------------------------|----------------------------------------------------------------------------------|----------------------------------------------------------------------------------------------------|
| ~     | Início 🛛 🖂 Nota Fiscal de Entrada Agrupada 💥 🔚 Emissão ou Cancelamento de Notas Fiscais                         | de Saída 🐹                                                                       | - <u>-</u>                                                                                                    |
| 2     | Série: NE Q NE Emissão: 00/00/0000 E                                                                            | 2 00/00/0000 0                                                                   | Seleçã <u>o</u>                                                                                                 |
|       | Notas Fiscais: 123.724 Q a 123.724 Q Código Rota("+"):                                                          | <u> </u>                                                                         | Mostrar                                                                                                    |
|       | Cliente(+): Q Pedido(+):                                                                                        | <u> </u>                                                                         | Processar                                                                                                    |
|       | Contrato Pedido(+): Q Seq.Veículo(+):                                                                           | <u> </u>                                                                         | Ma <u>r</u> car                                                                                                 |
|       | 🔽 Não mostrar NFs já emitidas 🔲 Sugerir Porta                                                                   | adores na Emissão de Bloquetos                                                   | Desmarcar                                                                                                    |
|       | Opções:                                                                                                    |                                                                                  | Cancelar                                                                                                    |
|       | Emitir Notas (Ultima emissão: 123.723 ) O Fechamento                                                            | C Autorizar NF-e                                                                 | Ajuda                                                                                                    |
|       | C Emitir Duplicata: C Reabilitar Notas                                                                          | C Emiter Bioquetos Pinanceiros                                                   | Sair                                                                                                    |
|       | C Emitir Bioquetos Com. Portadora                                                                               | C Denegar Notas                                                                  |                                                                                                    |
|       | le le company de la company de la company de la company de la company de la company de la company de la company | Notas Fiscais                                                                    | n an de la companya de la companya de la companya de la companya de la companya de la companya de la companya d |
|       | C Serie Nota Fiscal Filial Sel. Data Emissão Valor Líquido Apelido Cliente Situação                             | NºEmissões Qtd. Prod. Qtd. Serv. Rota Repres. Situação NF-e Prot. Autorização Co | digo Client Data Autorização Hora Autorização                                                                   |
|       |                                                                                                    | Itonicar<br>Sim Nšo                                                              |                                                                                                    |
|       |                                                                                                    |                                                                                  | F140CAN                                                                                                    |
| 🍂 Ini | iar 🛛 🧸 🔁 🚞 🧉                                                                                                   |                                                                                  | PT 🗃 🎓 🏱 👘 🤹 17:36                                                                                              |
|       |                                                                                                    |                                                                                  |                                                                                                    |

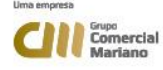

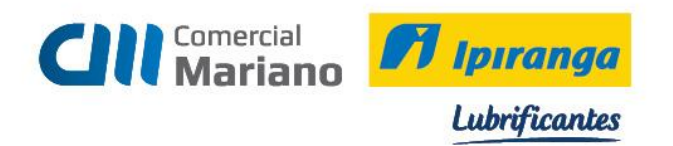

Attp://192.168.7.2:8888/SDE1/NFe.aspx E presa Padrão - bofinanca Visualizar NF-e × -^ Chave 51 1412 10 Tipo Entrada Emissão
 Recebimento
 Carta de correção Número 123724 Emissão Total CNPJ Versão ap 5.8.5.14 Natureza da opera Devolucao Ven Copiar 18/12/2014 57,00 10.269. Manifestação do destinatário Data autorização 18/12/2014 17:38:20 são do documento Data emissão 18/12/2014 Protocolo 151140054572707 2.00 18/12/2014 347,00 10.921.8 Selecionar tudo Emitente 18/12/2014 1.224,00 10.921.8 Imprimir... A Controle de contingência C.N.P.J 10.269.578/0003-63 Inscrição municípal Nome / Razão Soo WIDAL MARCH Inscrição estadual 133605612 Visualização de impressão... 18/12/2014 3.031,00 05.112.2 Consulta Sefaz. Estado MT Município SINOP 18/12/2014 137,83 05.112.2 RUA JOAO PE 🥑 Email com o Windows Live Bairro DISTRITO IND Pesquisar com Bing CEP 78557-527 Telefone (66) 3511-6400 18/12/2014 1.200.00 10.269.5 Todos os Aceleradores 18/12/2014 5.400,00 10.269.5 Destinatário Send to OneNote Inscrição municípal 18/12/2014 21,00 10.921.8 Nome / Razão So DAIANE BIANCHINI terubete ISENTO 18/12/2014 1.651,00 05.112.2 Estado MT Municípi SINOP RUAS DAS GOIABEIRAS,874 18/12/2014 145,00 10.269.5 CEP 78550-000 (66) 3511-6424 E-mail daiabian@hotmail.com;analistaprocessos@comercialmariano.com Bairro JARDIM CELESTE > Cálculo do imposto 
 Base de cálculo do ICMS
 Valor do ICMS
 Base de cálculo do ICMS Subst.
 Valor do ICMS Subst.
 Valor do ICMS Subst.
 Valor do ICMS Subst.
 Valor do ICMS Subst.
 Valor do ICMS Subst.
 Valor do ICMS Subst.
 Valor do ICMS Subst.
 Valor do ICMS Subst.
 Valor do ICMS Subst.
 Valor do ICMS Subst.
 Valor do ICMS Subst.
 Valor do ICMS Subst.
 Valor do ICMS Subst.
 Valor do ICMS Subst.
 Valor do ICMS Subst.
 Valor do ICMS Subst.
 Valor do ICMS Subst.
 Valor do ICMS Subst.
 Valor do ICMS Subst.
 Valor do ICMS Subst.
 Valor do ICMS Subst.
 Valor do ICMS Subst.
 Valor do ICMS Subst.
 Valor do ICMS Subst.
 Valor do ICMS Subst.
 Valor do ICMS Subst.
 Valor do ICMS Subst.
 Valor do ICMS Subst.
 Valor do ICMS Subst.
 Valor do ICMS Subst.
 Valor do ICMS Subst.
 Valor do ICMS Subst.
 Valor do ICMS Subst.
 Valor do ICMS Subst.
 Valor do ICMS Subst.
 Valor do ICMS Subst.
 Valor do ICMS Subst.
 Valor do ICMS Subst.
 Valor do ICMS Subst.
 Valor do ICMS Subst.
 Valor do ICMS Subst.
 Valor do ICMS Subst.
 Valor do ICMS Subst.
 Valor do ICMS Subst.
 Valor do ICMS Subst.
 Valor do ICMS Subst.
 Valor do ICMS Subst.
 Valor do ICMS Subst.
 Valor do ICMS Subst.
 Valor do ICMS Subst.
 Val Valor total dos produtos R\$ 145,00 Valor total da nota R\$ 145,00 nviar Email 🕡 R\$ 0.00 Transportador / Volume Código ANTT Estado C.N.P.J. / C.P.F Frete por conta Placa Razão social < > Senior Quer armazenar sua senha do 192.168.7.2? Por que estou vendo isso? Sim Não para este site × 0 w S 人 2 3 

Após a nota ser autorizada, copiar o número da chave no Sapiens Monitor.

#### Em seguida colar a chave no campo Chave Nfe e Processar

|          | Senior   Gestão Empresarial (ERP) 5.8.4.32                                                                                                    |                                      |                               |                   | _ 🗆 ×                 |
|----------|----------------------------------------------------------------------------------------------------|--------------------------------------|-------------------------------|-------------------|-----------------------|
| *        | 🛛 Início 📧 Nota Fiscal de Entrada Agrupada 🐰 📰 Emissão ou Cancelamento de Notas Fiscais de Saída 🐹 💷                                            | Cadastro de Clientes 🐹 📔             |                               |                   | ▽ 🛄                   |
| <b>S</b> | Tipo: 3 🔍 Devolução (NF de Saída)                                                                                                    |                                      | Opções<br>€ Reabilitar Nota ₪ | <u>P</u> rocessar | Aprovar [7]           |
| T        | CNPJ/CPF: 970.954.351-20                                                                                                    |                                      | 🔿 Cancelar Nota (M)           | <u>E</u> echar    | Desapr, (8)           |
|          | Cliente: 20.132 🔍 DAIANE BIANCHINI                                                                                                    |                                      | L                             | Excluir           | Aprov.(9)             |
|          | Fornecedor: 20.132 Q DAIANE BIANCHINI                                                                                                    |                                      |                               | <u>C</u> ancelar  | <u>S</u> air          |
|          | Nota Fiscal: 123.724 Q                                                                                                    |                                      |                               | Ajuda             |                       |
|          | Série: INB 🔍 NE                                                                                                    |                                      |                               |                   |                       |
|          | Personalizar (d) Valores Cálculos Ord.Compra (E) Nota Saída (1) NF Origem (6) Alt.Rateio (V) Anevos Gera NFS (0) Emitri NFS (7) Doc. Fiscal (0) | Recalcular(M) Apr.Multinível         |                               |                   |                       |
|          | Dados Gerais Drodutos Servicos Parcelas Pateios Observações                                                                                     |                                      |                               |                   |                       |
|          | Situação: 2 G Fechada                                                                                                    | ☐ Importação                         |                               |                   | <b>•</b>              |
|          | Valor Líquido Informado:                                                                                                    | Documento Importação:                |                               |                   |                       |
|          | Série/Subsérie Lenal: 1                                                                                                    | Número DI:                           |                               |                   |                       |
|          | Entrada: Lo (12 (2014 2                                                                                                    | Data Registro DI: 00/00/0000 😡       |                               |                   |                       |
|          |                                                                                                    | Local de desembaraço:                |                               |                   |                       |
|          | Trans Bradi Lagan O Huna                                                                                                    | Data desembaraço: 00/00/0000 😡       |                               |                   |                       |
|          | Trans, Flotti, 1202 Nat. Oper. 1202 Devolução Venda Merc. Adg/Receb.de Terc.                                                                    | Estado desembaraço:                  |                               |                   |                       |
|          | C Parto : by Q asses                                                                                                    | Via transp. inter.: 00 🔍             |                               |                   |                       |
|          | Surfice Desumeters 55 Q ME                                                                                                    | VIr. AFRMM: 0,00                     |                               |                   |                       |
|          | Chave NE a: [1141210266729000262550010001222241k6249221                                                                                         | Intermediação Imp.: 0 🔍              |                               |                   |                       |
|          | Cline in c. 311412102853/800058538001000123/24185/46/31                                                                                         | CNPJ Adg./Encom.: 00.000.000/0000-00 |                               |                   |                       |
|          | Cod. Inbut. DARF:                                                                                                    | UF Adg./Encom.:                      |                               |                   |                       |
|          | Estado Calculo Lens: Int 🔍 Mato Grosso                                                                                                    | Código exportador: 0 Q               |                               |                   |                       |
|          | Transportadora: 0 Q                                                                                                    |                                      |                               |                   |                       |
|          | Redespacho: 0 Q                                                                                                    |                                      |                               |                   |                       |
|          | Via Transp.: Q                                                                                                    |                                      |                               |                   |                       |
|          |                                                                                                    |                                      |                               |                   | -                     |
|          | Produtos: Qtde.: Valor: Serviços: Qtde.: Valor:<br>1 1,00000 145,00 0 0,00 0,00                                                                 |                                      |                               | Total:<br>14      | 5,00                  |
|          |                                                                                                    |                                      |                               |                   | F440GNE               |
| //Ini    | icier   🐉 😰 🚞                                                                                                    |                                      | PT   🚎 🗙                      | P 🖯 🍫             | 17:50<br>18/12/2014 ⋿ |